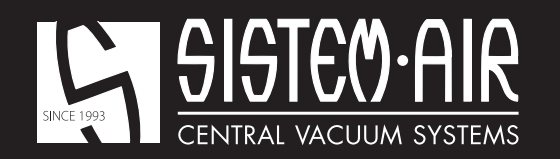

www.sistemair.com

# MANUALE TECNICO

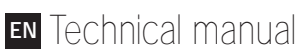

- F Manuel technique
- DE Technisches Handbuch
- ES Manual técnico

Industrial Clean

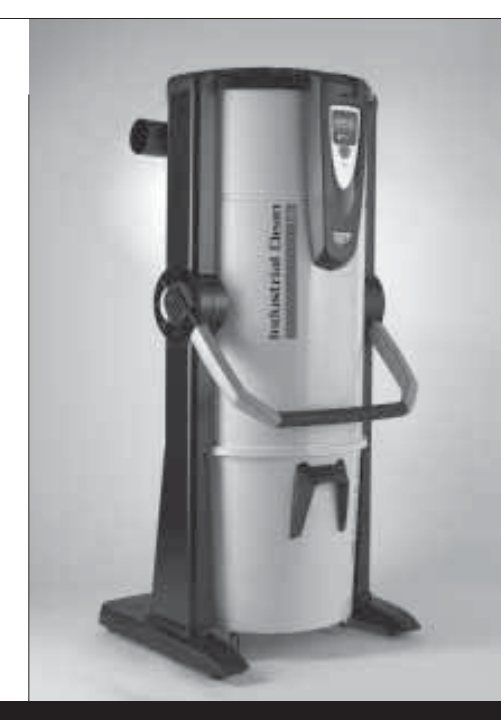

Industrial

matustrial Clean

Indur Indur

Industrial

Industrial Clean

# Industrial Clean

maustrial clean

Industrial Clean

to duratifial Clean

# CE

Linie

# **Industrial Clean**

- BEDIENUNGSANLEITUNG
  Produkttypologie: Zentral-Staubsauger für den Industriebereich
- Modell: Industrial Clean
- Revision 1.0.0

# **INHALTSVERZEICHNIS**

|    | ALLGEMEINE INFORMATIONEN                                          | 4  |
|----|-------------------------------------------------------------------|----|
| 1  | BENUTZUNG DER BEDIENUNGSANLEITUNG                                 | 4  |
| 2  | BESCHREIBUNG DER SAUGZENTRALE                                     | 4  |
|    | 2.1 Produktunterscheidungsmerkmale                                | 5  |
| 3  | TECHNISCHE MERKMALE                                               | 6  |
| 4  | KONSTRUKTIONSMERKMALE                                             | 8  |
| 5  | SICHERHEITSVORGABEN                                               | 9  |
|    | 5.1 Schutzart IP                                                  | 10 |
|    | 5.2 Schutzklasse für elektrische Betriebsmittel                   | 10 |
|    | 5.3 Erklärung zur Schadstofffreiheit                              | 10 |
|    | 5.4 Feste Schutzabdeckungen                                       | 10 |
|    | 5.5 Abnehmbare Schutzabdeckungen                                  | 11 |
|    | 5.6 Identifikationsplakette                                       | 11 |
| 6  | VORGESEHENE VERWENDUNG DES GERÄTS                                 | 12 |
| 7  | NICHT VORGESEHENE VERWENDUNG DES GERÄTS                           | 12 |
| 8  | AUSSTATTUNG UND ZUBEHÖR                                           | 13 |
| 9  | INSTALLATION                                                      | 14 |
|    | 9.1 Empfehlungen für die Installation                             | 14 |
|    | 9.2 Transport und Auspacken                                       | 15 |
|    | 9.3 Aufstellung des Gerätes                                       | 18 |
|    | 9.4 Versionsumwandlung von Rechts (Rohrausgang rechts) nach Links |    |
|    | (Rohrausgang links)                                               | 18 |
|    | 9.5 Befestigung der Saugzentrale                                  | 20 |
|    | 9.5.1 Verbindung zum Verrohrungsnetz (siehe Bild)                 | 20 |
| 10 | INBETRIEBNAHME DES GERATES                                        | 20 |
|    | 10.1 Schalttafel                                                  | 20 |
|    | 10.2 Elektrische Anschlüsse                                       | 21 |
|    | 10.2.1 Elektrik- und Rohranschluss der elektrischen Motoren       |    |
|    | (Industrial Motor Art. 3500.1M, 3500.3M, 3500.5M)                 | 22 |
|    | 10.2.2 Elektrisches Anschlussschema der elektrischen Motoren      | 23 |
|    | 10.2.3 Elektrik- und Rohranschluss der elektronischen Motoren     |    |
|    | (Industrial Motor Matic Art. 3500.2M, 3500.4M, 3500.6M, 3500.7M)  | 28 |
|    |                                                                   |    |
|    | Lie Clean                                                         |    |
|    | tria. trial                                                       |    |
|    |                                                                   |    |

malistr

Indust

Incitif

# CE

Linie

**Industrial Clean** 

- **BEDIENUNGSANLEITUNG**  Produkttypologie: Zentral-Staubsauger für den Indu-striebereich
- Modell: Industrial Clean
- Revision 1.0.0

# **INDEX**

|    | 10.2.4 Elektrisches Anschlussschema der elektronischen Motoren              | 29 |  |
|----|-----------------------------------------------------------------------------|----|--|
| 11 | BENUTZUNG DER STAUBSAUGANLAGE                                               | 34 |  |
|    | 11.1 Einschalten der Saugzentrale                                           | 34 |  |
|    | 11.2 Benutzung der Saugzentrale                                             | 34 |  |
|    | 11.3 Programmierung und Gebrauch des Bordcomputers der Zentrale             | 35 |  |
|    | 11.3.1 Hauptbildschirmseite                                                 | 35 |  |
|    | 11.3.2 Programmierung für die Inbetriebnahme                                | 36 |  |
|    | 11.3.3 Hauptmenü                                                            | 38 |  |
|    | 11.3.3.1 Unterdruck-Set-Point                                               | 39 |  |
|    | 11.3.3.2 Alarminformation                                                   | 39 |  |
|    | 11.3.3.3 Menü Uhrzeit- und Datumseinstellung                                | 43 |  |
|    | 11.3.3.4 Menü Set Geräteblockierung                                         | 43 |  |
|    | - Staubalarm                                                                | 44 |  |
|    | - Wartungsalarm                                                             | 45 |  |
|    | - Filteralarm                                                               | 46 |  |
|    | - Autocleaner-Alarm                                                         | 47 |  |
|    | 11.3.3.5 Menü Installationsparameter                                        | 48 |  |
|    | 11.3.3.6 Menü Datenübertragung                                              | 51 |  |
|    | 11.3.3.7 Menü Reset-Parameter                                               | 51 |  |
|    | 11.3.3.8 Menü Abnahme und Test                                              | 52 |  |
|    | - Installationsprüfung                                                      | 52 |  |
|    | - Saugsteckdosetest                                                         | 54 |  |
|    | <ul> <li>Autocleaner-Test (aktiv ausschließlich wenn Autocleaner</li> </ul> |    |  |
|    | zum Gerät verbunden ist – siehe Kapitel 11.3.5)                             | 55 |  |
|    | - Elektroniktest                                                            | 57 |  |
|    | 11.4 Bildschirme bei betreibendem Gerät                                     | 58 |  |
|    | 11.5 Beispielalarmbildschirmseiten                                          | 60 |  |
|    | 11.5.1 Inverter-Alarm                                                       | 60 |  |
|    | 11.5.2 Autocleaner-System-Alarme                                            | 61 |  |
|    | 11.5.3 Ethernet-Alarm                                                       | 62 |  |
|    | 11.5.4 Filteralarm                                                          | 62 |  |
|    | 11.5.5 Wartungsalarm                                                        | 63 |  |
|    | 11.5.6 Staubalarm                                                           | 64 |  |
| 12 | WARTUNG                                                                     | 65 |  |
|    | 12.1 Programmierte ordentliche Wartung                                      | 65 |  |
|    |                                                                             |    |  |

mailis

-

Clean

matt

Indu

| C   | <b>E B</b> • F                              | EDIENUNGSANLEITUNG<br>Produkttypologie: Zentral-Staubsauger für den |
|-----|---------------------------------------------|---------------------------------------------------------------------|
| LIN |                                             |                                                                     |
| In  | dustrial Clean                              |                                                                     |
|     |                                             |                                                                     |
|     | 40.0 Assessments at the back Manteurs at    | 05                                                                  |
|     | 12.2 Auserordentliche Wartung               | 65                                                                  |
|     | 12.3 Reinigung der Saugkammer (Zylinder)    | 66                                                                  |
|     | 12.4 Entleerung des Staubbehälters          | 66                                                                  |
|     | 12.5 Auswechseln der Filterpatrone          | 68                                                                  |
|     | 12.6 Regenerierung des Filters              | 70                                                                  |
|     | 12.7 Äußere Reinigung der Saugzentrale      | 70                                                                  |
| 13  | REPARATUREN UND ERSATZTEILE                 | 70                                                                  |
|     | 13.1 Kriterien für den Eingriff             | 70                                                                  |
|     | 13.2 Empfohlene Ersatzteile                 | 71                                                                  |
|     | 13.3 Ausserbetriebnahme des Geräts (Allgeme | ine Regeln) 71                                                      |
| 14  | GERÄUSCHPEGEL                               | 72                                                                  |
| 15  | IDEALE POSITIONIERUNG DES GERÄTES Z         | UR VERRINGERUNG                                                     |
|     | DES GERÄUSCHPEGELS                          | 72                                                                  |
| 16  | VIBRATIONEN                                 | 72                                                                  |
| 17  | FEHI ERSUCHE                                | 73                                                                  |

| 7 | FEHLERSUCHE                                             | 73 |
|---|---------------------------------------------------------|----|
|   | ANHANG A - ANSCHLUSS DER AUTOCLEANER-EINHEIT (wahlfrei) | 75 |
|   | A.1 Positionierung des Autocleaners                     | 75 |
|   | A.2 Pneumatikanschluss                                  | 76 |
|   | A.3 Elektroanschluss                                    | 76 |
|   | DDÄGENTATION                                            |    |

PRASENTATION

Sehr geehrte Kundin, sehr geehrter Kunde,

TECNOPLUS S.r.I., Inhaber der Marke SISTEM AIR, möchte Ihnen zu allererst dafür danken, sich für ein Gerät unser Produktlinie Industrial Clean entschieden zu haben, das durch seine in der Anleitung beschriebenen Eigenschaften Ihren Bedürfnissen bestimmt entsprechen wird.

Industrial Clean wurde gemäß der Maschinenrichtlinie 2006/42/CE (in Übereinstimmung mit dem ital. gesetzesvertretenden Dekrets 17/10), der Richtlinie für Niederspannung 2006/95/CE sowie der Richtlinie für elektromagnetische Kompatibilität 2004/108/CE entwickelt und mit hoch qualitativen Materialien gebaut, wobei besonders darauf geachtet wurde, eventuelle Unfallrisiken auf ein Minimum zu reduzieren.

Mit vorliegender Betriebsanleitung wollen wir Ihnen die erforderlichen Hinweise zur korrekten Bedienung und Wartung liefern, die für die Sicherheit des Benutzers, für einen korrekten Betrieb und folglich für eine lange Lebensdauer des Gerätes unabdingbar sind.

Wir bitten Sie deshalb, die Bedienungsanleitung aufmerksam in all ihren Punkten zu lesen, sich strikt an die darin enthaltenen Instruktionen zu halten und zu Ihrer eigenen Sicherheit jedweden Eingriff zu vermeiden, der nicht explizit in der Anleitung genannt ist.

Zur Erreichung bestmöglicher Resultate, wird die Verwendung von originalem SISTEM AIR Verbrauchsmaterial empfohlen. Der in der Anleitung genannte Markenname SISTEM AIR ist ein registriertes Markenzeichen und Eigentum der Firma TECNOPLUS S.r.l.

### **ALLGEMEINE INFORMATIONEN**

#### 1. Benutzung der Bedienungsanleitung

Diese vom Hersteller verfasste Bedienungsanleitung ist Bestandteil der Staubsauganlage. Sollte diese weiterverkauft, verschenkt oder Drittpersonen anvertraut werden, muss die Anleitung dem neuen Benutzer oder Eigentümer ausgehändigt werden.

Die Bedienungsanleitung sollte immer sorgfältig aufbewahrt werden.

Hauptziel dieser Bedienungsanleitung ist es, über den korrekten Gebrauch des Gerätes zu informieren, um optimale Leistungen bei gleichzeitiger Wahrung der Funktions- und Sicherheitsbedingungen zu garantieren.

Es ist nicht erlaubt, Teile dieses Dokuments auf irgendeine Weise ohne vorherige schriftliche Genehmigung der Firma TECNOPLUS s.r.l., Markeninhaberin von SISTEM AIR, zu vervielfältigen, zu kopieren und zu verbreiten. Die Firma TECNOPLUS s.r.l. behält sich das Recht vor, zu jeder Zeit und ohne vorherige Bekanntgabe Verbesserungen und Änderungen an der Bedienungsanleitung und am Gerät selbst durchzuführen.

#### 2. Beschreibung des Geräts

Durch eine kontinuierliche Forschung im Bereich zentraler Saugsysteme und mit Hilfe einer hochentwickelten Elektrotechnologie gelang der Firma TECNOPLUS S.r.I. die Entwicklung vom neuen Staubabscheider Industrial Clean.

Das sich für jede Gebäudeart (Wohn-, Büro-, Hotel- und Dienstleistungsgebäude) eignende Staubsaugsystem besteht aus einer unter oder über Putz oder unter einer abgehängten Decke verlegten PVC-Rohrvernetzung, die alle Räume erreicht und an deren Ende sich die Saugsteckdosen befinden. Die Saugzentrale SISTEM AIR selbst befindet sich in einem Abstellraum, einer Garage oder einem anderen dazu geeigneten Raum und ist mit dem Rohrsystem verbunden.

Die Saugzentrale wird in Betrieb genommen, indem die Verbindungsmuffe des Saugschlauchs in eine der Saugsteckdosen gesteckt wird.

Wenn das Rohrleitungssystem über keinen Elektroschaltkreis verfügt, kann die Zentrale über Fernsteuerung (Zubehör auf Nachfrage) bedient werden.

Der Staubabscheider Industrial Clean stellt in Kombination mit den neuen Motoren "Industrial Motor" eine Innovation für die Verwendung im Industriebereich. Er verfügt über eine elektronische Steuerung der zweiten Generation, wel-

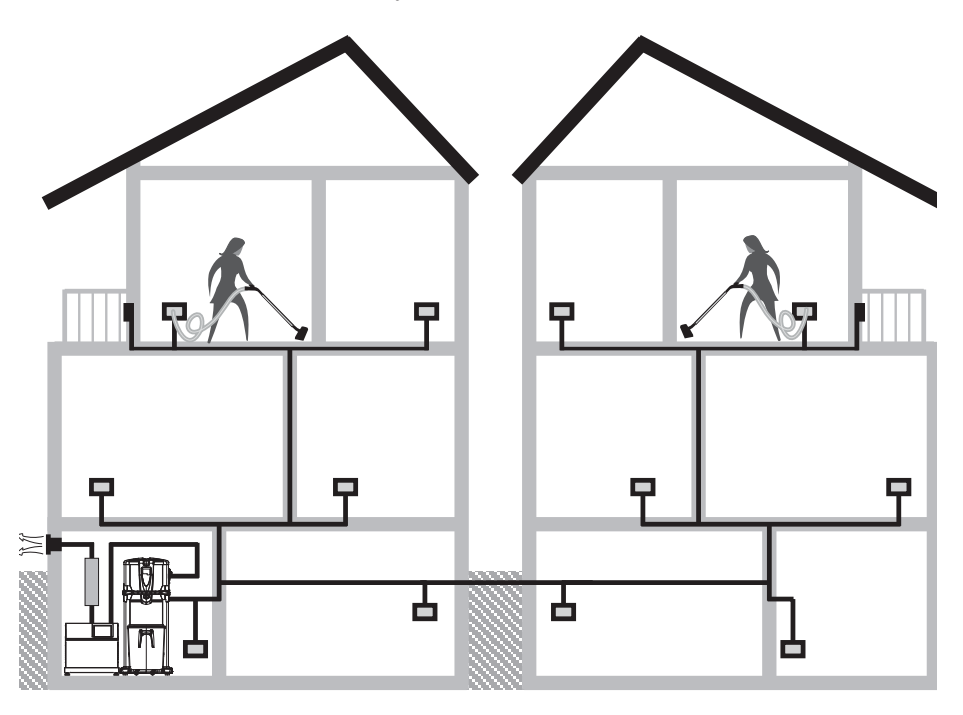

che von Sistem Air auf ihren Saugzentralen installiert wurde und welche ein einfaches Systemhandling ermöglicht.

#### Hauptmerkmale vom Staubabscheider Industrial Clean:

- Betriebsmodalität bis acht gleichzeitigen Benutzern je nach Modell, wie in der unteren Tabelle veranschaulicht.

| MODELL                  | BENUTZER Saugschlauch Ø 32 | BENUTZER Saugschlauch Ø 40 |
|-------------------------|----------------------------|----------------------------|
| Industrial Clean        |                            | <b>.</b>                   |
| SMALL                   |                            |                            |
| Industrial Clean<br>Big | * * * *<br>* * * *         | * * *                      |

#### 2.1 BESONDERE PRODUKTEIGENSCHAFTEN

- Versorgungsspannung 220/240 V ac.
- Unabhängige Anschlüsse für Absaugungsrohr und Industriemotor "Industrial Motor" sowohl rechts als auch links.
- Grundgestell aus stoßfestem Material zum Schutz des Geräts.
- Vakuumbrechventil zur Vermeidung, dass der Motor unter kritischen Bediengungen arbeiten muss.
- Druckwandler.
- Ein- und Ausklinken des Staubbehälters mithilfe von Soft Touch-Griffen, die das Öffnen erleichtern.
- Gerätgehäuse aus Epoxid-lackiertem Metall und mit großem, rollbarem Staubbehälter (62/106 Lt).
- Mögliche Nachrüstung mit dem Autocleaner-System (siehe Seite 75).

Ein innovatives Steuer- und Wartungssystem, das mit einer Steuerplatine mit Mikroprozessor versehen ist, erlaubt eine leichte und intuitive Benutzung. Die Wartungseingriffe können nach Belieben des Benutzers programmiert werden; dieser erhält über ein leicht ablesbares Display Meldungen über den Gerätezustand und gleichzeitig Anweisungen zu den durchzuführenden Eingriffen im Falle von Betriebsanomalien. Sistem Air hat dazu eine Software entwickelt, die auf einen Computer installiert werden kann und erlaubt Anzeige über das Funktionieren des Systems durch eine Ethernet-Kabelverbindung und eine Schnittstelleplatine zu visualisieren (auf Anfrage).

#### **3- TECHNISCHE MERKMALE**

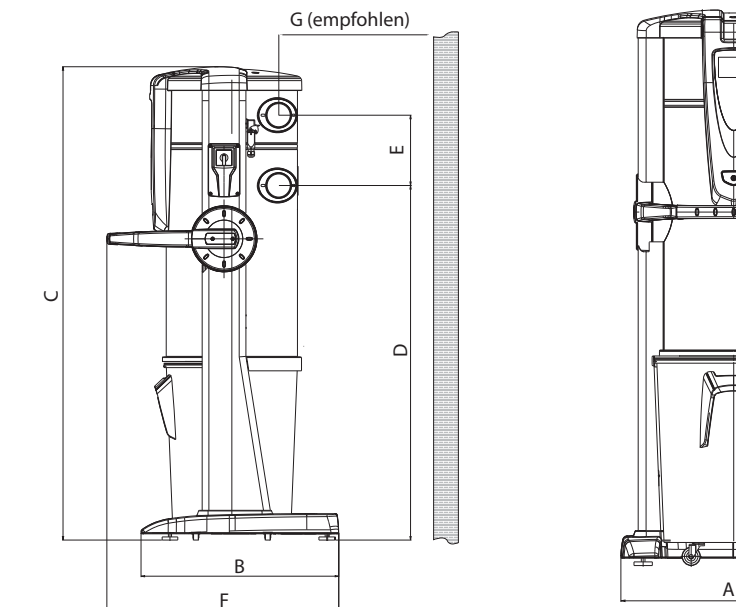

#### **Modell Industrial Clean**

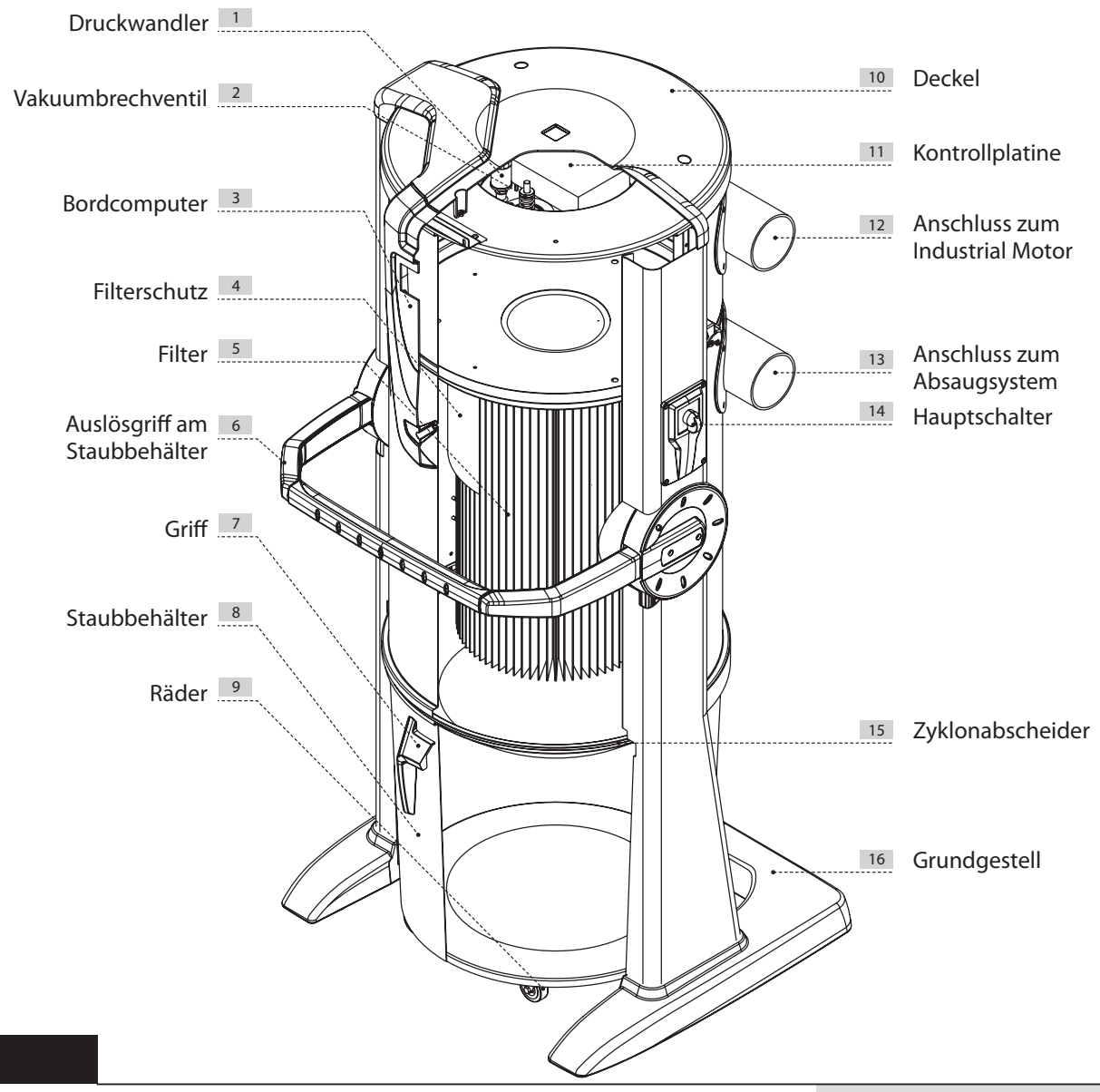

alk

|                         | Industrial Clean          |                         |         |
|-------------------------|---------------------------|-------------------------|---------|
| Modell                  | Industrial<br>Clean Small | Industrial<br>Clean Big |         |
| Artikel                 | 3400.0                    | 3400.1                  |         |
| Wartungscomputer        |                           | JA                      | JA      |
| Vakuumbrechventil       |                           | JA                      | JA      |
| Schutzgrad              | IP                        | 20                      | 20      |
| Versorgungsspannung     | V ac                      | 220/240                 | 220/240 |
| Frequenz                | Hz                        | 50/60                   | 50/60   |
| Motor Luftumwälzung     | m³/h                      | 700                     | 1200    |
| Filtering surface       | Cm <sup>2</sup>           | 24000                   | 43400   |
| Dust container capacity |                           | 62                      | 106     |
| Gewicht                 | kg                        | 53                      | 67      |
| Maß A                   | mm                        | 615                     | 750     |
| Maß B                   | mm                        | 633                     | 633     |
| Maß C                   | mm                        | 1515                    | 1616    |
| Maß D                   | mm                        | 1135                    | 1148    |
| Maß E                   | mm                        | 281                     | 281     |
| Maß F                   | mm                        | 745                     | 745     |
| Maß G                   | mm                        | 500                     | 500     |
| Maß M (Lufteingang)     | mm                        | 80                      | 100     |
| Maß N (Abluft)          | mm                        | 80                      | 100     |

### 4 - KONSTRUKTIONSEIGENSCHAFTEN

Die Staubabscheider Industrial Clean Small e Industrial Clean Big können in unterschiedlichen Situationen verwendet werden, dank ihrer Vielseitigkeit und Kombinationmöglichkeiten mit den anderen Komponenten des industriellen Zentralstaubsaugsystems.

Die Staubabbehälter sind verfügbar in zwei unterschiedlichen Versionen mit unterschiedlichen Fassungsvermögen und können in großen oder kleinen Industriekontexte.

Die Wahl hängt von gesamter Luftumwälzung der Motoren, mit deren sie zusammengestellt werden, un von benutzeranzahl ab.

Da die Industriestaubabscheider erst eine Komponente der Installation sind, ist es empfohlen, eine definitive Wahl zu treffen, nachdem den Projekt in seiner Gesamtheit geschätzt wurde. Die Verwendungsbedürfnisse und die Installationstyp müssen in Betracht gezogen werden, außer der anderen benötigten Elementen, um das kompletteste Staubsaugsystem zu verwirklichen.

| Motor<br>Luft-<br>umwälzung  | MODELL                    | ARTIKEL | Max.<br>Benutzer-<br>anzahl<br>Ø 32 | Max.<br>Benutzer-<br>anzahl<br>Ø 40 | Wartungs-<br>computer | Fassungs-<br>vermögen<br>Staubbehälter<br>I | Filter-<br>fläche<br>cm² | Versorgungs-<br>spannung<br>V c |
|------------------------------|---------------------------|---------|-------------------------------------|-------------------------------------|-----------------------|---------------------------------------------|--------------------------|---------------------------------|
| Bis 700<br>m <sup>3</sup> /h | Industrial<br>Clean Small | 3400.0  | 4                                   | 3                                   | JA                    | 62                                          | 24000                    | 220/240                         |
| Bis 1200<br>m³/h             | Industrial<br>Clean Big   | 3400.1  | 8                                   | 4                                   | JA                    | 106                                         | 43400                    | 220/240                         |

Der Staubabscheider Industrial Clean ist gemäß der von EU-Richtlinien und Direktiven vorgegebenen Kriterien geplant und gebaut, ohne dabei auf Funktionalität, Leistung und praktische Handhabung zu verzichten.

#### Zusammenfassung der wichtigsten technischen Eigenschaften:

- Mit stoßfestem Material verkleidetes Grundgestell zum Schutz der Saugzentrale.
- Zylinderförmiges Gerätegehäuse aus Epoxid-lackiertem Metall.
- Dust container opening with handle to make emptying operations easier.
- Rollbarer Staubbehälter aus Metall mit praktischem Griff.
- Staubbeutel und Beutelspannvorrichtung für den Staubbehälter, um schnell und hygienisch das angesaugte Material zu entsorgen.
- Filterpatrone aus Polyester mit L-Klasse, mit Wasser auswaschbar.
- Vakuumbrechventil.
- Anschlüsse für Eingangsrohre (Absaugung) und Abluftrohre (Motorgruppe) sowohl rechts als auch links.
- Möglichkeit, mehrere Installationen unter einander zu verbinden durch die Verbindung von mehrere Staubabscheider.
- Druckwandler zur automatischen Regelung des Luftstroms.
- Bordcomputer zur Kontrolle der Motorgruppen "Industrial Motor".
- Exklusive automatische Regelung der Saugleistung je nach Anzahl der gleichzeitigen Benutzer (bei "Matic" genannten Motoren).
- Mögliche Nachrüstung mit dem Autocleaner-Selbstreinigungssystem (siehe Seite 75).

**5 - SICHERHEITSVORGABEN** 

Wir empfehlen, alle Anweisungen bezüglich Installation, Benutzung und Wartung in vorliegender Bedienungsanleitung genau durchzulesen.

Folgende WARNHINWEISE müssen immer befolgt werden:

- Das Gerät darf für keine anderen Zwecke verwendet werden, als jene, für die es entwickelt wurde.
- Während des Betriebs Kinder von der Saugzentrale fernhalten und vermeiden, dass sie mit dem Gerät und den Saugsteckdosen spielen.
- Dieses Gerät darf nicht von Personen (einschließlich Kindern) benutzt werden, deren psychisch-geistige sowie sensorische Fähigkeiten beschränkt sind, oder die nicht über die nötige Erfahrung und Kenntnis verfügen, soweit sie nicht beaufsichtigt oder in der Handhabung des Geräts von für ihre Sicherheit verantwortliche Personen unterwiesen wurden.
- Kinder müssen beaufsichtigt werden, um zu vermeiden, dass sie mit dem Gerät spielen.
- Die Stromversorgung des Gerätes sofort unterbrechen:
  - sollte das Netzkabel nicht mehr intakt sein,
  - sollte die Saugzentrale durch Regen nass geworden oder übermäßiger Feuchtigkeit ausgesetzt gewesen sein,
  - sollte die Saugzentrale einen Stoß oder Schlag abbekommen haben oder das Gehäuse beschädigt sein,
  - sollte der Verdacht bestehen, dass das Gerät Wartungs- oder Reparatureingriffe benötigt.
- Bei der Durchführung von Wartungseingriffen, beim Entleeren des Staubbehälters oder bei Auswechseln des Filters sollten Schutzhandschuhe und eine Staubmaske getragen werden.
- Es sind ausschließlich Originalersatzteile zu verwenden.
- Es dürfen keine Textilien, schwere Gegenstände, Asche oder Glutreste aufgesaugt werden.
- Das Gerät ist nicht zum Aufsaugen von Flüssigkeit geeignet.
- Ohne Filterkartusche darf das Gerät nicht benutzt werden.
- Die Abluftleitungen und Kühlschlitze des Motors dürfen nicht verstopfen.
- Das Saugzubehör sollte nicht mit Körperteilen in Berührung kommen.
- Es dürfen nicht mehrere Saugsteckdosen gleichzeitig verwendet werden.
- Die Anlage nicht in Betrieb lassen, wenn sie nicht verwendet wird, und die Stromversorgung unterbrechen, sollte sie für einen längeren Zeitraum unbenutzt bleiben.
- Keinen Baustellendreck (Zement-, Kalk- und Putzrückstände etc.) nach Einbau der Saugzentrale absaugen, da die Filterpatrone dadurch schnell verstopfen könnte.
- Kein Material saugen, das elektrostatische Ladungen im Rohrsystem verursachen kann, wenn das dem Hersteller nicht vorab mitgeteilt wurde.

Es wird auch daran erinnert, dass Symbole und Gefahren- und Verbotshinweise dort am Gerät angebracht sind, wo Gefahrensituationen auftreten können, sollten die Hinweise nicht beachtet werden. <u>SISTEO AIR</u>

**HINWEIS:** Die Firma TECNOPLUS S.R.L. lehnt jedwede Verantwortung oder Garantieübernahme ab, sollte der Käufer oder eine in seinem Auftrag handelnde Drittperson wenn auch noch so geringe Änderungen oder Umstellungen am erworbenen Gerät durchführen.

Qualitativ und anwendungsbezogen kann das Gerät, so wie es vom Hersteller entwickelt und gebaut wurde, die Anforderungen des Marktes für Zentralsauganlagen für den Hausgebrauch aufs Beste erfüllen.

Alle für seine Konstruktion verwendeten Materialien und Bauteile entsprechen den CE-Sicherheitsvorschriften. Die Zertifikatsunterlagen sind bei der Firma TECNOPLUS S.R.L. hinterlegt.

#### 5.1 Schutzart IP

IP 20: Das Gerät weist Schutz gegen Berührung mit den Fingern und mittelgroße feste Fremdkörper (größer als 12 mm) auf; kein Wasserschutz.

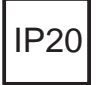

#### 5.2 Schutzklasse für elektrische Betriebsmittel

SCHUTZKLASSE I: Gerät mit Basisisolierung.

Das Gerät muss an das Erdleitersystem der festen Elektroinstallation angeschlossen sein.

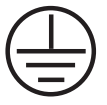

#### 5.3 Erklärung zur Schadstofffreiheit

Die Firma TECNOPLUS S.r.I. erklärt, dass ihre Produkte und Geräte mit Materialien hergestellt wurden, die den festgelegten Grenzwerten der geltenden Vorschriften in Bezug auf Gesundheits- und Umweltschutz entsprechen und keine als SVHC (Substance of Very High Concern) klassifizierte Stoffe enthalten, in Übereinstimmung mit der Verordnung EG 1907/2006 (REACH-Verordnung, d.h. zur Registrierung, Bewertung, Zulassung und Beschränkung chemischer Stoffe; Registration, Evaluation, Authorisation and Restriction of Chemical substances ). Obwohl bei den Rohstoff verarbeitenden Herstellungsvorgängen und bei den Produktfertigungsvorgängen oben genannte Substanzen nicht verwendet werden, kann ihr Vorkommen in PPM-Konzentrationen aufgrund von Mikro-Verschmutzung der Rohstoffe nicht ausgeschlossen werden.

#### 5.4 Feste Schutzabdeckungen

Der Zugang zu den elektrischen Teilen ist durch Abdeckungen geschützt, die mit Torx-Schrauben befestigt sind, welche auch für die Abschirmung der schalldämmenden Abdeckung des Motorgehäuses verwendet werden.

Jeder Eingriff an der Steuerzentrale und an den Motoren muss von qualifiziertem Fachpersonal bei abgetrenntem Schaltkreis durch Ausstecken des Netzsteckers durchgeführt werden.

#### 5.5 Abnehmbare Schutzabdeckungen

Es sind keine abnehmbaren Schutzabdeckungen vorhanden, jede Abdeckung ist fest mittels spezieller Schrauben angebracht.

TECNOPLUS s.r.l. weist darauf hin, dass es streng verboten ist, die bei der Geräteentwicklung und -montage verwendeten Schrauben durch solche mit anderen technischen Merkmalen zu ersetzen. Sollte der Kunde irgendwelche Änderungen vornehmen, annulliert TECNOPLUS s.r.l. sofort den Garantieanspruch.

#### 5.6 Identifikationsplakette

Die CE-Identifikationsplakette befindet sich an der Seite des Rohrnetzanschlusses CE. Diese darf nicht entfernt werden.

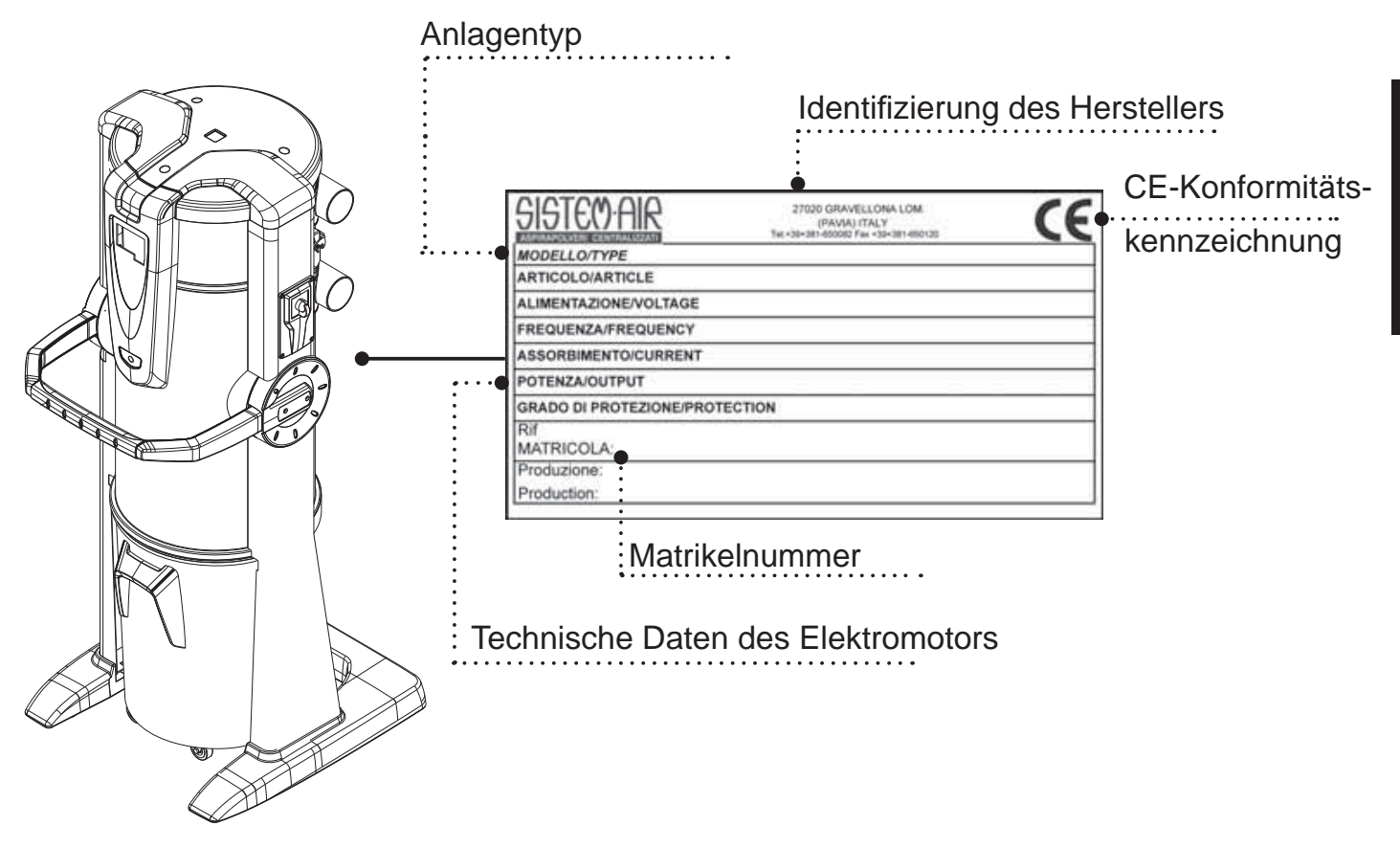

## 6 - VORGESEHENE VERWENDUNG DES GERÄTS

Der Staubabscheider Industrial Clean wurde ausschließlich für das Absaugen von Staub, von kleinsten Feststoffen und Trockenmaterial entwickelt.

Die Verwendung vom Staubabscheider, der an ein unter Putz gelegtes PVC-Rohrleitungssystem sowie an das feste Stromleitungsnetz angeschlossen ist, ist für den Industriebereich vorgesehen.

Die Staubabscheider Industrial Clean Small und Big müssen mit einem oder mehrerer Industriegebläse kombiniert werden bei Installationen mit einer Luftumwälzung bis 700 m<sup>3</sup>/h bei der Small-Version und bis 1200 m<sup>3</sup>/h bei der Big-Version.

#### Diese Komponenten werden bei Installationen mit folgenden Merkmalen benutzt:

- Steigende Säule mit 63/80 mm Durchmesser (bei Small-Version), oder mit 63/80/100 mm (bei Big-Version), je nach entschiedenem Modell.
- Rohranschluss mit 80 mm Durchmesser (Small) oder 100 mm (Big).
- Monophasen-Stromversorgung 220/240 V.
- gleichzeitige Anlagenbenutzung durch vier Bediener für das Modell Small oder durch acht Bediener für das Modell Big (siehe Tabelle auf Seite 5).

#### 7 - NICHT VORGESEHENE VERWENDUNG DES GERÄTS

#### Es ist sehr wichtig, das Gerät NICHT wie im Folgenden aufgeführt zu verwenden, da es sich hierbei um unkorrekten und gefährlichen Gebrauch handelt:

- Es darf nicht zum Aufsaugen von Textilien, schweren Gegenständen oder glühendem Material verwendet werden.
- Es darf keine Flüssigkeit damit aufgesaugt werden.

#### Außerdem wurde das Gerät nicht für Anwendungen in explosionsgefährdeter Umgebung entwickelt:

- Es ist verboten, explosionsgefährdetes Material (Schießpulver) oder Materialien aufzusaugen, die an und für sich harmlos sind, aber sich im Innern des Staubbehälters mit anderen Materialien vermischen und gefährliche chemische Reaktionen auslösen können.
- Es ist absolut verboten, die Sauganlage in explosionsgefährdeter Atmosphäre oder außerhalb der normalen Temperatur-, Druck und Feuchtigkeitsstandards zu verwenden (siehe Kapitel 9.1).
- Kein Material saugen, das elektrostatische Ladungen im Rohrsystem verursachen kann, wenn das dem Hersteller nicht vorab mitgeteilt wurde.

Es ist nicht erlaubt, das Gerät für Zwecke zu verwenden, die von den oben aufgeführten abweichen.

Jedwede Änderung oder Anpassung der Saugzentrale, um diese für das Aufsaugen von einem bestimmten Materialtyp geeignet zu machen, muss schriftliche vom Hersteller genehmigt werden.

Jede vom ursprünglichen Zweck der Anlage abweichende Verwendung stellt eine anomale Kondition dar, die dem Gerät schaden kann und eine ernst zu nehmende Gefahrenquelle für den Benutzer sein kann.

### 8 - AUSSTATTUNG UND ZUBEHÖR

Die Originalverpackung des Sauggeräts beinhaltet außerdem ein Zubehörset, das sich wie folgt zusammensetzt:

- 1) N°1 Staubabscheider Industrial Clean
- 2) N°2 Gummimuffen für den Anschluss an das Rohrleitungsnetz
- 3) N°4 Rohrschellen aus Metall für die Befestigung der Muffen
- 4) N°1 Installations-, Bedienungs- und Wartungsanleitung

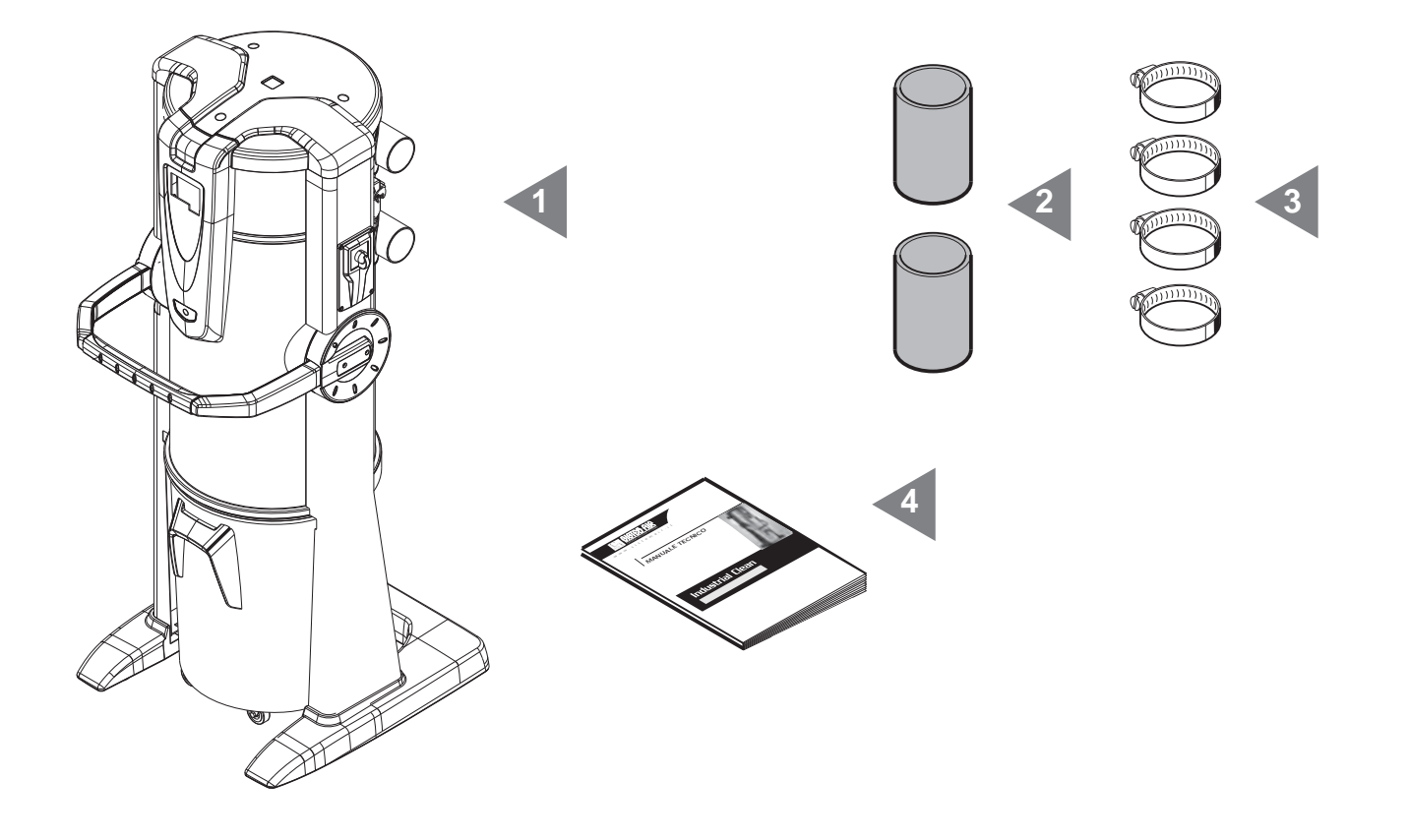

Bitte überprüfen Sie bei Warenannahme, dass das Sauggerät und das diesbezügliche Zubehör der Warenbestellung entspricht, und dass die Ware beim Transport nicht beschädigt wurde. Andernfalls bitte sofort den Händler verständigen.

#### 9 - INSTALLATION

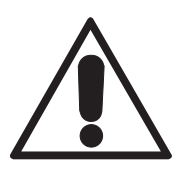

- ACHTUNG -DIE MONTAGE MUSS VOM FACHMANN DURCHGEFÜHRT WERDEN

#### 9.1 EMPFEHLUNGEN FÜR DIE INSTALLATION

Der Staubabscheider Industrial Clean verfügt über einen Anschluss an das Abluft-Rohrleitungssystem, über welches die Mikrostaubpartikel nach außen abgeführt werden können, da diese nicht von der Filterkartusche abgefangen werden können. Das Gerät muss in einem technischen Lokal oder in Abstellräumen installiert werden (z.B. Garage, Keller oder ähnlichen Räumen), geschützt vor Wind und Regen, Feuchtigkeit sowie vor Temperaturunterschieden (Arbeitsumwelttemperatur "-5 ÷ 45°C", relative Feuchtigkeit 20 ÷ 85% ohne Kondenswasser oder Gefrieren). Es empfiehlt sich, das Gerät fern vor Wärmequellen, wie z.B. Öfen oder Heizkörpern aufzustellen (Merke: Die Saugzentrale verfügt über Schutzart IP20).

In der Planungsphase empfiehlt es sich, Messungen durchzuführen, um die optimale Installationsposition der Saugzentrale in Beziehung zur Gesamtanlage bestimmen zu können, wobei aus Gründen der Zugänglichkeit ein angemessener Raumbedarf für die Installation, die Benutzung und die Wartung sowie für eine korrekte Luftzirkulation um das Gerät einkalkuliert werden muss.

Die Konstruktionseigenschaften ermöglichen es zudem, die Saugzentralen an Leitungssysteme mit rechts als auch mit links zulaufenden Rohren anzuschließen. Bei in mehreren Stockwerken verlegten Rohrleitungen empfiehlt sich, die Saugzentrale in der untersten Etage aufzustellen.

Deutsch

#### 15/02/12 Rev:1.0.0

#### 9.2 Transport und Auspacken

Das Gerät sollte in der Verpackung zum Installationsort befördert werden, wobei die Hinweise auf der Verpackung befolgt werden und ein Palettenhubwagen oder ein Gabelstapler benutzt werden sollte.

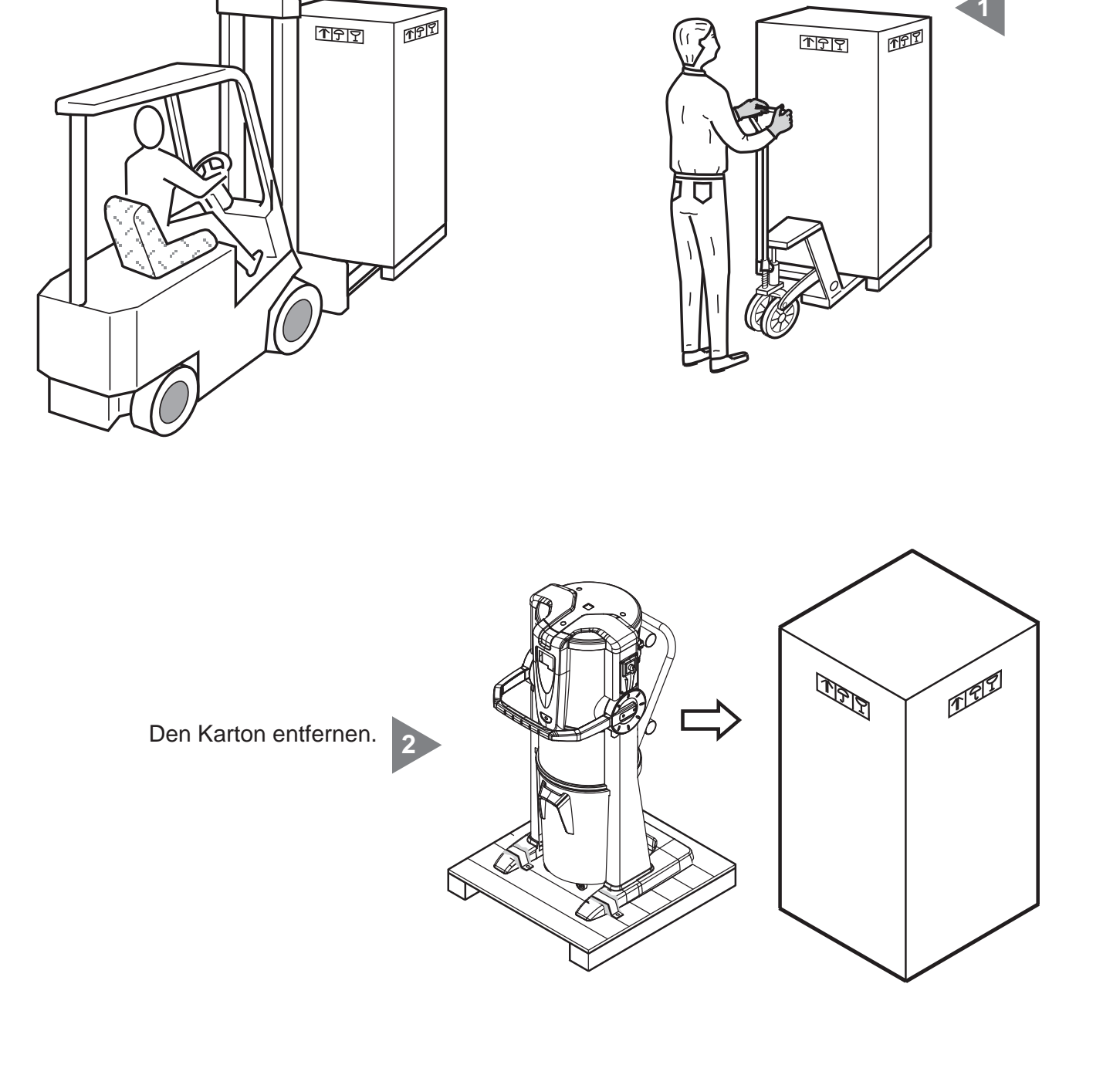

SISTEOAIR

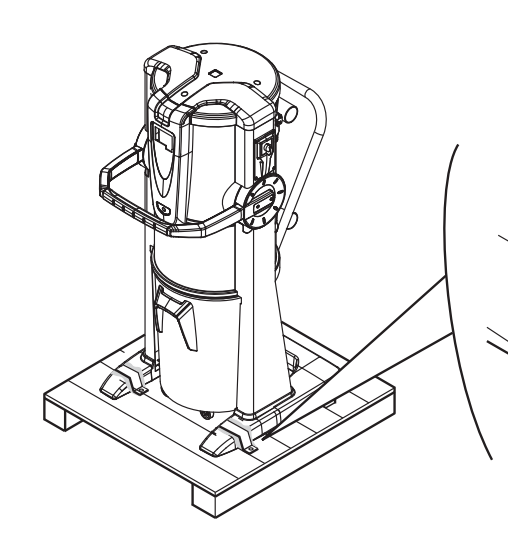

Die Befestigungsbügel entfernen, mit denen das Gerät auf der Palette befestigt ist.

Das Gerät von der Palette nehmen.

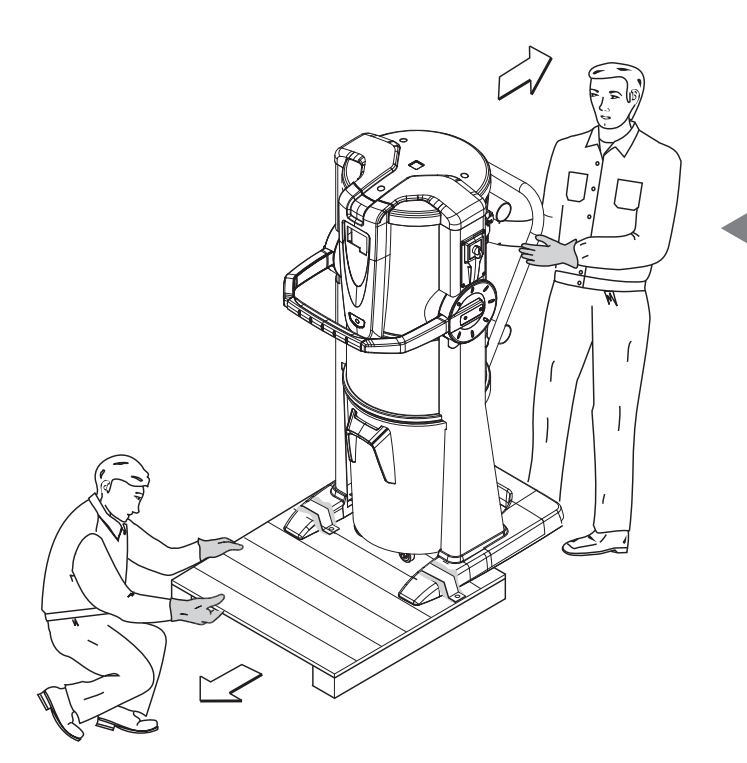

Sollten kein geeignetes Fördermittel mit Zinken verfügbar sein, kann das Gerät auch manuell von der Palette genommen werden (siehe Abbildung).

In diesem Fall sind mindestens zwei starke Personen nötig, die das Gerät hinab gleiten lassen, und eine dritte Person, die die Palette unten wegzieht.

ACHTUNG: Die Saugzentrale darf nicht mehr als um 15° geneigt werden, um sie nicht überkippen zu lassen.

4

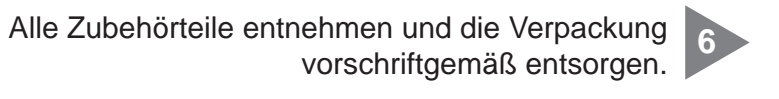

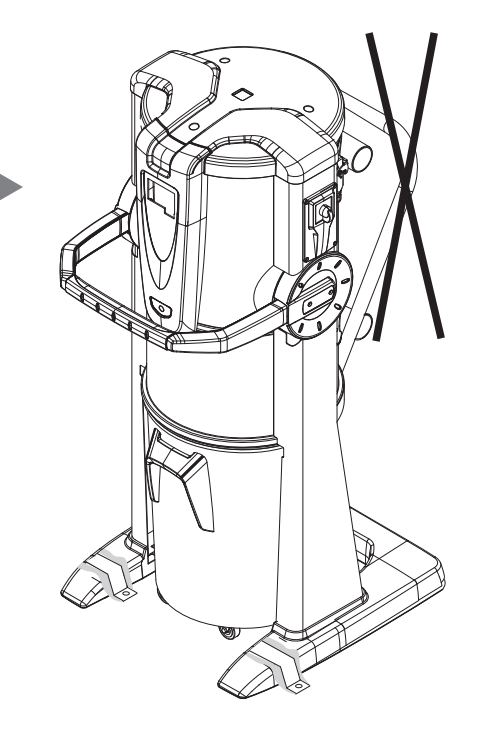

Griff wegnehmen. 7

### 9.3 Aufstellung des Geräts

Um eine korrekte Benutzung und problemlose Wartung des Geräts zu ermöglichen, empfiehlt es sich, an drei Seiten desselben mindestens 60 cm Freiraum zu lassen (die Seite, wo das Gerät an der Wand befestigt ist ausgeschlossen).

## 9.4 Versionsumwandlung von Rechts (Rohrleitungsausgang rechts) nach Links (Rohrleitungsausgang links)

Normalerweise werden die Saugzentralen mit den Absaug- und Abluftstutzen auf der rechten Seite geliefert (Rechts-Version).

Bei Bedarf können aber beide Anschlussstutzen links angebracht werden (Links-Version).

Um diese Änderung vorzunehmen sind folgende Schritte nötig:

Den Absaugstutzen "A" und die Abdeckplatte "B" abschrauben.

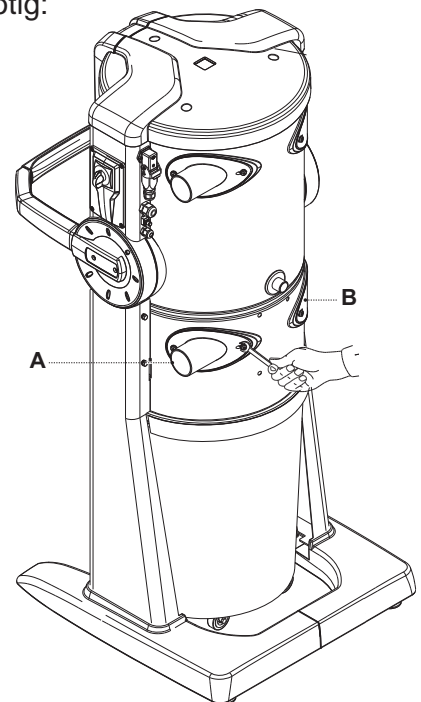

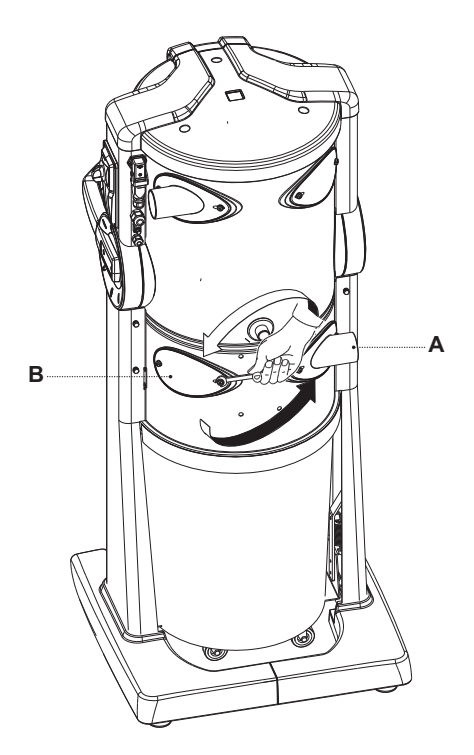

Nach dem Seitenwechsel des Absaugstutzens "A" diesen sowie die Abdeckplatte "B" erneut festschrauben. In dieser Phase den Absaugstutzen wie abgebildet um 180° drehen. Den Absaugstutzen "C" und die Abdeckplatte "D" abschrauben.

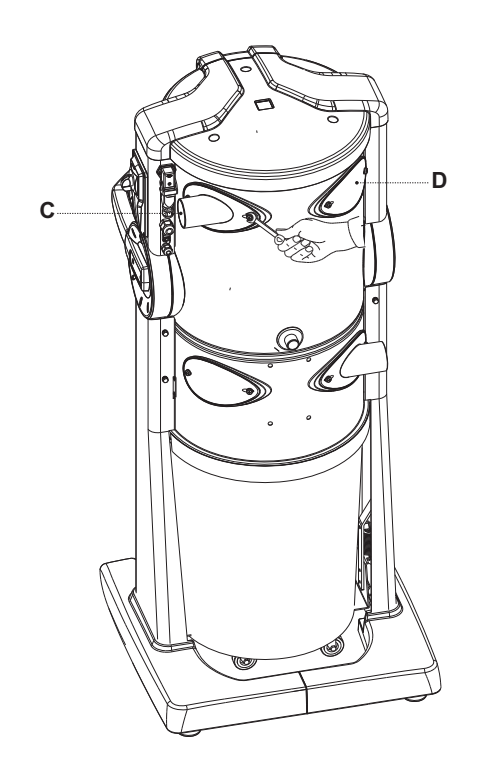

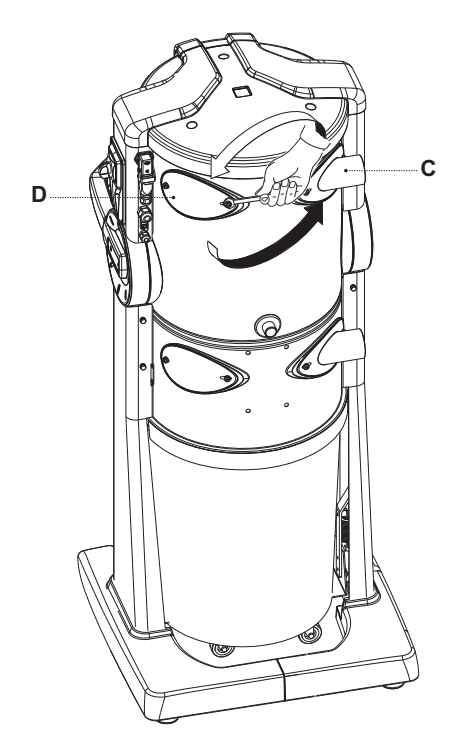

Nach dem Seitenwechsel des Absaugstutzens "C" diesen sowie die Abdeckplatte "D" erneut festschrauben.

In dieser Phase den Absaugstutzen wie abgebildet um 180° drehen.

### 9.5 Befestigung der Saugzentrale

Es sind keine spezifischen Verankerungen nötig. Dennoch sollte überprüft worden sein, ob der Installationsort folgenden Sicherheitskriterien entspricht:

- die Aufstellfläche muss solide, perfekt eben und horizontal sein;
- die Aufstellfläche darf keinen Vibrationen ausgesetzt sein. Außerdem muss die Fläche durchgehend gerade sein, damit die Zentrale stabil steht.

### 9.5.1 Rohrleitungsanschlüsse (siehe Abbildung)

Die Anschlüsse für die Verbindung an die Abluftrohrleitung außen können sowohl links als auch rechts an der Saugzentrale angebracht werden.

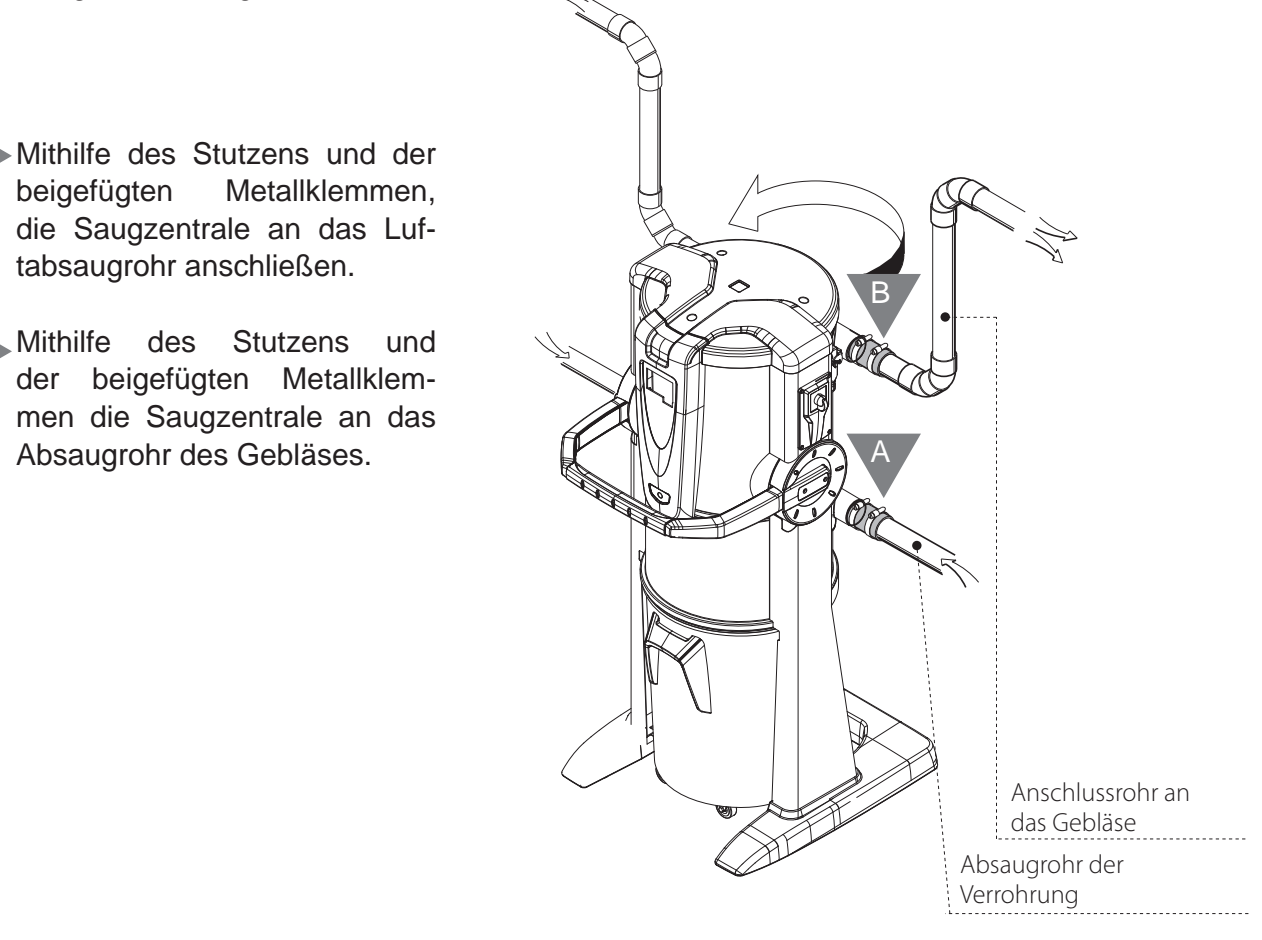

# **10 INBETRIEBNAHME DES GERÄTS**

### **10.1 Schalttafel**

Der Staubabscheider Industrial Clean verfügt über eine Schalttafel, über welche die Betriebsfunktionen des Geräts eingestellt werden können, und zwar mithilfe eines einfachen Displays und sechs Funktionstasten. Über die Schalttafel (Display) können die normalen Wartungseingriffe gesteuert und eingestellt werden. Die Arbeitspostationen hingegen befinden sich dank dem Rohrleitungssystem in den verschiedenen Räumen. Während des Betriebs kommt der Benutzer daher nicht mit dem Gerät in Berührung, außer bei Inbetriebnahme des Geräts (siehe Kapitel 11.3.2), und bei Handhabung der Saugzentrale selbst (siehe Kapitel 11).

# 10.2 Anschluss an das Stromnetz (siehe auch folgende Kapitel)

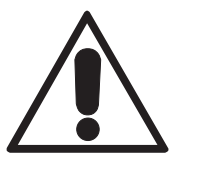

# ACHTUNG: Der Elektroanschluss darf AUSSCHLIESSLICH von qualifiziertem Fachpersonal durchgeführt werden.

Bevor das Gerät an das Stromnetz angeschlossen wird, muss überprüft werden, ob die Versorgungsspannung jener von der Saugzentrale erforderten entspricht (siehe Identifikationsplakette). Der Hersteller weist jegliche Verantwortung zurück, sollten durch nicht fachgerecht ausgeführte elektrische Installationen Sach- oder Personenschäden entstehen.

Für den Anschluss an das Stromnetz wie folgt vorgehen (siehe Abbildung):

- Das Eingangskabel des Aktivierungssignals (STEUERLEITUNG 1) an die Saugdosen anschließen.
- Das Ausgangskabel des Aktivierungssignals (STEUERLEITUNG 2) an den elektrischen Motor anschließen. Falls mehr als ein Motor vorhanden ist, das Kabel an das Sistem Airs Schalttafel anschließen.
- Sicher gehen, dass die elektrische Anlage des Gebäudes gemäß den geltenden elektrotechnischen Vorschriften ausgeführt wurde.
- <u>Wir empfehlen</u>, die Saugzentrale nicht mit einer Spannung zu speisen, welche von provisorischen Schalttafeln (z.B. Baustellen-Schalttafeln) kommt, um eventuelle Schäden an elektronischen Bauteilen zu vermeiden.

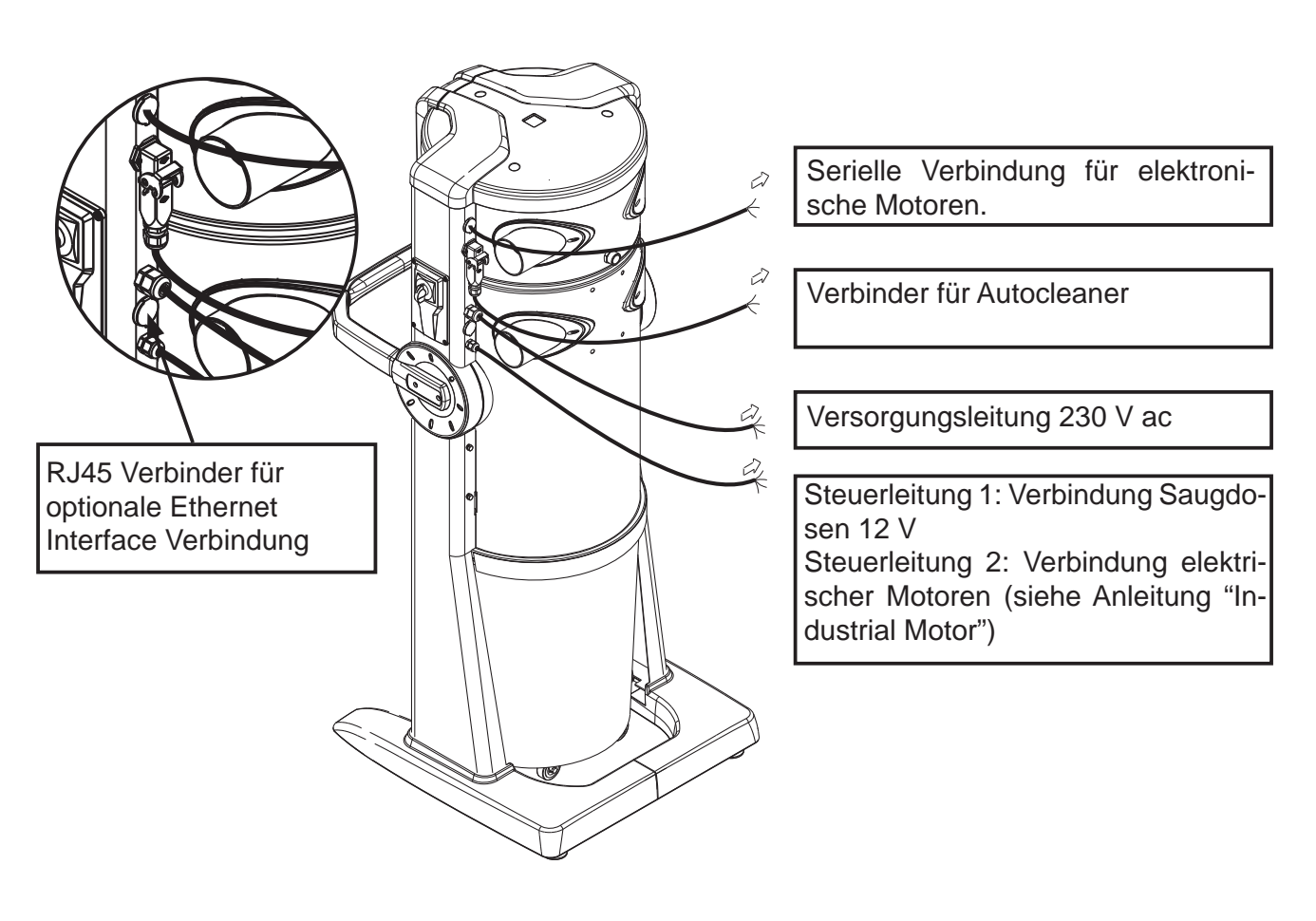

SISTEO AIR

# 10.2.1 Elektrik- und Rohranschluss der elektrischen Motoren (Industrial Motor Art. 3500.1M, 3500.3M, 3500.5M)

Bild (A) Anschluss von einem Staubabscheider an einen elektrischen Motor.

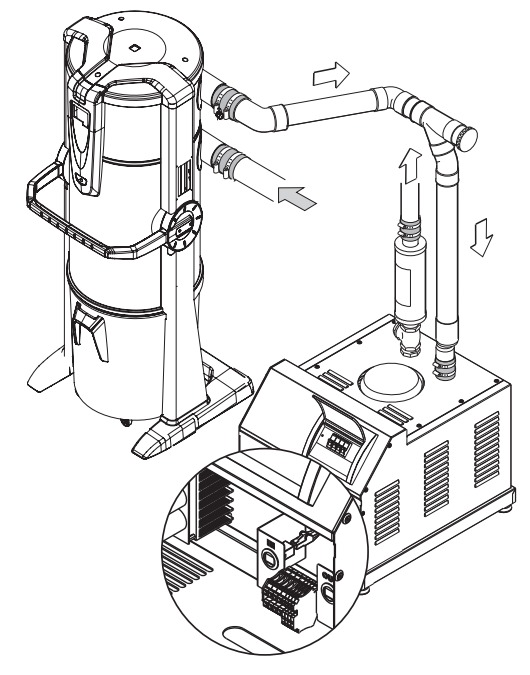

Klemmleiste der elektrischen Anschlüsse

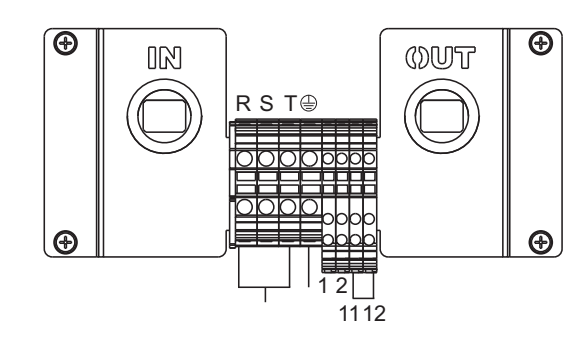

Bild (B) Anschluss von einem Staubabscheider an zwei oder mehrere elektrische Motoren.

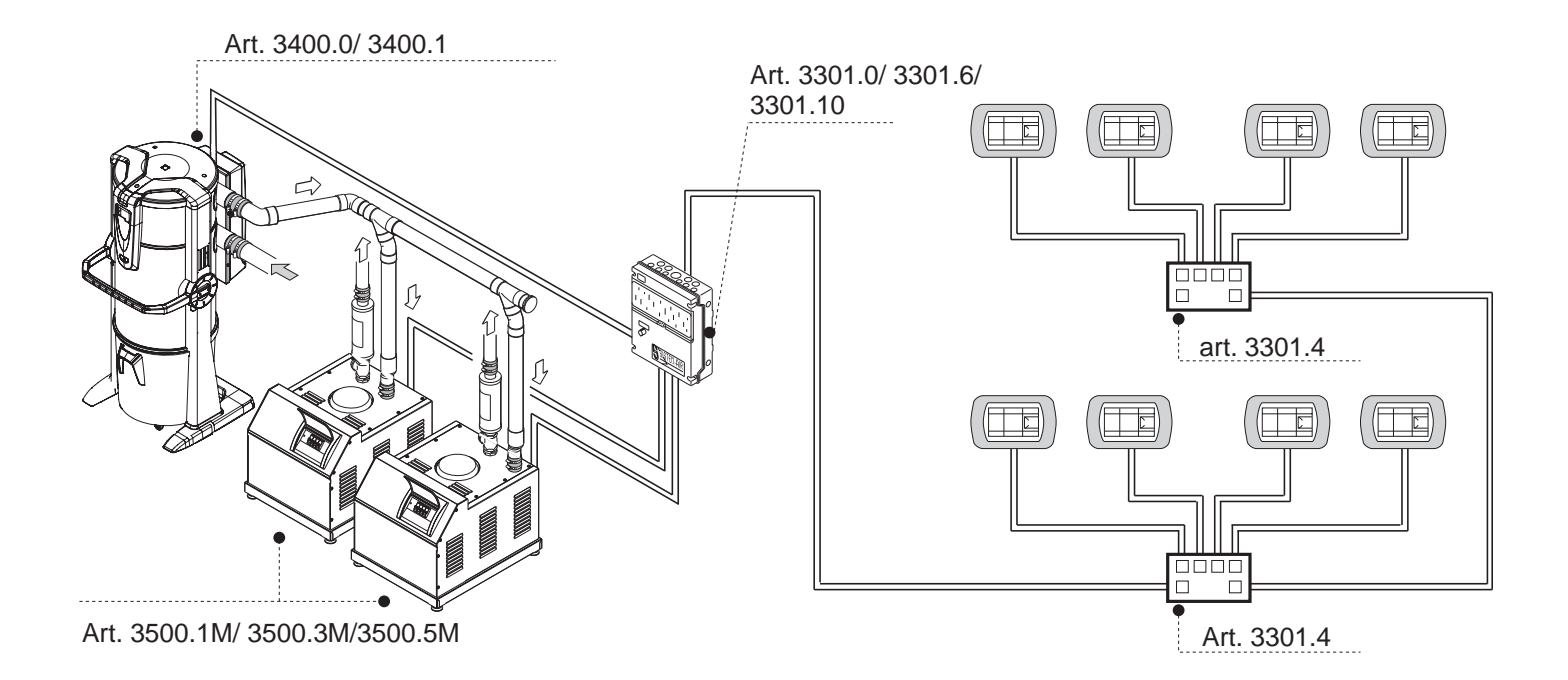

# 10.2.2 Elektrisches Anschlussschema der elektrischen Motoren

1) Anschlussschema von Nr. 1 Staubabscheider an Nr. 1 elektrischen Motor.

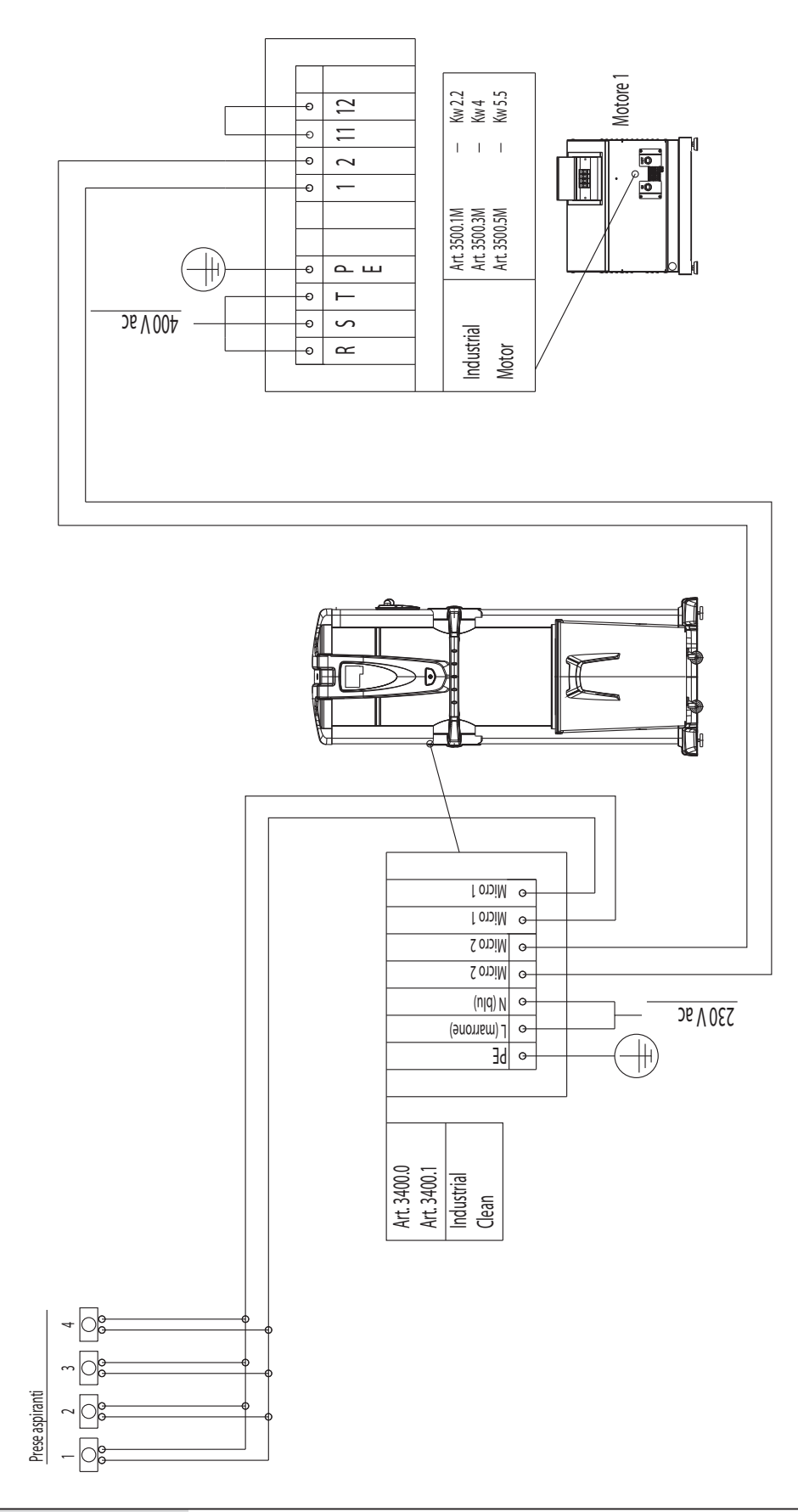

2) Anschlussschema von Nr. 1 Staubabscheider an Nr. 2 elektrische Motoren.

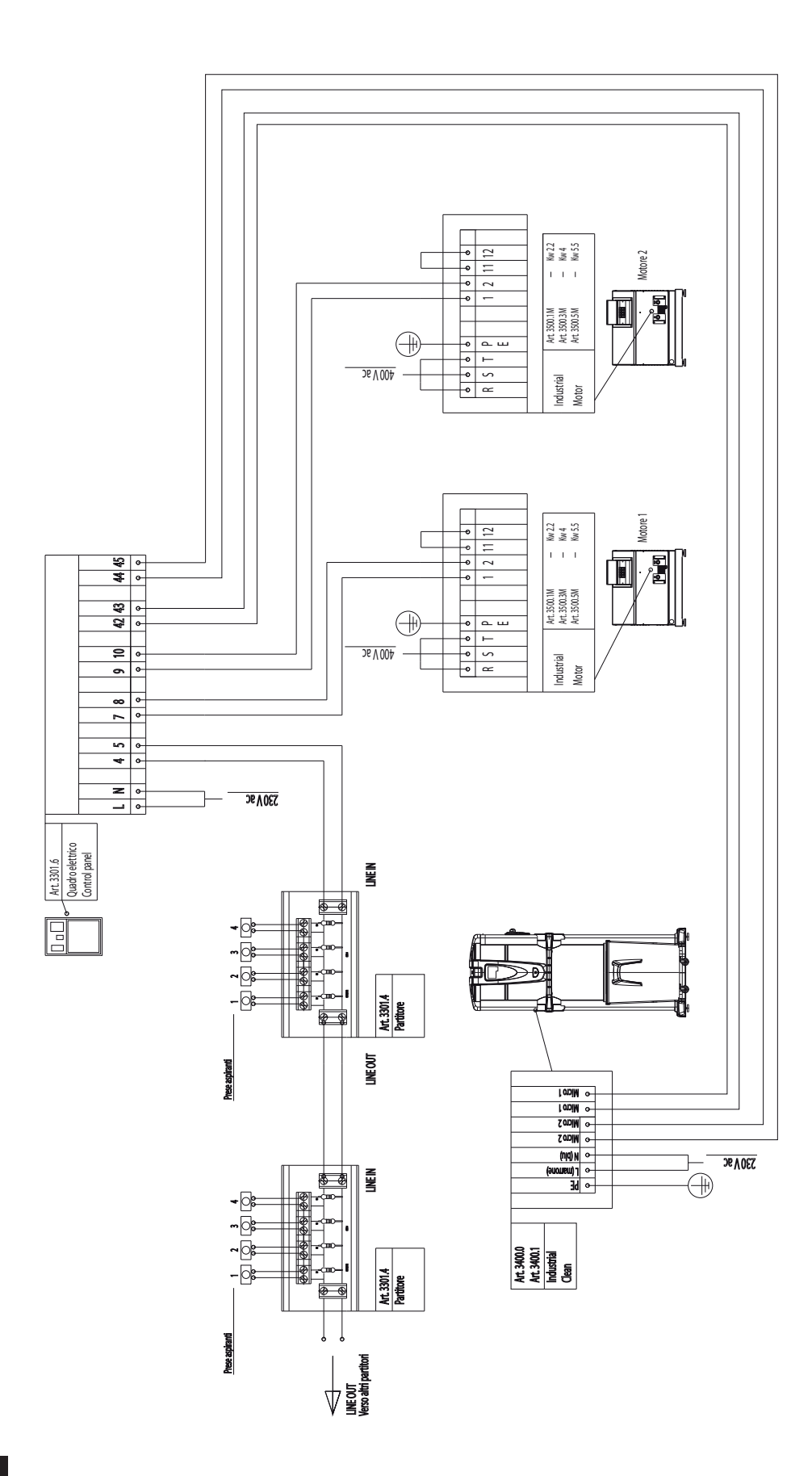

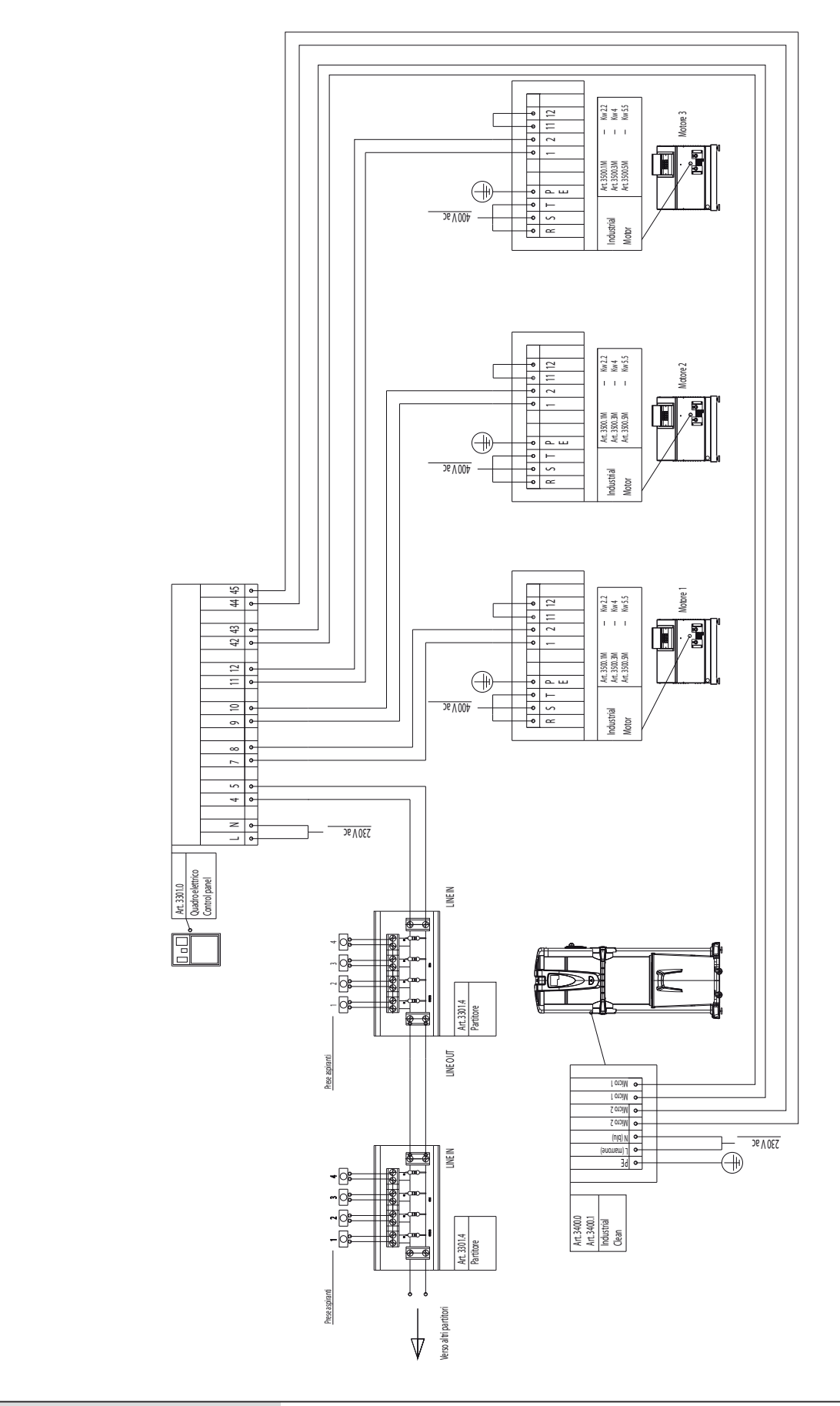

3) Anschlussschema von Nr. 1 Staubabscheider an Nr. 3 elektrische Motoren.

4) Anschlussschema von Nr. 1 Staubabscheider an Nr. 8 elektrische Motoren.

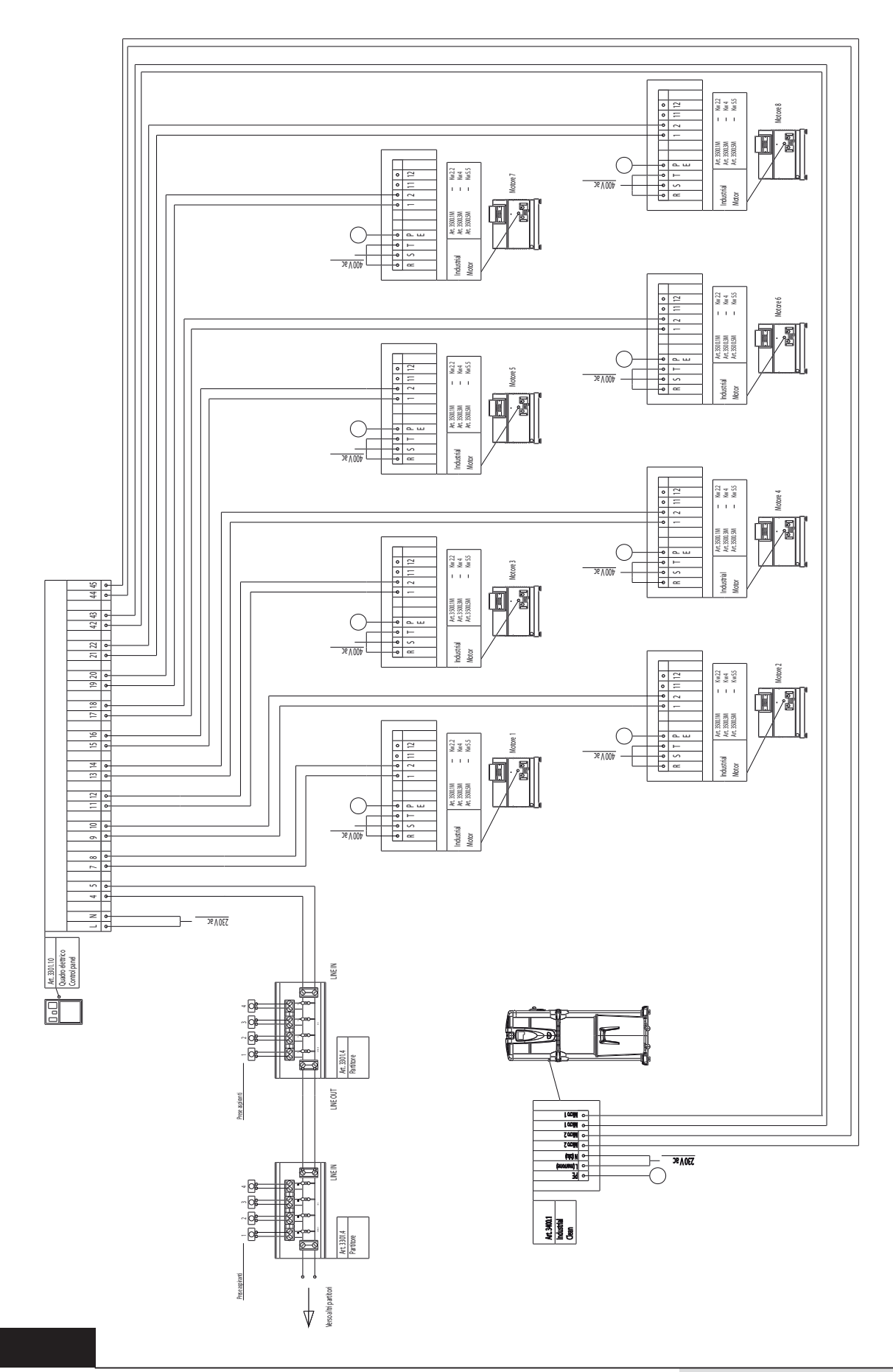

F

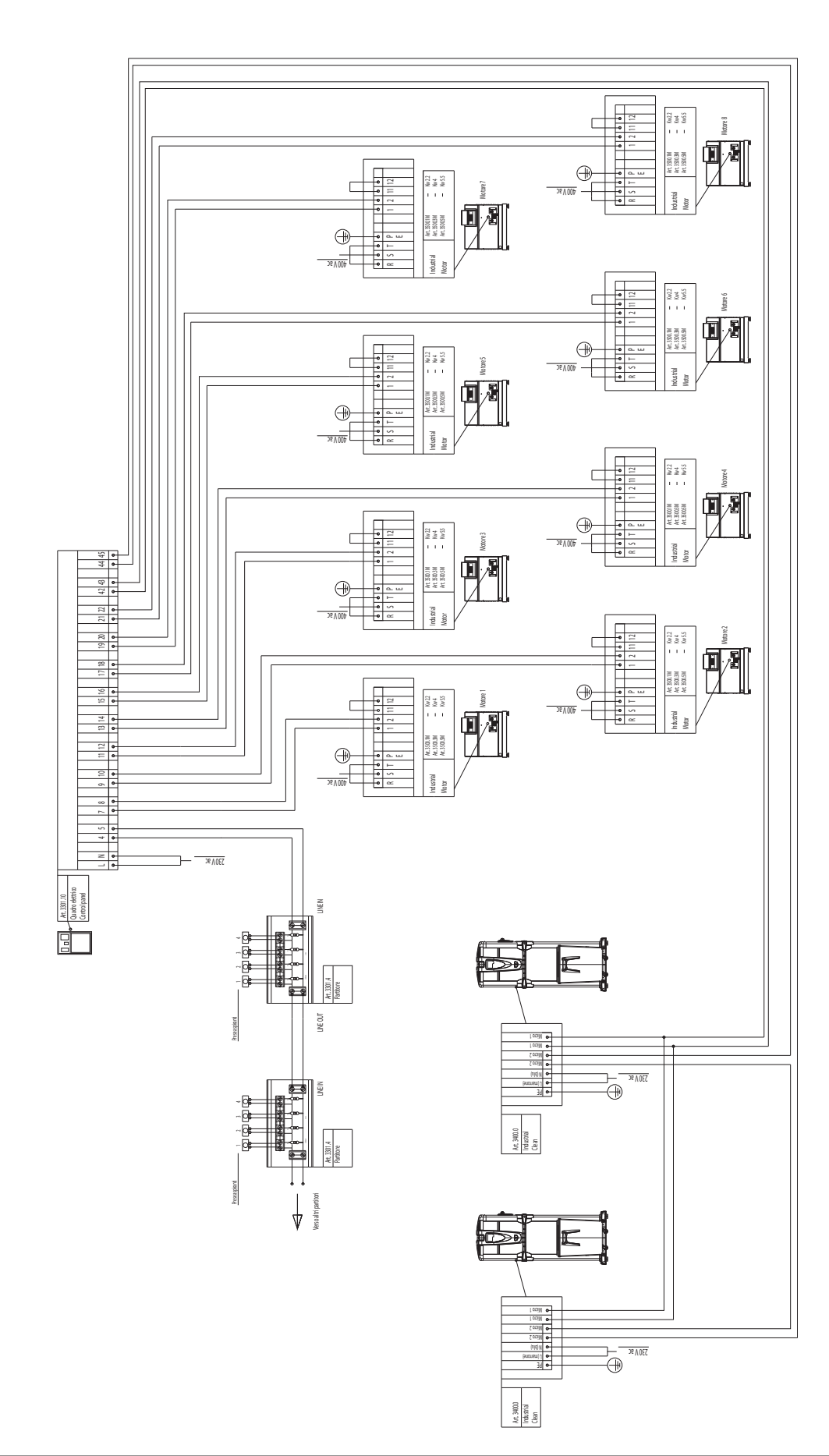

5) Anschlussschema von Nr. 2 Staubabscheidern an Nr. 8 elektrische Motoren.

# 10.2.3 Elektrik- und Rohranschluss der elektronischen Motoren (Industrial Motor Matic Art. 3500.2M, 3500.4M, 3500.6M, 3500.7M)

Bild (A) Anschluss von einem Staubabscheider an einen elektronischen Motor.

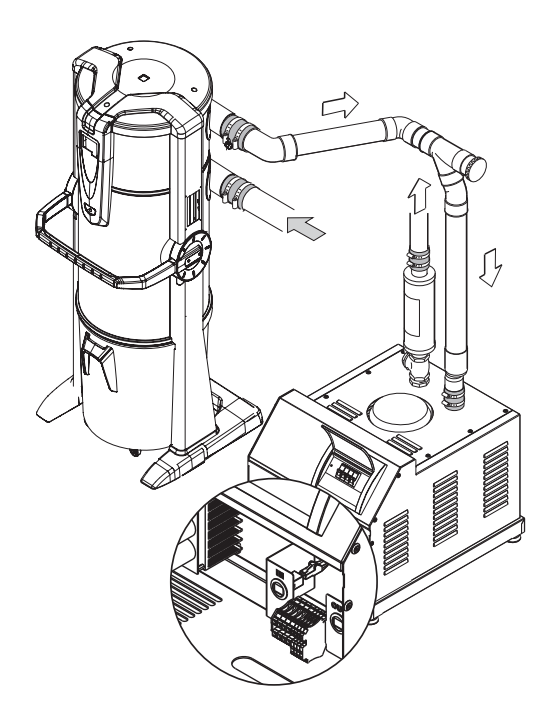

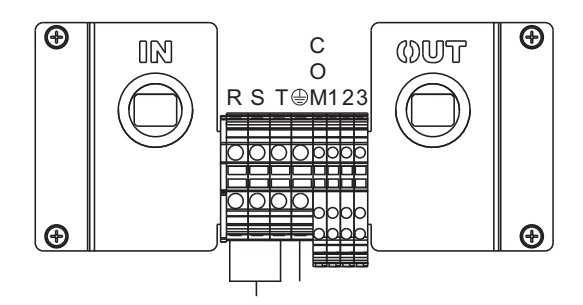

Klemmleiste der elektrischen Anschlüsse

Bild (B) Anschluss von einem Staubabscheider an zwei oder mehrere elektronischen Motoren.

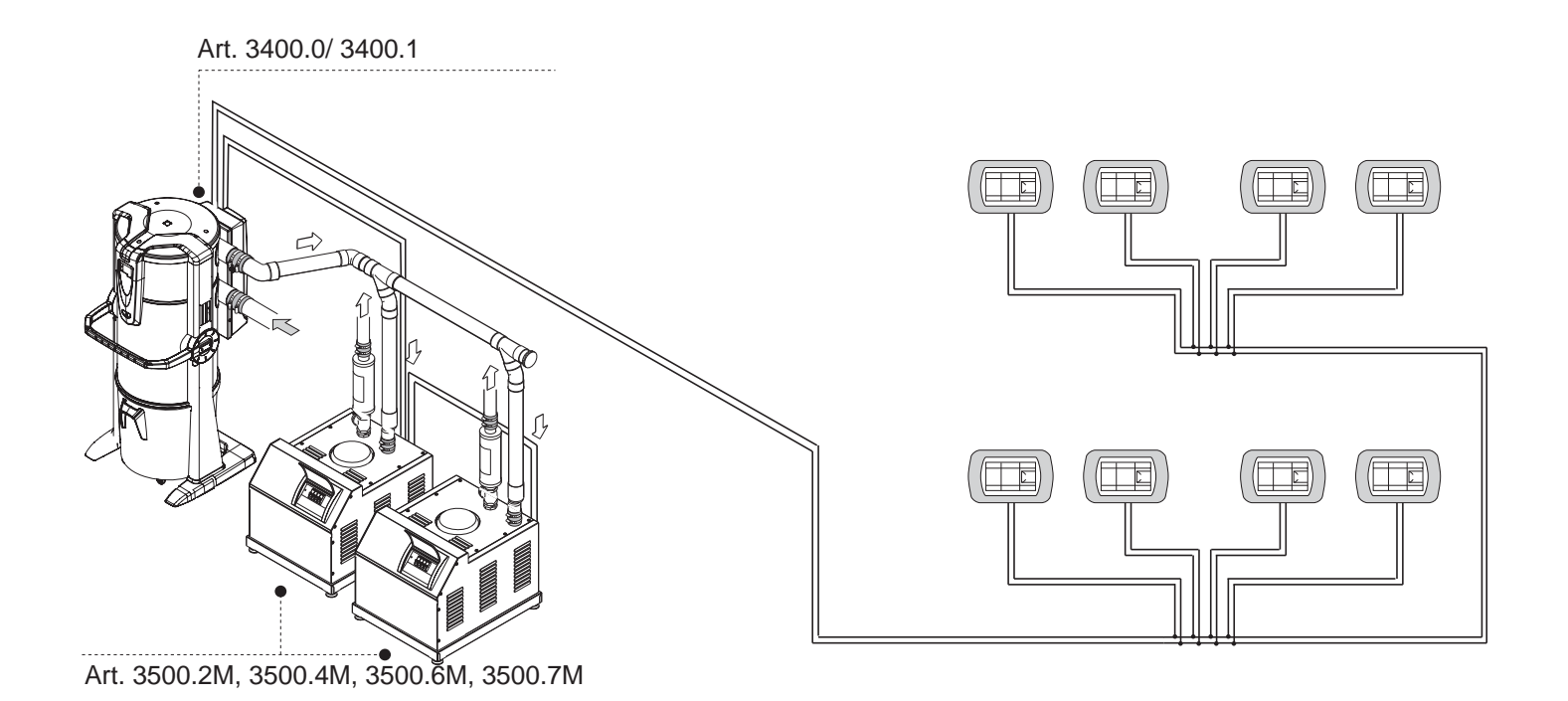

# 10.2.4 Elektrisches Anschlussschema der elektronischen Motoren

1) Anschlussschema von Nr. 1 Staubabscheider an Nr. 1 elektronischen Motor.

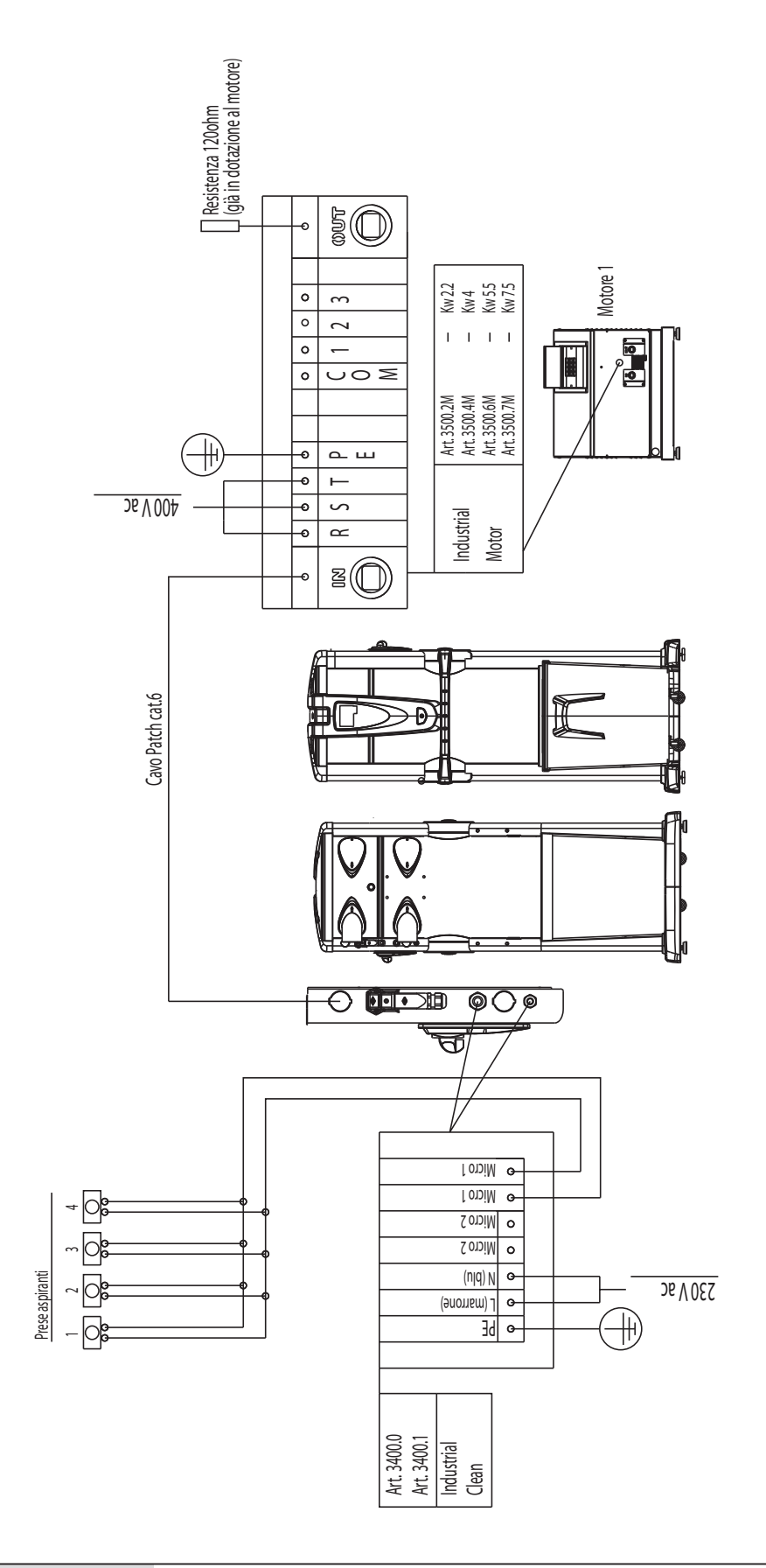

2) Anschlussschema von Nr. 1 Staubabscheider an Nr. 2 elektronischen Motoren.

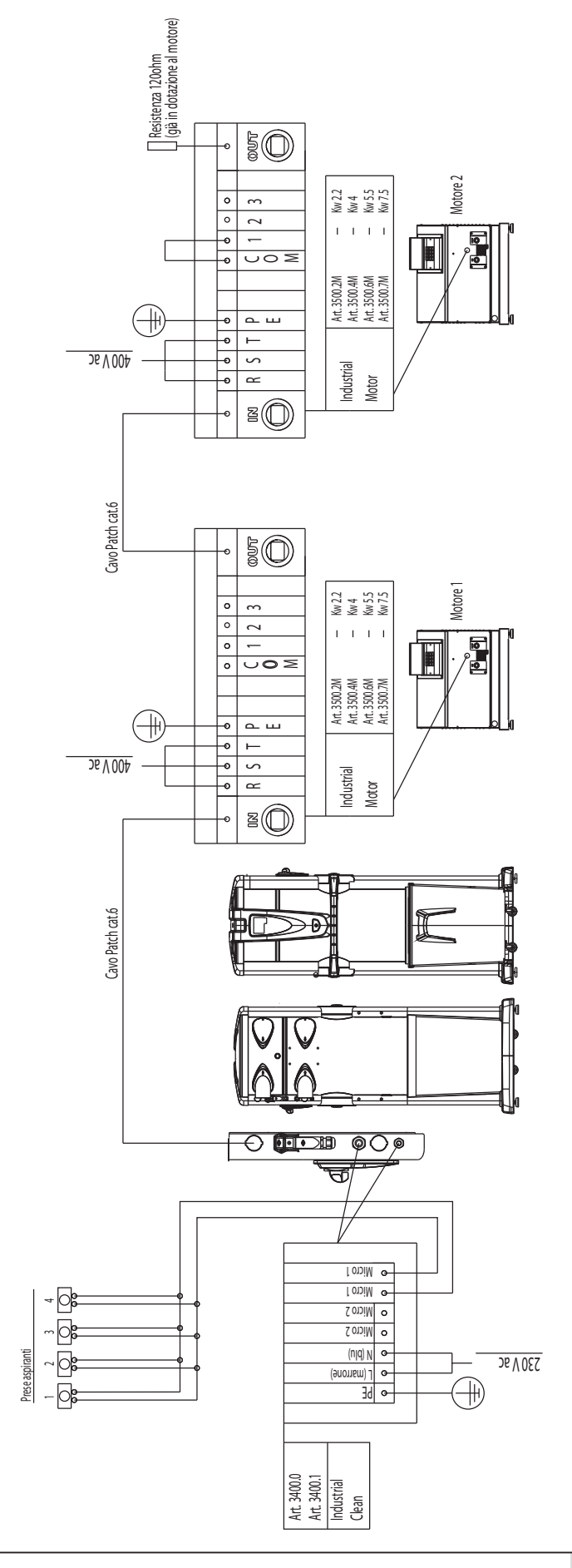

4

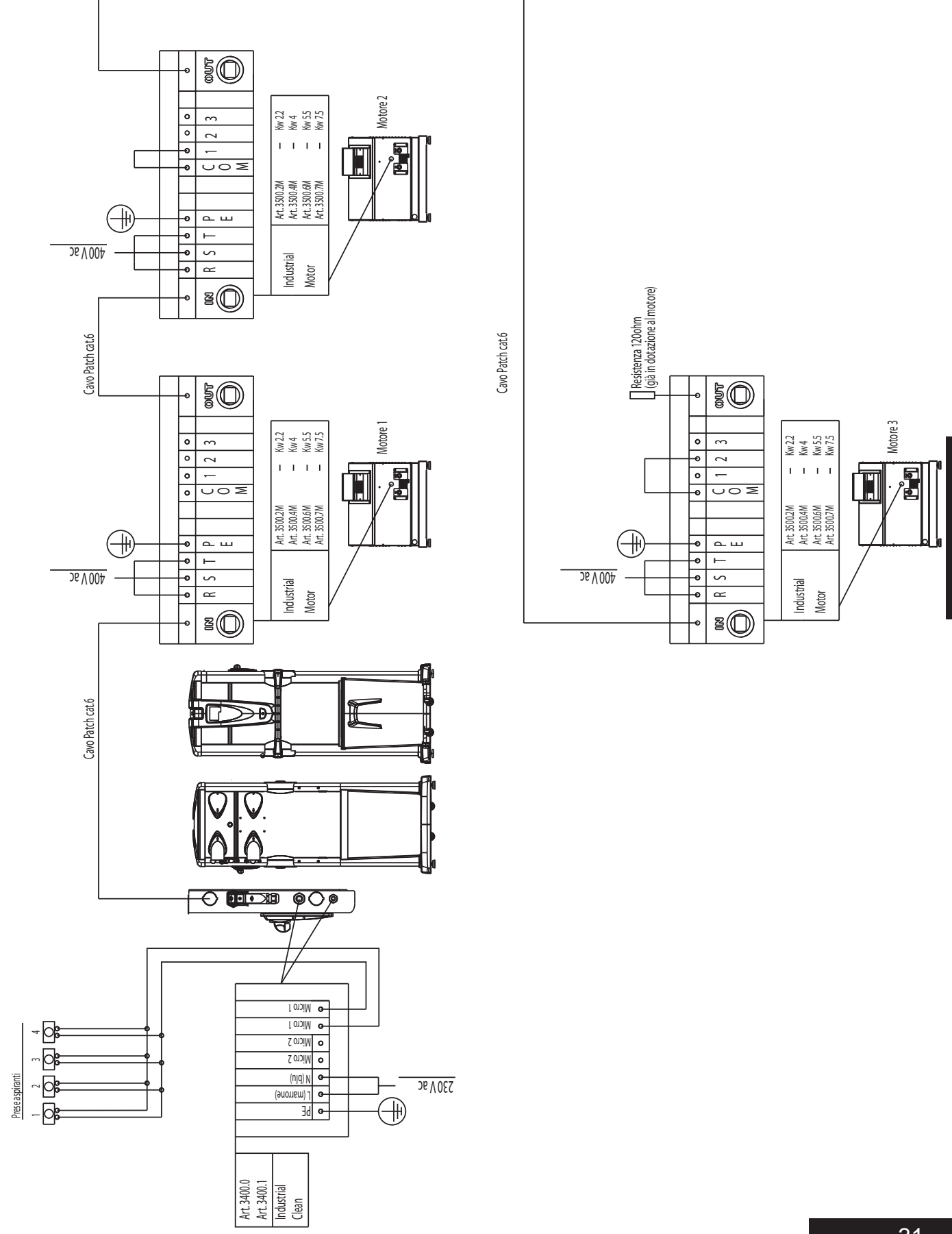

3) Anschlussschema von Nr. 1 Staubabscheider an Nr. 3 elektronischen Motoren.

Deutsch

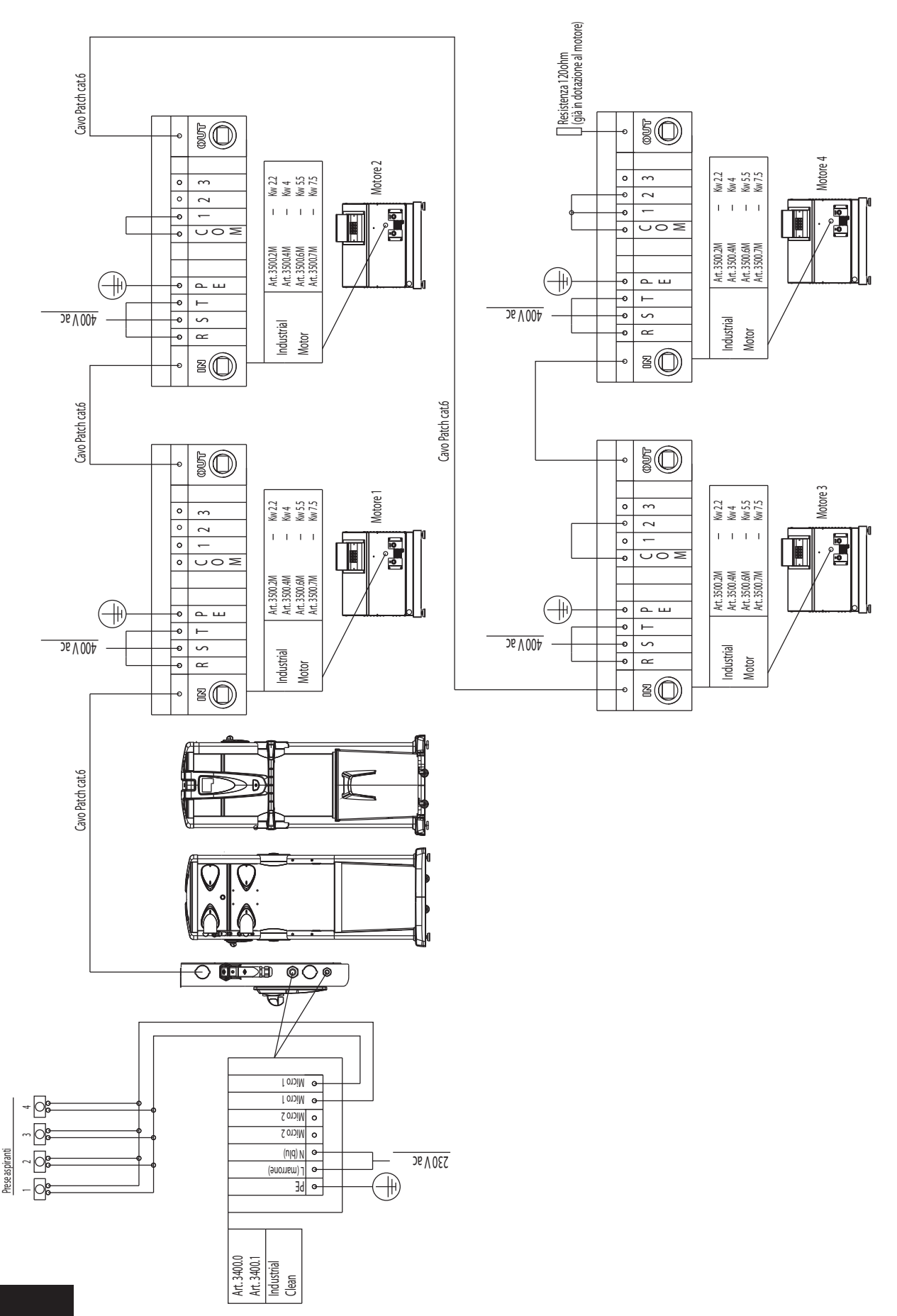

4) Anschlussschema von Nr. 1 Staubabscheider an Nr. 4 elektronischen Motoren.

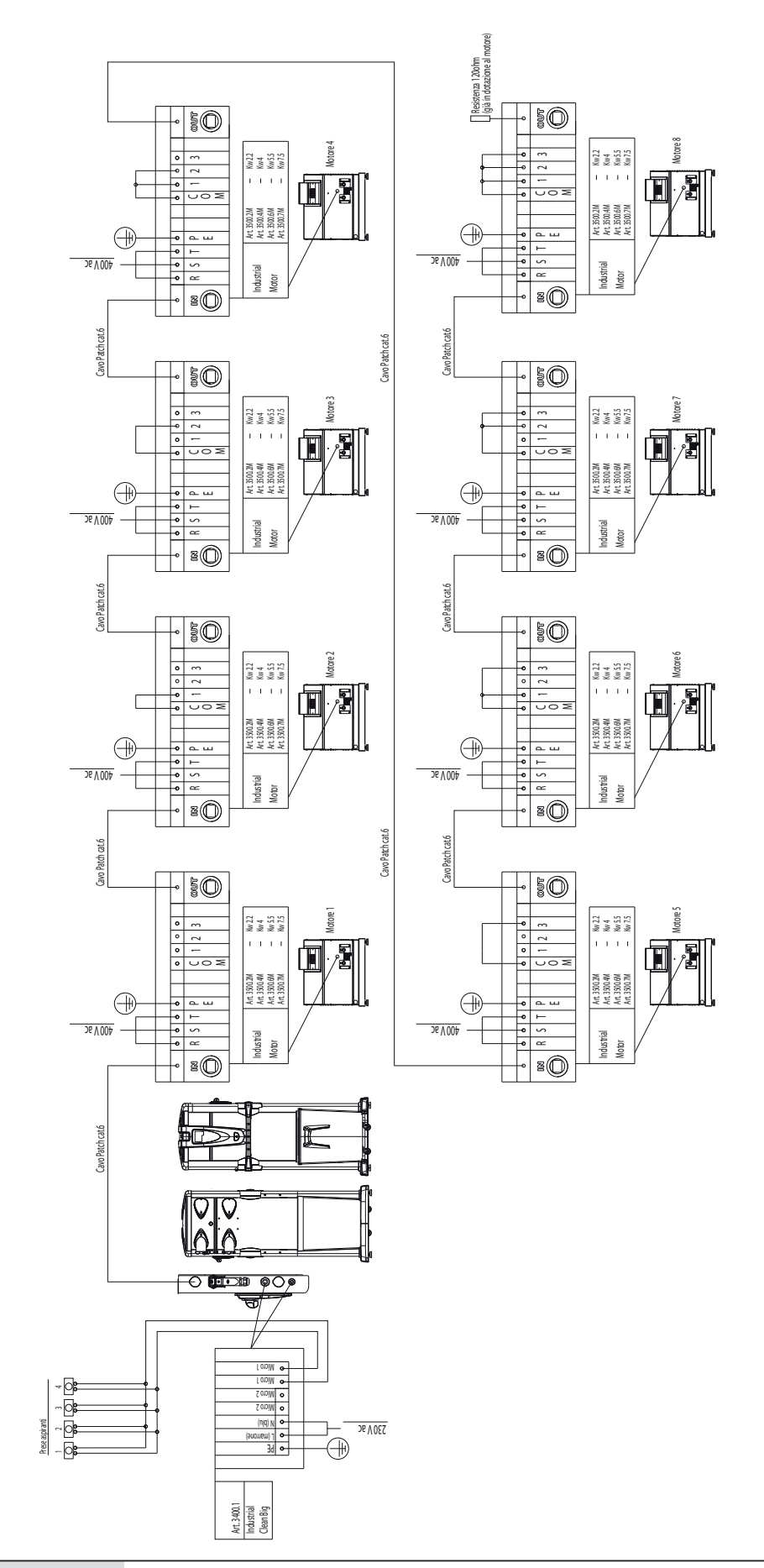

5) Anschlussschema von Nr. 1 Staubabscheider an Nr. 8 elektronischen Motoren.

# **11 BENUTZUNG DES GERÄTS**

Wenn der Staubabscheider **Industrial Clean** an das Stromnetz angeschlossen ist, setzt in Betrieb jedes Mal dann ein, wenn ein Schlauch an eine Saugsteckdose in einem der Räume angeschlossen wird.

Dies geschieht dank einem Elektrokontakt, der sich direkt in der Saugsteckdose befindet und der, wenn er einmal aktiviert ist, die Freigabe zum Einschalten des Motors der Saugzentrale gibt.

Diese spezielle Elektronik der Staubabscheider Industrial Clean basiert auf einer ausgeklügelten Software, die eigens für Sistem Air entwickelt wurde und die den Benutzer mithilfe einer spezifischen Meldung informiert, wann ordentliche Wartungseingriffe durchgeführt werden müssen.

Die Wartung sieht die Entleerung des Staubbehälters und die normale Reinigung der Filterpatrone vor.

Jedes Mal, dass der Computer eine Warnanzeige zeigt, ist es pflichtig, den Saugschlauch wegzunehmen und wieder einzustecken, um die Absaugung wieder anfangen zu lassen.

## 11.1 Einschalten der Saugzentrale

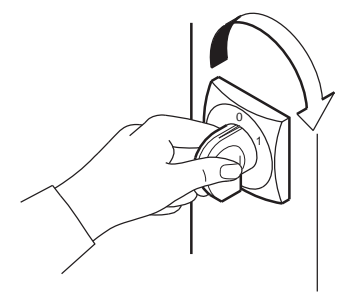

Den sich rechts oben an der Saugzentrale befindenden Hauptschalter auf Position «I-ON» drehen. Das Display erleuchtet und zeigt somit an, dass das Gerät unter Strom steht.

### 11.2 Benutzung der Saugzentrale

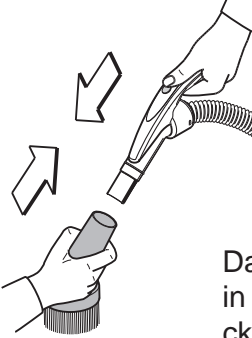

Am Griff des Schlauchs das für die gewünschte Art des Reinigungsvorgangs geeignete Zubehörteil montieren (je nach Schmutzart oder zu reinigender Oberfläche etc.).

Das andere Ende des Schlauchs in den sich in der Wand befindenden Sauganschluss stecken. Durch ein Elektrosignal in der Saugsteckdose schalten sich somit die Motoren des Geräts ein.

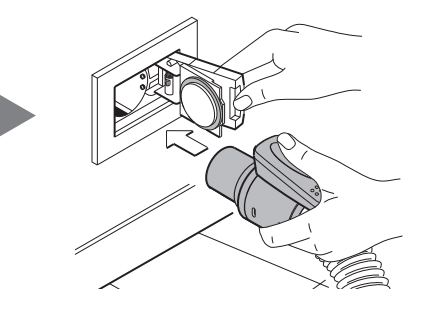

Nach Benutzung den Schlauch aus der Saugsteckdose ziehen und dabei die Verschlussklappe in ihrer Schließbewegung begleiten. Lässt man nämlich die Klappe zuschnappen, verursacht dies einen harten Schlag gegen die Dose, da die Saugwirkung der Zentrale noch anhält und dadurch ein Unterdruck besteht, der ein abruptes, hartes Zuschnappen auslöst.

Die Saugzentrale ist derart programmiert, dass sie einige Sekunden benötigt, bevor sie sich ausschaltet, da der Absaugeffekt im gesamten Rohrleitungsnetz beendet sein muss.

4

# 11.3 Programmierung und Gebrauch des Bordcomputers des Geräts

Der **Staubabscheider Industrial Clean** ist mit einem praktischen Display mit Membrantastatur ausgestattet (siehe untere Abbildung).

Mithilfe des Displays mit Membrantastatur können an den Computer Steuerbefehle weitergeleitet werden, um die Betriebsart zu wählen, ordentliche Wartungseingriffe zu programmieren und persönliche Daten einzugeben.

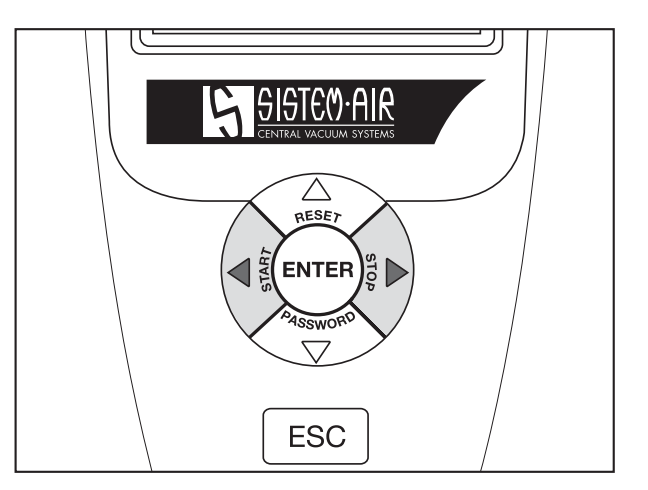

Die Dateneingabe erfolgt auf folgende Weise:

- Durch Drücken des Pfeils nach oben und nach unten kann man die verschiedenen Themen auf der Seite abrufen
- Mit Enter
  Mit Enter
  Durch Drücken des Pfeils nach rechts
  und nach links
  ändert man die auf dem Display erscheinenden Daten
- Mit Esc ESC

verlässt man die Anzeige des Displays

## 11.3.1 Hauptbildschirmseite

| 28/11/11 10:42       | Im Detail:     |                                                                              |
|----------------------|----------------|------------------------------------------------------------------------------|
| ABSAUGUNG OFF        | Absaugung OFF: | Es zeigt, ob die Absaugung aktiv oder inaktiv ist.                           |
| UNTERDRUCK<br>O mBAR | Unterdruck:    | Es zeigt den in der Installation erhobenen<br>Unterdruck.                    |
|                      | MBAR:          | Wert der Saugleistung in Millibar.                                           |
|                      | D MAX:         | Es zeigt, dass die Saugzentrale, die maxi-<br>male Saugleistung erreicht hat |

Deutsch
# 11.3.2 Programmierung für die Inbetriebnahme

Im Folgenden sind die wichtigsten Seiten des Menüs für die Inbetriebnahme aufgezeigt.

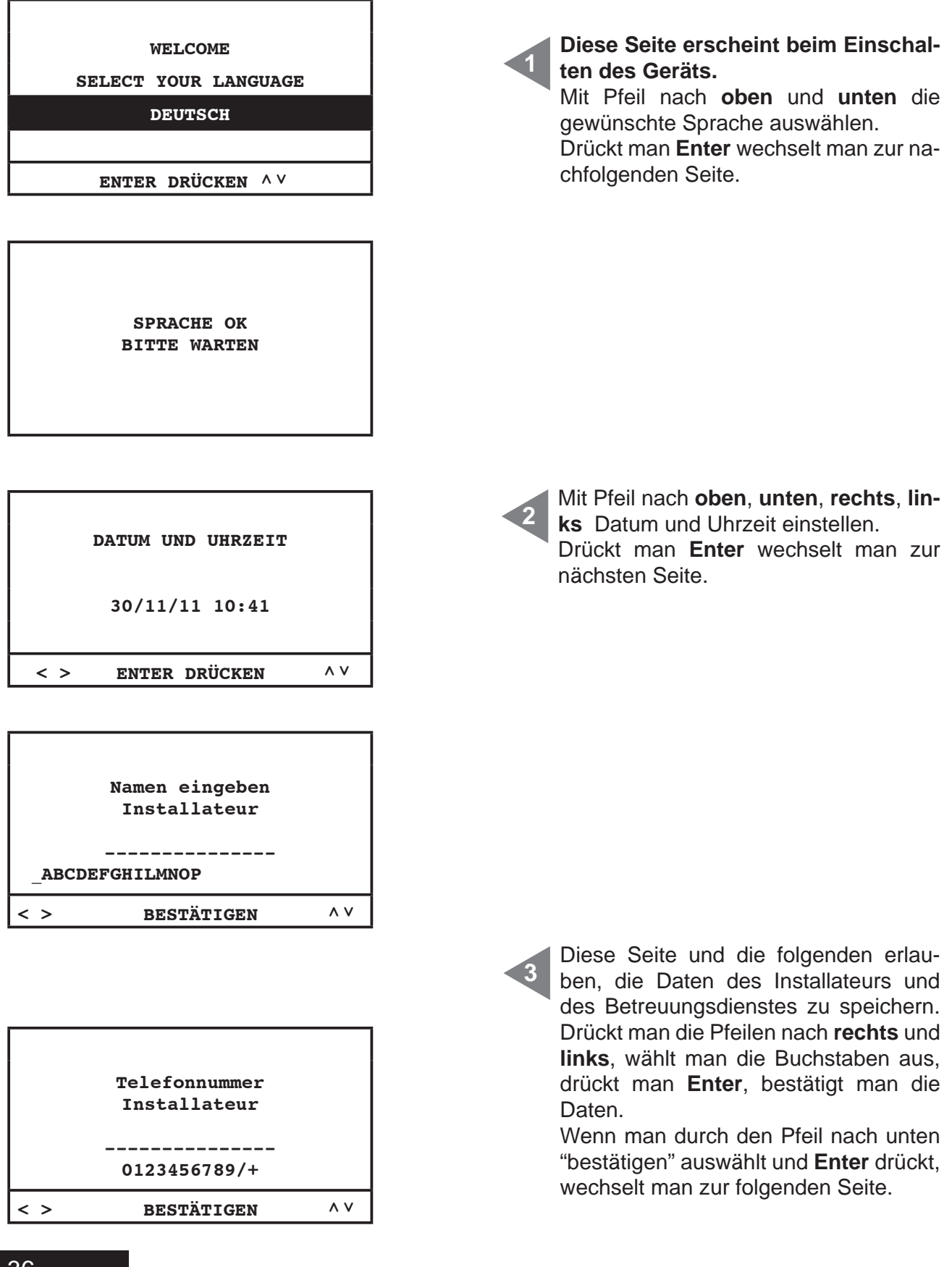

4

| Namen eingeben<br>SERVICE<br>ABCDEFGHILMNOP |     |
|---------------------------------------------|-----|
| < > BESTÄTIGEN                              | ^ V |

|     | Telefonnummer |     |
|-----|---------------|-----|
|     | SERVICE       |     |
|     |               |     |
|     |               |     |
|     | 0123456789/+  |     |
| < > | BESTÄTIGEN    | ^ V |

| FILTERREINIGUNG<br>WÄHLEN |    |
|---------------------------|----|
| MANUELL                   |    |
| AUTOCLEANER (OPTION)      |    |
| ENTER DRÜCKEN             | ۸V |

| ELEKTRONISCHE MOTO | REN |
|--------------------|-----|
| 1                  |     |
| 0 8                |     |
| minmax             |     |
| ENTER DRÜCKEN      | ^ V |

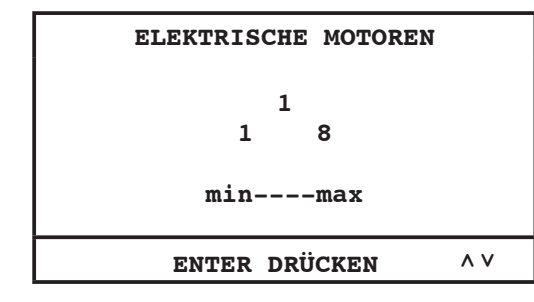

Aktivierung der Steuerfunktion für das Autocleaner-System (Zubehör auf Nachfrage):

**MANUELL:** Das Autocleaner-System ist nicht zum Zentralstaubsauger verbunden (Filteralarm wird aktiviert – siehe Seite 46).

**AUTOCLEANER (OPTION):** das Autocleaner-System ist zum Zentralstaubsauger verbunden (die Kontrolle von Autocleaner-System wird aktiviert – siehe Seite 47).

Wählen die Anzahl der vom Fernschalter elektronisch angetriebenen Motoren (**Industrial Motor Matic**) - Art. 3500.2M/3500.4M 3500.6M/3500.7M, die an den Staubabscheider Industrial Clean angeschlossen sind.

Durch die Pfeile nach **oben** und **unten** ändert man die Daten ab. Drückt man **Enter**, bestätigt man die Daten und beendet man die Prozedur.

Wählen die Anzahl der vom Fernschalter elektrisch angetriebenen Motoren (**Industrial Motor**) - Art. 3500.1M/3500.3M/3500.5M , die an den Staubabscheider Industrial Clean angeschlossen sind.

Durch die Pfeile nach **oben** und **unten** ändert man die Daten ab. Drückt man **Enter**, bestätigt man die Daten und beendet man die Prozedur. Deutsch

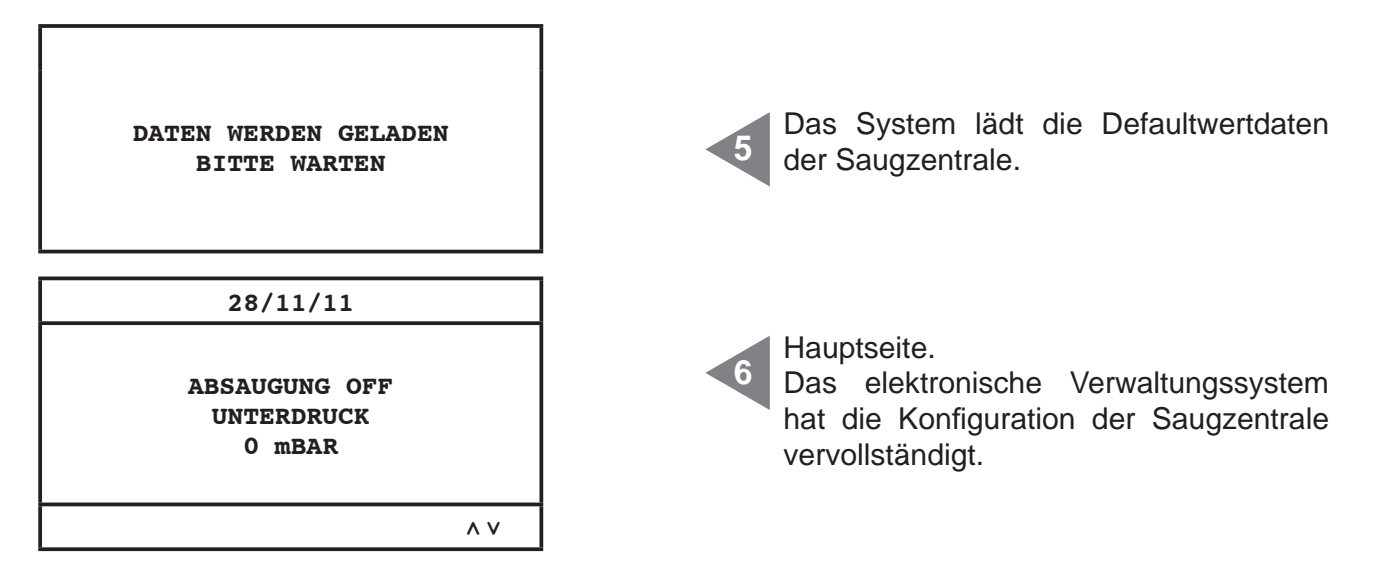

**SETUP nicht verfügbar** N.B. Falls diese Bildschirmseite am Ende dieser Prozedur gezeigt werden sollte, bitte den Reihenanschluss zwischen den Staubabscheidern und der Gebläse prüfen.

Im Detail:Absaugung OFF:es zeigt, ob die Absaugung aktiv oder inaktiv istUnterdruck:es zeigt den in der Installation erhobenen UnterdruckMBAR:Wert der Saugleistung in MillibarD MAX:es zeigt, dass die Saugzentrale, die maximale Saugleistung erreicht hat

### 11.3.3 Hauptmenü

Durch dieses Menü ist es möglich, alle Defaultwerteinstellungen abzuändern.

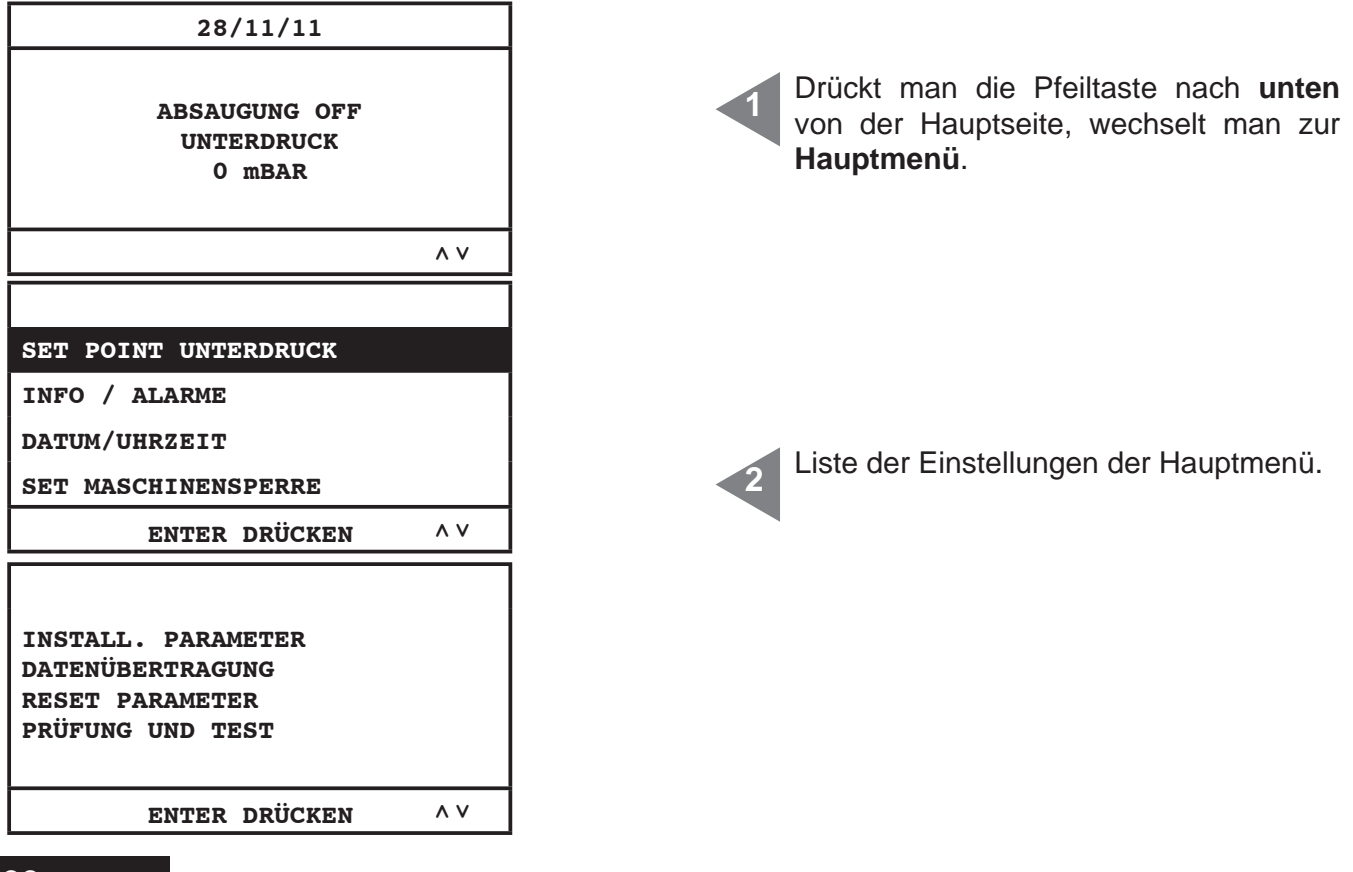

# 11.3.3.1 Unterdruck-Set-Point

Durch dieses Menü ist es möglich, den Saugleistungswert der Saugzentrale abzuändern (in Mbar). Diese Operation kann nur durchgeführt werden wenn die Absaugung stillstehend ist (Absaugung OFF).

Dieses Menü ist nicht aktiv, wenn der Staubabscheider Industrial Clean an den elektrischen Motoren angeschlossen ist (Industrial Motor).

| SET POINT UNTERDRUCK<br>INFO / ALARME<br>DATUM/UHRZEIT<br>SET MASCHINENSPERRE<br>ENTER DRÜCKEN ^ V | Drückt man <b>Enter</b> , tritt man in das Unter-<br>menü.<br>Durch die Pfeile nach <b>unten</b> und <b>ober</b><br>scrollt man im Menü.<br>Drückt man <b>ESC</b> , verlässt man das<br>Menü.     |
|----------------------------------------------------------------------------------------------------|----------------------------------------------------------------------------------------------------|
| UNTERDRUCK<br>120<br>60 200mbar<br>minmax<br>ENTER DRÜCKEN ^V                                      | Drückt man <b>Enter</b> , tritt man in das Unter-<br>menü.<br>Durch die Pfeile nach <b>unten</b> und <b>ober</b><br>durchläuft man das Menü.<br>Drückt man <b>ESC</b> , verlässt man das<br>Menü. |

# 11.3.3.2 Alarminformation

Durch dieses Menü ist es möglich, alle Informationen über die Benutzung und die Wartung der Saugzentrale zu visualisieren.

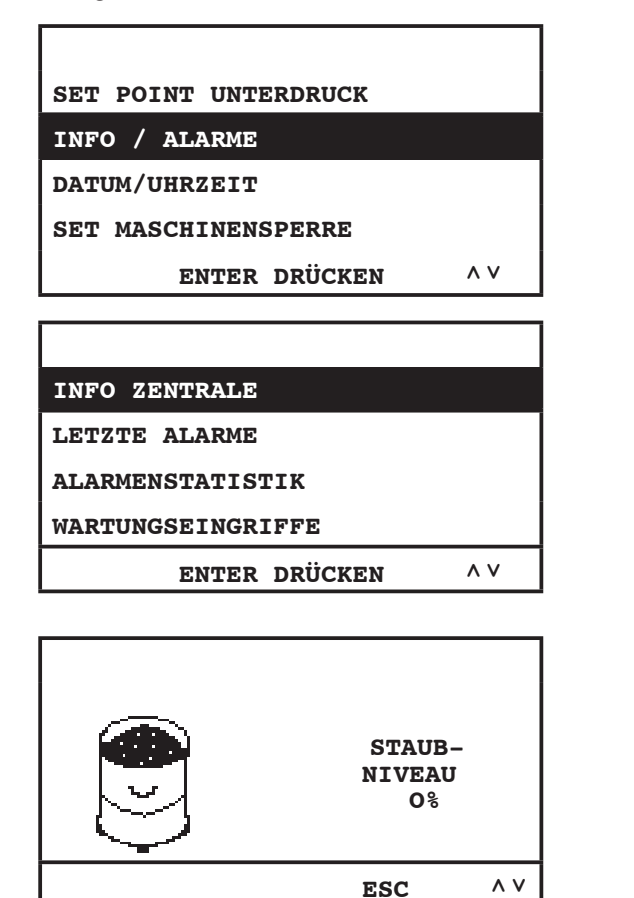

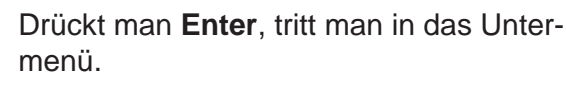

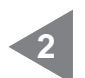

**Info Zentrale:** Informationsmenü für die Benutzung der Maschine.

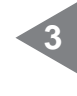

**Staubniveau**: es zeigt das Staubniveau im Staubbehälter.

Nutzt man die Pfeile nach **unten** und **oben**, wechselt man zur folgenden Seite. Drückt man **ESC**, kehrt man zum vorherigen Menü zurück.

| FILTER-<br>LEISTUNG<br>100%                                                                    | 4  | <b>Filterleistung</b> : es zeigt das Ver-<br>stopfungsniveau des Filters. Drückt man<br>die Pfeile nach <b>unten</b> und <b>oben</b> , we-<br>chselt man zur folgenden Seite. Drückt<br>man <b>ESC</b> , kehrt man zum folgenden<br>Menü zurück.                                                                                                    |
|------------------------------------------------------------------------------------------------|----|----------------------------------------------------------------------------------------------------|
| ESC AV                                                                                         |    |                                                                                                    |
| 1) STOP<br>00000000h<br>0 mBAR<br>ESC ^V                                                       | 5  | Diese Seite zeigt die Informationen über<br>das Gebläse 1.<br><b>Stop</b> : Absaugung ist stillstehend.<br>h: Stunden von aktiver Absaugung.<br><b>mbar</b> : installation suction power value.<br>Saugleistungswert innerhalb der Anlage.<br>Durch die Pfeile nach unten und oben<br>wechselt man zur folgenden Seite. Drüc-<br>kt man <b>ESC</b> , kehrt man zum vorherigen<br>Menü zurück. |
| 2) 22.2 HZ<br>23.6 A<br>00000000h<br>42 mBAR<br>ESC ^V                                         | 5a | <ul> <li>Diese Seite zeigt die Informationen über das Gebläse 2.</li> <li>Hz: Frequenz des Betriebs des Saugsystem.</li> <li>A: Stromaufnahme des Saugsystem.</li> <li>h: Stunden von aktiver Absaugung.</li> <li>mbar: Saugleistungswert innerhalb der Anlage.</li> </ul>                                                                                                    |
| HERSTELLUNGSDATUM:<br>01/01/11<br>BETRIEB+STANDBY:<br>00000000h<br>^ V                         | 6  | <ul> <li>Herstellungsdatum: es zeigt das Produktionsdatum der Saugzentrale.</li> <li>Betrieb+Standby: es zeigt die gesamte Zeit in Stunden der elektrischen Speisung des Geräts.</li> <li>Durch die Pfeile nach unten und oben wechselt man zur folgenden Seite. Drückt man ESC, kehrt man zum vorherigen</li> </ul>                                                                          |
| INSTALLATIONSDATUM:<br>28/11/11 10:43<br>VERSIONE FW:<br>TECNOPLUS 1.7                         | 7  | Menü zurück.<br>Installationsdatum: es zeigt das Instal-<br>lationsdatum des Geräts (Firmware-Ver-<br>sion vom System).<br>Durch die Pfeile nach unten und oben<br>wechselt man zur folgenden Seite. Drüc-<br>kt man ESC, kehrt man zum vorherigen<br>Menü zurück.                                                                                                    |
| INFO ZENTRALE:<br>LETZTE ALARME<br>ALARMENSTATISTIK:<br>WARTUNGSEINGRIFFE<br>ENTER DRÜCKEN ^ V | 8  | Letzte Alarmmeldungen: durch dieses<br>Menü ist es möglich, die letzte 16 vom<br>Kontrollcomputer gespeicherten Inverter-<br>Alarmmeldungen zu visualisieren, mit<br>Bezug auf das Anzeigdatum.                                                                                                    |

| ESC       | ZU BEENDEN | ^ V |
|-----------|------------|-----|
| ALARM 02: | A          |     |
| ALARM 01: | ۵          |     |

9

Folgeliste der letzten 16 von Computer gespeicherten Alarmmeldungen, mit Bezug auf das Anzeigdatum. Zur Kodierung siehe untere Tabelle.

# Tabelle zur Alarmkodierung

Bei folgenden Alarmtypen darf man sich auf das Sistem-Air-Service beziehen

| KODIERUNG | BEDEUTUNG              | BESCHREIBUNG                                                                                               | ART DER WARTUNG                                                                 |
|-----------|------------------------|----------------------------------------------------------------------------------------------------|---------------------------------------------------------------------------------|
| A00       | Daten                  | Die Kontrolleplatine spürt einen Unterschied<br>zwischen den gespeicherten Daten und das Check-<br>Sum auf | Service anrufen                                                                 |
| AXX-01    | Überspannung           | Inverter: Höchstgrenze-Busspannung ist<br>überschritten worden                                             | Verlangsamungszeit verlängern                                                   |
| AXX-02    | Unterspannung          | Inverter: Niedrigstgrenze-Busspannung ist<br>überschritten worden                                          | Versorgungsspannung überprüfen                                                  |
| AXX-03    | Temperatur             | Inverter: Höchstgrenze-Bustemperatur ist<br>überschritten worden                                           | Inverter-Ventilation überprüfen                                                 |
| AXX-04    | Überladung             | Inverter: Höchstgrenze von logischem Strom ist<br>überschritten worden                                     | Beschleunigungszeit verlängern und/<br>oder Unterdruck-Set-Point verringern     |
| AXX-06    | Strom                  | Inverter: Höchstgrenzstrom ist überschritten worden                                                        | Decrease vacuum set point                                                       |
| AXX-07    | Motion ART Daten       | Inverter: ein Unterschied zwischen den gespeicherte<br>Daten und dem Check-Sum wurde aufgespürt            | Service anrufen                                                                 |
| AXX-10    | Flash                  | Inverter: physischer Zutritt zu Daten nicht korrekt                                                        | Service anrufen                                                                 |
| AXX-16    | serielle Übertragung   | Inverter: Übertragung zu Kontrollplatine wurde<br>unterbrochen                                             | Service anrufen                                                                 |
| AXX-98    | Serielle Kommunikation | Falsche Verbindung zwischen der Platine und dem<br>Inverter                                                | Bitte überprüfen Sie den für die serielle<br>Verbindung verwendeten Patch Kabel |
| A09       | Filteralarm            | Filterpatrone ist schmutzig                                                                                | Filterpatrone reinigen                                                          |
| A10       | Staubalarm             | Staubbehälter voll                                                                                         | Staubbehälter entleeren                                                         |
| A11/A12   | Wartungsalarm          | Außenordentliche Wartung ist erforderlich                                                                  | Service anrufen                                                                 |
| A13       | Transduktoralarm       | Der Transduktor kommuniziert nicht mit der<br>Kontrollplatine                                              | Service anrufen                                                                 |
| A14       | Drückwächteralarm      | Autocleaner-System funktioniert nicht                                                                      | Service anrufen                                                                 |

INFO ZENTRALE

LETZTE ALARME

ALARMENSTATISTIK

WARTUNGSEINGRIFFE

ENTER DRÜCKEN

۸V

۸V

| 1<br>ANZ.<br>0 | FILTERALARME   |
|----------------|----------------|
|                | ECC ZU BEENDEN |

es möglich, die gesamte nach Alarmtyp unterteilte Alarme nachzusehen. Entertaste drücken, damit man ins Menü eintritt. Durch die Pfeile nach **unten** und **oben** 

Alarmenstatistik: durch dieses Menü ist

wechselt man zur folgenden Seite. Drückt man **ESC**, kehrt man zum vorherigen Menü zurück.

Alarme Speisung: es zeigt, wie viel Mal das Gerät wurde elektrisch ausgeschaltet und wieder eingeschaltet.

Filteralarme: es zeigt, wie viele Filterreinigungsalarmmeldungen gezeigt wurden. Г

| ANZ. ALARME AUTOCL.<br>O<br>ANZ. ALARME STAUB:<br>O        |     | 3 Autocle<br>nicht be<br>Stauba<br>Alarmm<br>behälter |
|------------------------------------------------------------|-----|-------------------------------------------------------|
| ESC ZU BEENDEN                                             | ^ V |                                                       |
|                                                            |     |                                                       |
| ANZ. ALARME WARTUNG 1:<br>O<br>ANZ. ALARME WARTUNG 2:<br>O |     | 4 Wartun<br>Mal den<br>zeigt wu<br>Wartun             |
| ESC ZU BEENDEN                                             | ^ V | Mal den<br>zeigt wu                                   |
| ANZ. ALARME INVERTER:<br>22                                |     | 5 Alarmm                                              |
| ANZ. ALARME DATEN:<br>O                                    |     | <b>Datena</b><br>Gerät P                              |
| ESC ZU BEENDEN                                             | ۸V  | gung ge                                               |

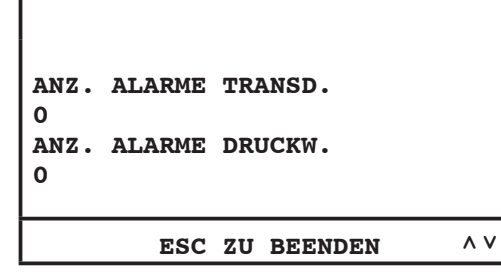

|           | ESC    | ZU BEENDEN | ^ V |
|-----------|--------|------------|-----|
| 0         |        |            |     |
| O<br>ANZ. | ALARME | TIMER:     |     |
| ANZ.      | ALARME | KOMUNIK.:  |     |
|           |        |            |     |

Autocleaner-Alarme: dieser Alarm wird nicht benutzt. Staubalarme: es zeigt, wie viel Mal die Alarmmeldung betreffend des Staubbehälterentleerens gezeigt wurde.

**Wartung-1- Alarme:** es zeigt, wie viel Mal den Niveau-1-Wartungsalarm angezeigt wurde. **Wartung-2- Alarme:** es zeigt, wie viel Mal den Niveau-2-Wartungsalarm angezeigt wurde.

**Inverter-Alarme:** es zeigt, wie viele Alarmmeldungen betreffend des elektronischen Umformers angezeigt wurden. **Datenalarme**: es zeigt, wie viel Mal das Gerät Probleme von serieller Übertragung gewiesen hat.

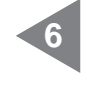

**Transduktoralarme:** es zeigt, wie viel Mal der Druckwächter die Daten nicht an die Kontrollplatine übertragen hat. **Druckwächteralarme:** es zeigt, wie viel Mal der Druckwächter vom Autocleaner-System nicht korrekt funktioniert hat.

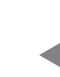

Kommunikationsalarme: es zeigt, wie viel Mal das Display keine Daten von Kontrollplatine erhalten hat. Timer-Alarme: es zeigt, wie viel Mal die Uhr des Systems nicht richtig funktioniert hat (z.B. leere Batterie).

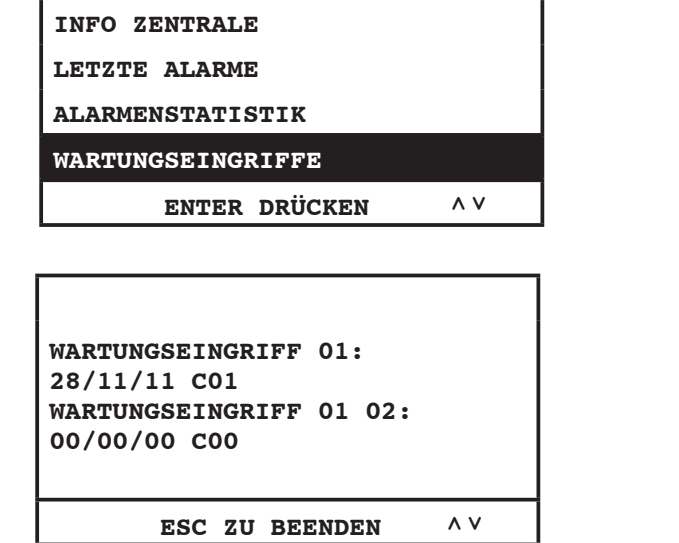

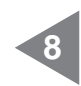

Wartungseingriffe: durch dieses Menü ist es möglich, alle von berechtigtem Fachpersonal ausgeführten außenordentlichen Wartungen nachzusehen.

9 Wartungeingriff xx: Folgenummer der ausgeführten außerordentlichen Wartungen, mit Bezug auf das Anzeigedatum. Zur Kodierung nehmen Sie Kontakte zum Fachpersonal auf.

# 11.3.3.3 Menü Uhrzeit- und Datumseinstellung

| SET POINT UNTERDRUCK<br>INFO / ALARME<br>DATUM/UHRZEIT<br>SET MASCHINENSPERRE<br>ENTER DRÜCKEN ^V | Drückt man Enter, tritt man in das Un-<br>termenü ein.                                                                                                    |
|---------------------------------------------------------------------------------------------------|----------------------------------------------------------------------------------------------------|
| DATUM UND UHRZEIT<br>28/11/11 11:20                                                               | Mit den Pfeilen nach <b>oben</b> , <b>unten</b> , <b>lin-<br/>ks</b> , <b>rechts</b> stellt man das Datum und die<br>Uhrzeit ein. Drückt man <b>Enter</b> , speichert<br>man den modifizierten Parameter. |

# 11.3.3.4 Menü Set Geräteblockierung

Durch dieses Menü ist es möglich, die Geräteblockierung bei normalem Wartungsalarm zu aktivieren oder unwirksam zu machen.

| SET POINT UNTERDRUCK |    |  |
|----------------------|----|--|
| INFO / ALARME        |    |  |
| DATUM/UHRZEIT        |    |  |
| SET MASCHINENSPERRE  |    |  |
| ENTER DRÜCKEN        | ۸V |  |

Г

# Staubalarm

| STAUBALARM<br>WARTUNGSALARM<br>FILTERALARM<br>AUTOCLEANER-ALARM<br>ENTER DRÜCKEN ^ V | Durch dieses Menü ist es möglich, die<br>Einstellungen bezüglich des "Stauba-<br>larms" abzuändern (Alarm im Bezug auf<br>das Entleeren des Staubbehälters).                                                                             |
|--------------------------------------------------------------------------------------|----------------------------------------------------------------------------------------------------|
| TIMER STAUB<br>15<br>1 20h<br>minmax<br>ENTER DRÜCKEN ^V                             | Staubtimer: gebrauchte Zeit in Stunden<br>für das Erscheinen der entsprechenden<br>Alarmmeldung.<br>Drückt man Enter, speichert man die<br>gewählten Daten; Mit den Pfeilen nach<br>oben und unten modifiziert man die Da-<br>ten.       |
| STAUBALARM<br>MASCHINENSPERRE<br>AKTIVIEREN?<br>JA NEIN                              | Diese Seite erlaubt, zu wählen, ob das<br>Gerät stehen bleiben muss, wenn die<br>entsprechende Alarmmeldung vorkommt.<br>Das Gerät wird still stehen erst 15 Mi-<br>nuten, nachdem die Alarmmeldung<br>vorkommt Falls die Geräteblockie- |
| BIST DU SICHER?                                                                      | rung gewählt werden sollte, ist es<br>notwendig, den Schlauch von der<br>Saugsteckdose wegzunehmen und<br>wieder einstecken, erst nachdem<br>man die Alarmmeldung von Computer<br>gelöscht hat.                                          |
| <pre></pre>                                                                          |                                                                                                    |

gelöscht hat.

# Wartungsalarm

| STAUBALARM<br>WARTUNGSALARM<br>FILTERALARM<br>AUTOCLEANER-ALARM | Durch dieses Menü ist es möglich, die<br>Einstellungen von außerordentlicher<br>Wartung abzuändern, die nur mit Hil-<br>fe von Sistem Airs Fachpersonal dur-<br>chgeführt werden darf.<br>Drückt man <b>Enter</b> , tritt man ein.                                                                       |
|-----------------------------------------------------------------|----------------------------------------------------------------------------------------------------|
| TIMER WARTUNG 1<br>50<br>1 100h<br>minmax<br>ENTER DRÜCKEN ^V   | Wartung-1-Timer: gebrauchte Zeit in<br>Stunden für das Erscheinen der entspre-<br>chenden Alarmmeldung.<br>Durch die Pfeilen nach oben und unten<br>wechselt man zur folgenden Seite.<br>Drückt man ESC, verlässt man das<br>Menü.                                                                       |
| TIMER WARTUNG 2<br>150<br>1 200h<br>minmax<br>ENTER DRÜCKEN ^V  | <ul> <li>Wartung-2-Timer: gebrauchte Zeit in Stunden für das Erscheinen der entsprechenden Alarmmeldung.</li> <li>Drückt man Enter, speichert man die Daten.</li> <li>Durch die Pfeilen nach oben und unten wechselt man zur folgenden Seite.</li> <li>Drückt man ESC, verlässt man das Menü.</li> </ul> |
| BIST DU SICHER?<br>JA NEIN                                      |                                                                                                    |
| < > ENTER DRÜCKEN                                               |                                                                                                    |
| STAUBALARM                                                      |                                                                                                    |
| MASCHINENSPERRE<br>AKTIVIEREN?<br>JA NEIN                       | Diese Seite erlaubt, zu wählen, ob das<br>Gerät stehen bleiben muss, wenn die re-<br>lative Alarmmeldung vorkommt.<br>Das Gerät wird still stehen erst 15 Mi-                                                                                                    |
| < > ENTER DRÜCKEN                                               | nuten, nachdem die entsprechende                                                                                                    |
| BIST DU SICHER?                                                 | Geräteblockierung vorkommt. Falls die<br>Geräteblockierung gewählt werden<br>sollte, ist es notwendig, den Schlauch<br>von der Saugsteckdose wegzunehmen<br>und wieder einstecken, erst nachdem<br>man die Alarmmeldung von Computer                                                                     |

ENTER DRÜCKEN

NEIN

JA

< >

# Filteralarm

| STAUBALARM<br>WARTUNGSALARM<br>FILTERALARM<br>AUTOCLEANER-ALARM<br>ENTER DRÜCKEN ^ V | Durch dieses Menü ist es möglich, die<br>Wartungseinstellungen des "Filteralarms"<br>zu modifizieren, der mit der Verringerung<br>der Filtereffizienz zu tun hat (wenn das<br>manuell gewählt wurde siehe Kapitel<br>11.3.3.5).<br>Drückt man <b>Enter</b> , tritt man ein. |
|--------------------------------------------------------------------------------------|----------------------------------------------------------------------------------------------------|
| SET AUTOCLEANER                                                                      | Diese Anzeige erscheint wenn das Au-<br>tocleaner-System zum Gerät verbunden<br>ist. Anweisungen im Kapitel 11.3.3.5 be-<br>folgen.                                                                                                    |
| ESC ZU BEENDEN                                                                       |                                                                                                    |
| TIMER FILTERREINIGUNG                                                                |                                                                                                    |
|                                                                                      | Timor Eiltorroinigung: gobrauchta                                                                                                    |
| 1<br>1 10h                                                                           | Zeit in Stunden für das Erscheinen der<br>entsprechenden Alarmmeldung.                                                                                                    |
| minmax                                                                               | Drückt man <b>Enter</b> , speichert man die gewählten Daten.                                                                                                    |
| ENTER DRUCKEN ^ V                                                                    | Mit den Pfeilen nach <b>oben</b> und <b>unten</b> mo-<br>difiziert man die Daten.                                                                                                    |
| FILTERALARM                                                                          |                                                                                                    |
| MASCHINENSPERRE                                                                      |                                                                                                    |
| AKTIVIEREN?                                                                          | ■ Diese Seite erlauht zu wählen ob das.                                                                                                    |
| JA NEIN                                                                              | Gerät stehen bleiben muss, wenn die re-                                                                                                    |
| <pre>&lt; ENTER DRÜCKEN</pre>                                                        | Das Gerät wird still stehen erst 15 Mi-                                                                                                    |
|                                                                                      | nuten, nachdem die entsprechende                                                                                                    |
|                                                                                      | Alarmmeldung vorkommt. Falls die<br>Geräteblockierung gewählt werden                                                                                                    |
| BIST DI SICHER?                                                                      | sollte, ist es notwendig, den Schlauch                                                                                                    |
|                                                                                      | von der Saugsteckdose wegzunehmen<br>und wieder einstecken, erst nachdem                                                                                                    |
|                                                                                      | man die Alarmmeldung von Computer                                                                                                    |
| JA NEIN                                                                              | geloscht nat.                                                                                                    |
| <pre>&lt; ENTER DRÜCKEN</pre>                                                        |                                                                                                    |
|                                                                                      |                                                                                                    |
|                                                                                      |                                                                                                    |

# Autocleaner-Alarm

Durch dieses Menü ist es möglich, der automatische Betrieb des wahlfreien Autocleaner-System einzustellen.

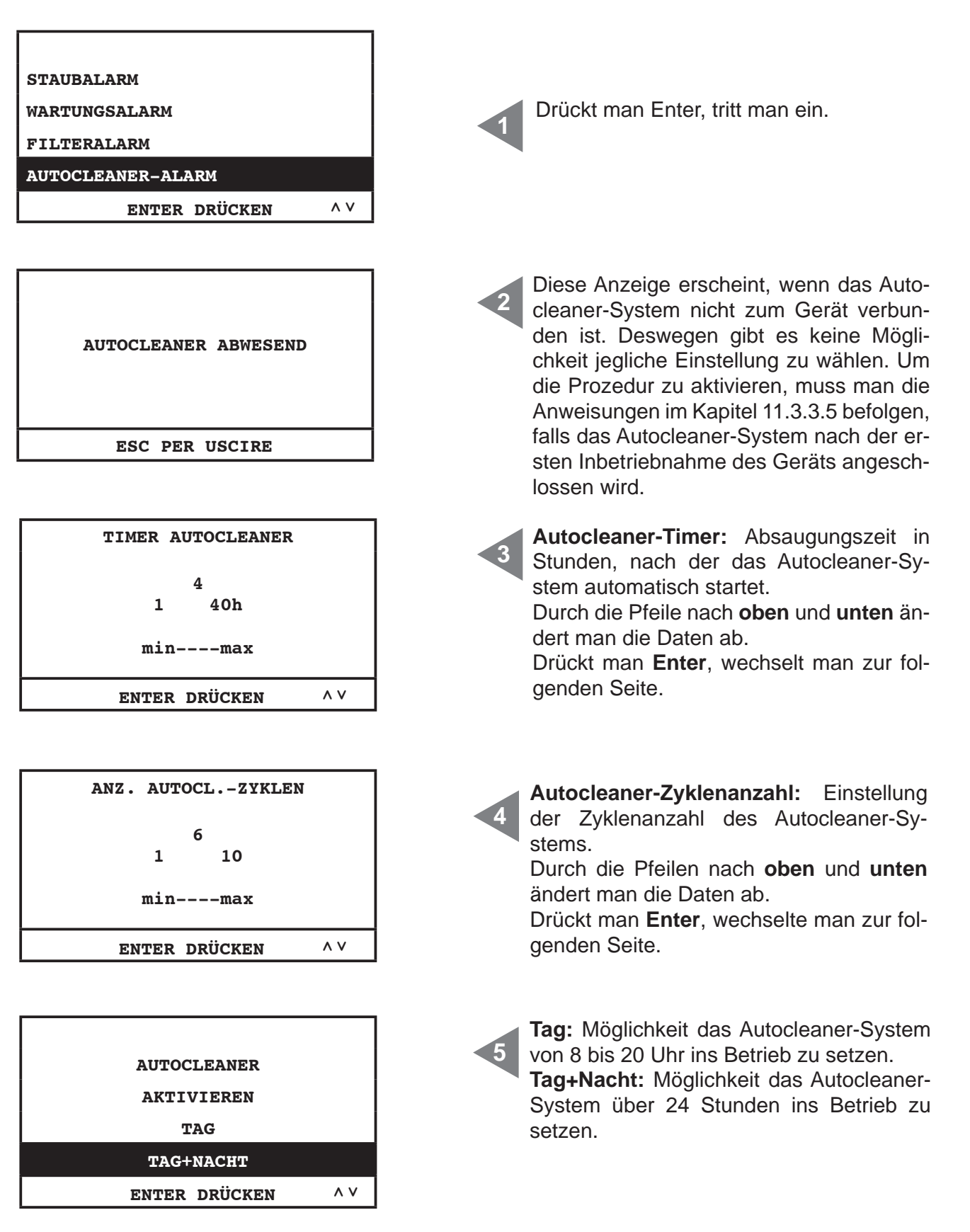

SISTEO AIR

| AUTOCLEANER<br>AKTIVIEREN<br>TAG<br>TAG+NACHT<br>ENTER DRÜCKEN ^ V                                     | Wenn " <b>Tag</b> " ausgewählt wird, tritt man in die<br>folgende Seite ein. Dadurch ist es möglich<br>die Betriebszeitspanne des Autocleaner-<br>Systems zu modifizieren.                                                                                                    |
|----------------------------------------------------------------------------------------------------|----------------------------------------------------------------------------------------------------|
| TAG<br>08:00 20:00<br>AnfangEnde<br>ENTER DRÜCKEN ^V                                                   | Mit den Pfeilen nach <b>oben</b> und <b>unten</b> kön-<br>nen die Daten abgeändert werden.<br>Durch die Pfeilen nach <b>rechts</b> und <b>lin-<br/>ks</b> ist es möglich Stunden und Minuten<br>abzuändern.<br>Drückt man <b>Enter</b> , wechselt man zur fol-<br>genden Seite.                                                                                                    |
| AUTOCLEANER-ALARM<br>MASCHINENSPERRE<br>AKTIVIEREN?<br>JA NEIN<br>< > ENTER DRÜCKEN<br>BIST DU SICHER? | Diese Seite erlaubt, zu wählen, ob das<br>Gerät stehen bleiben muss, wenn die re-<br>lative Alarmmeldung vorkommt.<br>Das Gerät wird still stehen erst 15 Mi-<br>nuten, nachdem die entsprechende<br>Alarmmeldung vorkommt. Falls die<br>Geräteblockierung gewählt werden<br>sollte, ist es notwendig, den Schlauch<br>von der Saugsteckdose wegzunehmen<br>und wieder einstecken, erst nachdem<br>man die Alarmmeldung von Computer<br>gelöscht hat. |
| < > ENTER DRÜCKEN                                                                                      |                                                                                                    |
|                                                                                                    |                                                                                                    |

# 11.3.3.5 Menü Installationsparameter

In diesem Menü ist es möglich, die bei Inbetriebnahme des Geräts eingestellten Parameter zu ändern (siehe Kapitel 11.3.1).

| INSTALL. PARAMETER: |     |
|---------------------|-----|
| DATENÜBERTRAGUNG    |     |
| RESET PARAMETER     |     |
| PRÜFUNG UND TEST    |     |
| ENTER DRÜCKEN       | ^ V |
|                     |     |

Mit der Enter-Taste gelingt man zum Untermenü.

Mit den Pfeiltasten nach **unten** und nach **oben** durchläuft man das Menü. Mit **ESC** verlässt man das Menü.

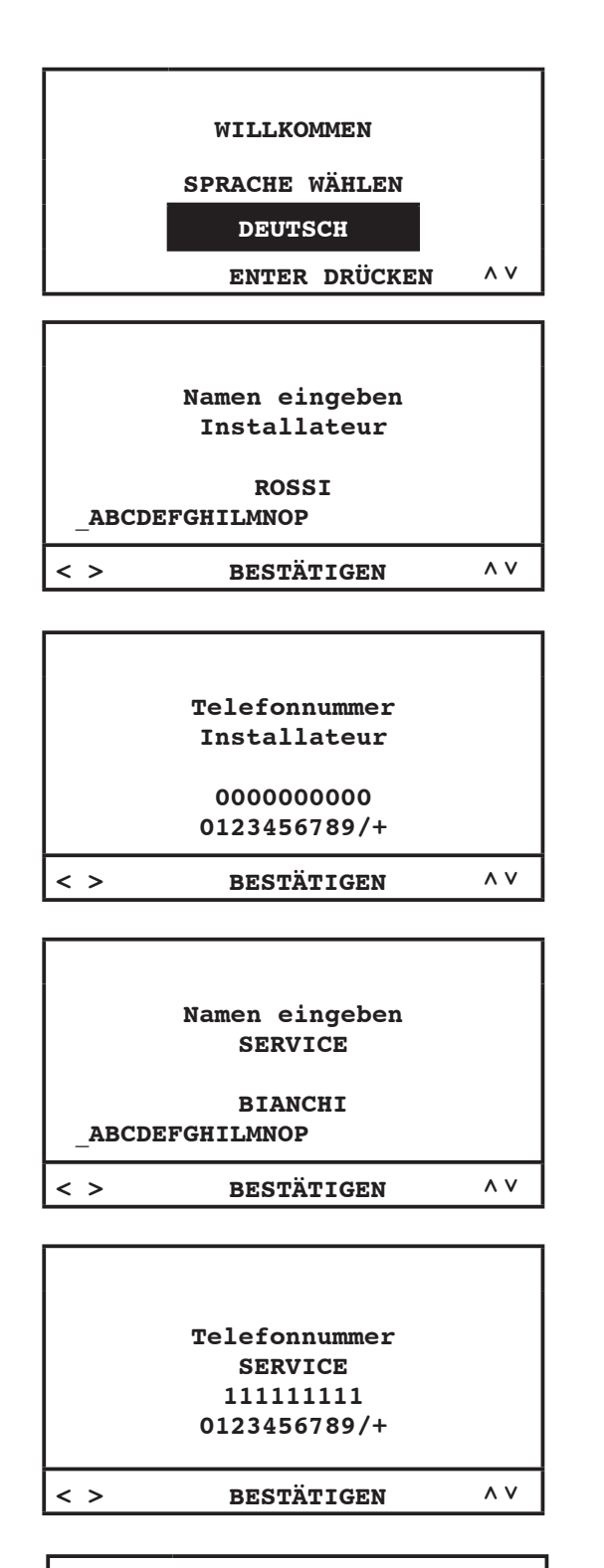

|    | FILTERREINIGUNG<br>WÄHLEN |     |
|----|---------------------------|-----|
|    | MANUELL                   |     |
| AU | TOCLEANER (OPTION)        |     |
|    | ENTER DRÜCKEN             | ^ V |
|    |                           |     |

# Durch dieses Menü ist es möglich, die vorher ausgewählte Sprache abzuändern.

Durch die Pfeile nach **oben** und nach **unten**, wählen die gewünschte Sprache auf dem Display. Drückt man **Enter** bestätigt man die Sprachwahl und wechselt man zur folgenden Seite.

Diese und die folgenden Seiten erlauben, die Daten des Installateurs und des Services abzuändern. Mit den Pfeiltasten nach **rechts** und **links** läuft man die Buchstaben durch. Mit der Entertaste bestätig man die Buchstabewahl. Damit man zur folgenden Seite wechselt, muss man durch den Pfeil nach unten "**bestätigen**" auswählen und die Entertaste drücken.

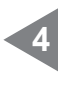

Inbetriebsetzung des Autocleaner-Systems (Zubehör auf Anfrage):

**MANUELL:** das Autocleaner-System ist nicht zur Staubsaugzentrale angeschlossen.

**AUTOCLEANER (OPTION):** das Autocleaner-System ist zur Staubsaugzentrale angeschlossen.

| BENUTZERERKENNUNG<br>WÄHLEN |     |
|-----------------------------|-----|
| TRANSDUKTOR                 |     |
| SPANNUNGSTRENNER            |     |
| ENTER DRÜCKEN               | ^ V |

| ELEKTRONISCHE MOTO | REN |
|--------------------|-----|
| 1<br>0 8           |     |
| minmax             |     |
| ENTER DRÜCKEN      | ^ V |

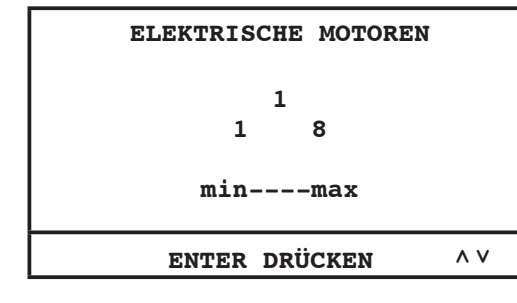

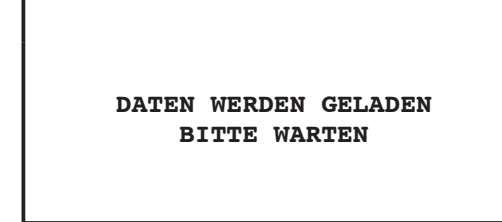

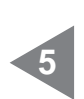

Durch diese Seite ist es möglich, die Kontrollart der Motorgruppe.

**Transduktor:** Kontrolle und automatische Leitung der Saugleistung durch den Transduktor.

**Spannungstrenner:** Leitung der Saugleistung durch den elektrischen Anschluss der Saugsteckdosen zum Artikel 3301.4.

Anzahl der vom elektronischen Umformer (Inverter) elektronisch angetriebenen Motoren (**Industrial Motor Matic**) - Art. 3500.2M/3500.4M 3500.6M/3500.7M, die an Staubabscheider **Industrial Clean** angeschlossen sind. Durch die Pfeile nach **oben** und **unten** ändert man die Daten ab.

Drückt man Enter, bestätigt man die Daten und wechselt man zur nächsten Seite.

Anzahl der vom elektronischen Umformer (Inverter) elektrisch angetriebenen Motoren (**Industrial Motor**) - Art. 3500.1M/3500.3M/3500.5M, die an Staubabscheider **Industrial Clean** angeschlossen sind.

Durch die Pfeile nach **oben** und **unten** ändert man die Daten ab.

Drückt man **Enter**, bestätigt man die Daten und wechselt man zur nächsten Seite.

4

# 11.3.3.6 Menü Datenübertragung

In diesem Menü ist es möglich, die Ethernet-Kommunikation für die wahlfreie Schnittstellplatine zu aktivieren.

| INSTALL. PARAMETER<br>DATENÜBERTRAGUNG<br>RESET PARAMETER<br>PRÜFUNG UND TEST | Mit der <b>Enter</b> -Taste gelingt man zum Un-<br>termenü.                                                                                                    |
|-------------------------------------------------------------------------------|----------------------------------------------------------------------------------------------------|
|                                                                               |                                                                                                    |
| IP-ADRESSE VON<br>ETHERNET-KARTE<br>192.168.000.080                           | Mit den Pfeilen nach <b>oben</b> , <b>unten</b> ,<br><b>rechts</b> und <b>links</b> ist es möglich die IP-<br>Adresse in diesem Menü hinzufügen.<br>Diese ist nützlich, wenn man die wahlfre-<br>ie Ethernet-Platine zu Ihrer verkabelten<br>Netz. Drückt man <b>Enter</b> , bestätigt man<br>die Daten. |

### 11.3.3.7 Menü Reset Parameter

In diesem Menü kann man die vom Hersteller eingestellten Default-Parameter wiederherstellen.

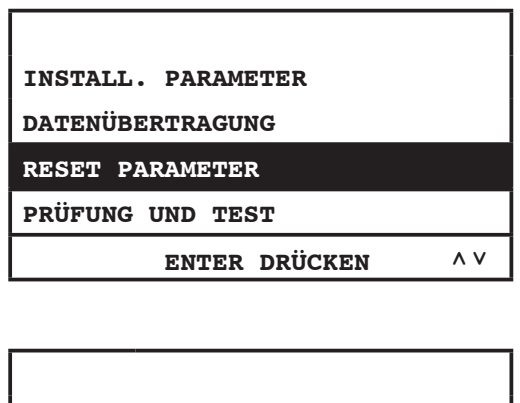

| A                 | LLE DEF | AULT-WE | RTEN |
|-------------------|---------|---------|------|
|                   | WIEDERH | ERSTEL  | LEN  |
|                   | JA      | N       | IEIN |
| < > ENTER DRÜCKEN |         |         |      |

Durch Drücken der **Entertaste** gelingt man zum Untermenü.

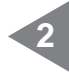

Durch die Pfeile nach **rechts** und **links** kann man die gewünschte Position auswählen.

Drückt man **Enter**, bestätigt man die Wahl.

### 11.3.3.8 Menü zur Abnahme und Test

Durch dieses Menü ist es möglich, zu überprüfen, ob das Saugsystem korrekt funktioniert.

| INSTALL. PARAMETER<br>Datenübertragung<br>Reset Parameter                   | Durch Drücken der <b>Entertaste</b> gelingt man zu den Untermenüs.                                                               |
|-----------------------------------------------------------------------------|----------------------------------------------------------------------------------------------------|
| PRÜFUNG UND TEST                                                            |                                                                                                    |
| ENTER DRÜCKEN ^ V                                                           | ]                                                                                                    |
| ANLAGE TESTEN<br>SAUGDOSE TESTEN<br>AUTOCLEANER TESTEN<br>ELEKTRONIK TESTEN | Durch die Pfeile nach <b>oben</b> und <b>unten</b><br>wählt man das gewünschte Menü.<br>Drückt man <b>Enter</b> , tritt man ein. |
| ENTER DRÜCKEN ^ V                                                           | ]                                                                                                    |

### Abnahme der Anlage

Durch dieses Menü eicht man das Vakuumbrecherventil mit Bezug auf den nominalen Strom der ausgewählten Motorgruppe mit Reihenadresse Nr. 1 (siehe Bedienungsanleitung von Industrial Motor).

| ANLAGE TESTEN<br>SAUGDOSE TESTEN<br>AUTOCLEANER TESTEN<br>ELEKTRONIK TESTEN | ES IST EMPFOHLEN, KEINE OPE-<br>RATION INNERHALB DIESES MENÜ<br>DURCHZUFÜHREN, OHNE HILFE VON<br>SISTEM AIRS BERECHTIGTEM FA-<br>CHPERSONAL. |
|-----------------------------------------------------------------------------|----------------------------------------------------------------------------------------------------|
| ANLAGE TESTEN<br>VORGANG AKTIVIEREN<br>JA NEIN                              | Durch die Pfeile nach <b>rechts</b> und <b>lin-</b><br><b>ks</b> kann man die gewünschte Position<br>auswählen.                              |
| < > ENTER DRUCKEN                                                           | Drückt man <b>Enter</b> , bestätigt man die Da-<br>ten und wechselt zur folgenden Seite.                                                     |

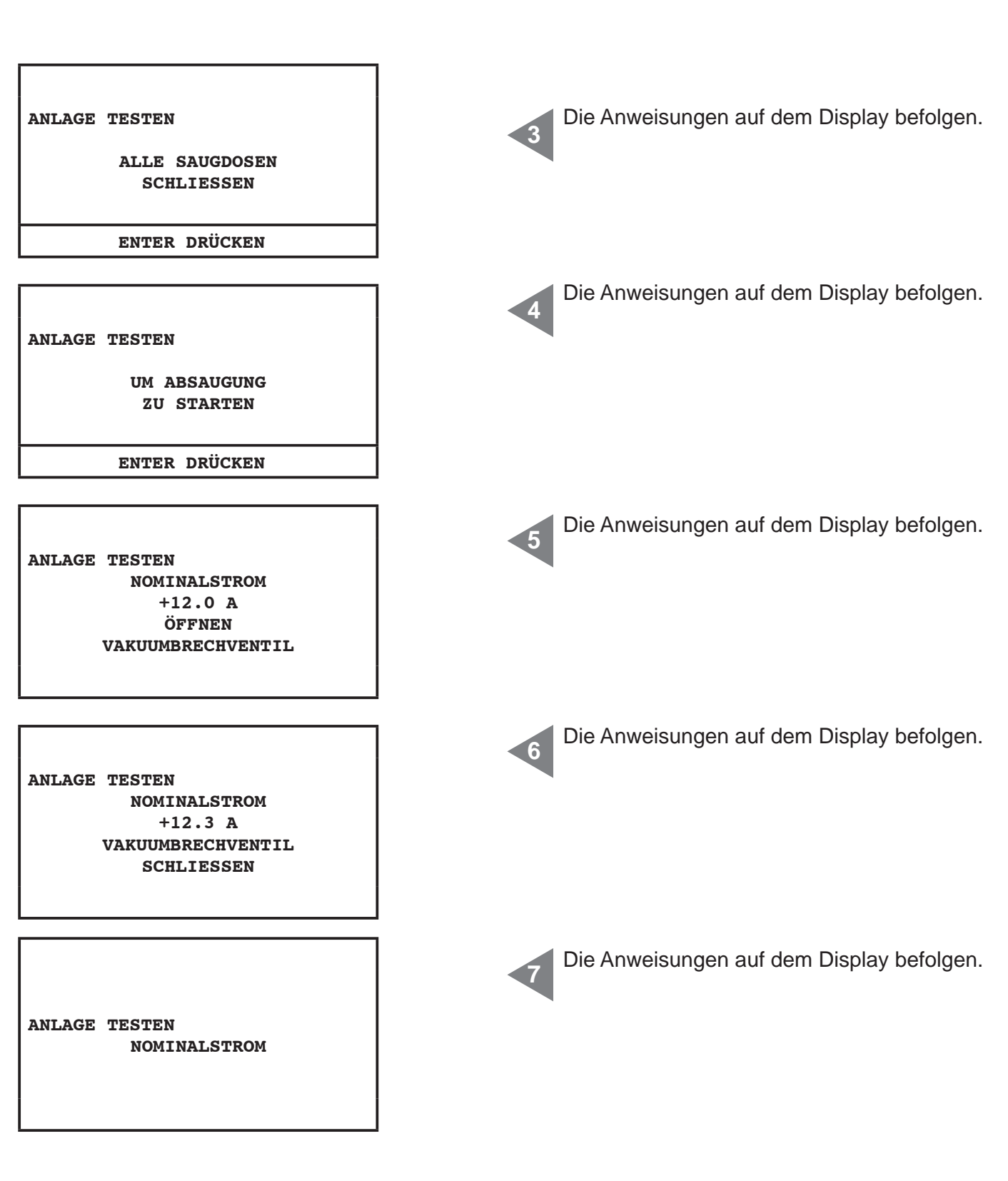

### Test der Saugsteckdose

In diesem Menü ist es möglich, den elektrischen Anschluss der Saugsteckdosen durch den Saugschlauch zu prüfen.

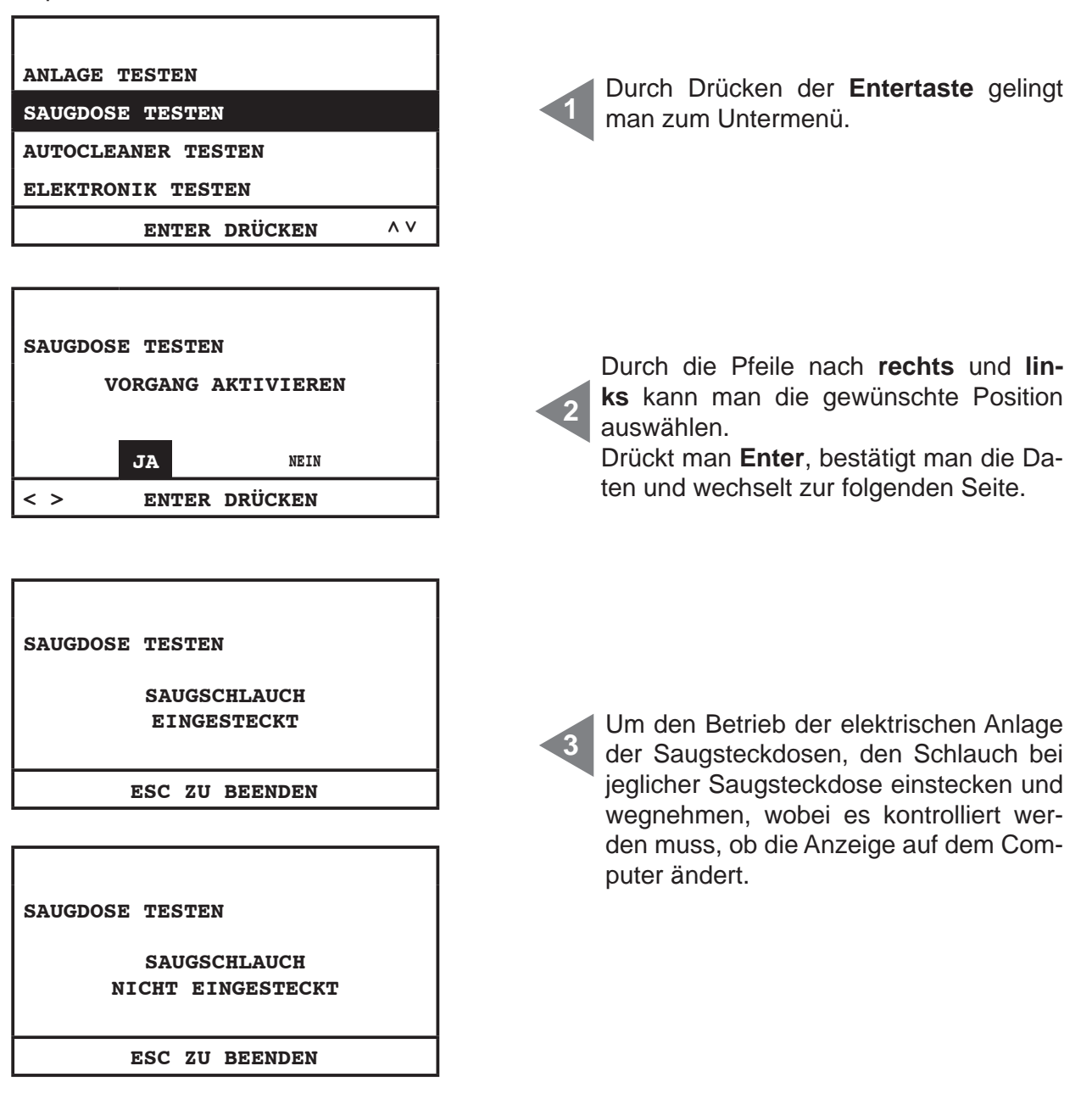

4

# Autocleaner-Test (aktiv ausschließlich wenn Autocleaner zum Gerät verbunden ist – siehe Kapitel 11.3.5) Durch dieses Menü können Zyklen des Autocleaner-Systems manuell vorgenommen werden, um sicher zu sein, dass das System korrekt funktioniert.

Der Test beendet mit unterschiedlichen Betriebsprüfungen des System.

Sollte eine unter den obengenannten Prüfungen nicht gelingen, muss der Sistem Airs berechtigte Fachpersonal benachrichtigt werden.

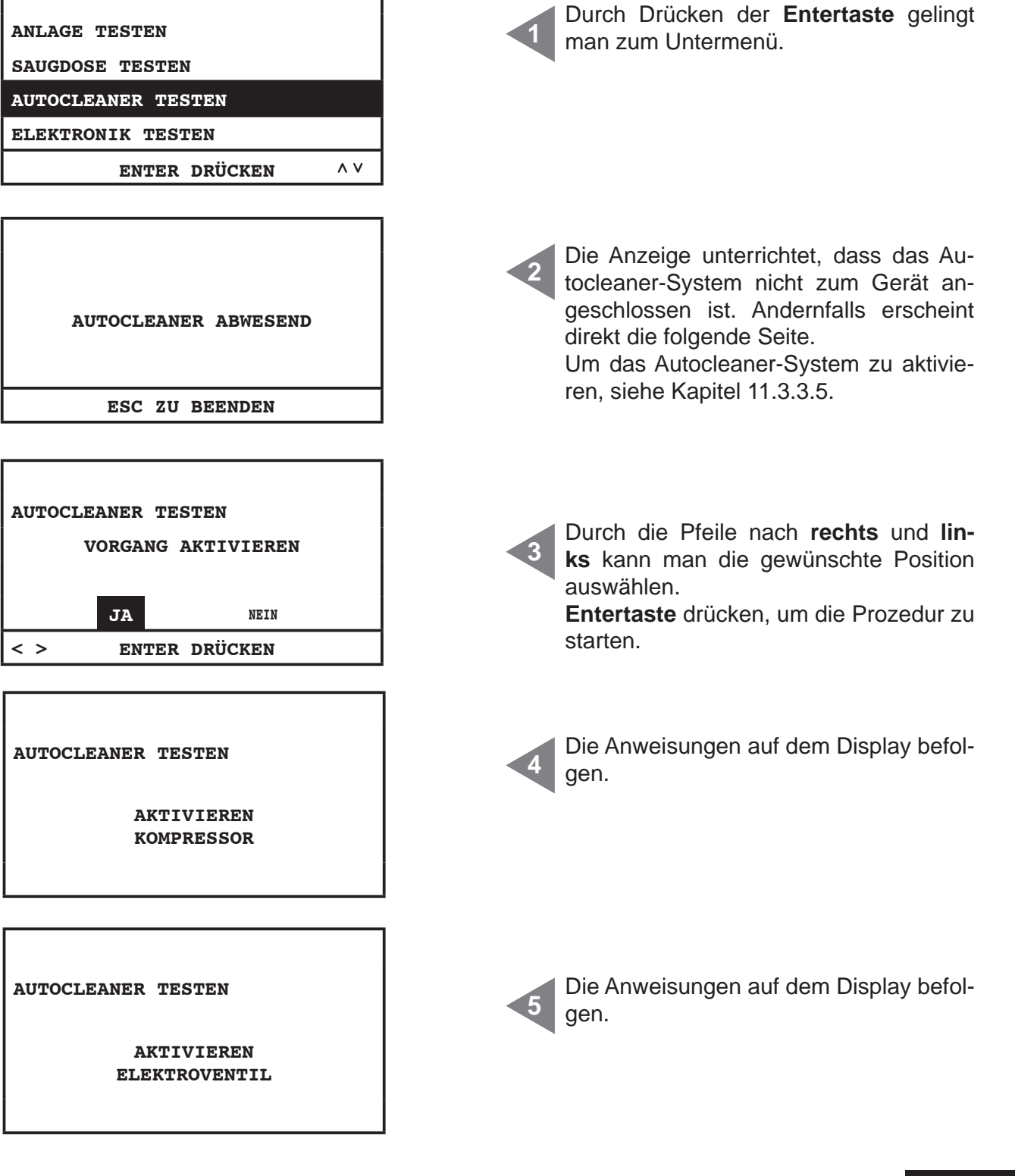

| AUTOCLEANER TESTEN | Die Anweisungen auf dem Display befolgen. |
|--------------------|-------------------------------------------|
| ZU ENDE            |                                           |
| < > ENTER DRÜCKEN  |                                           |
|                    |                                           |

#### 1. PRÜFUNG

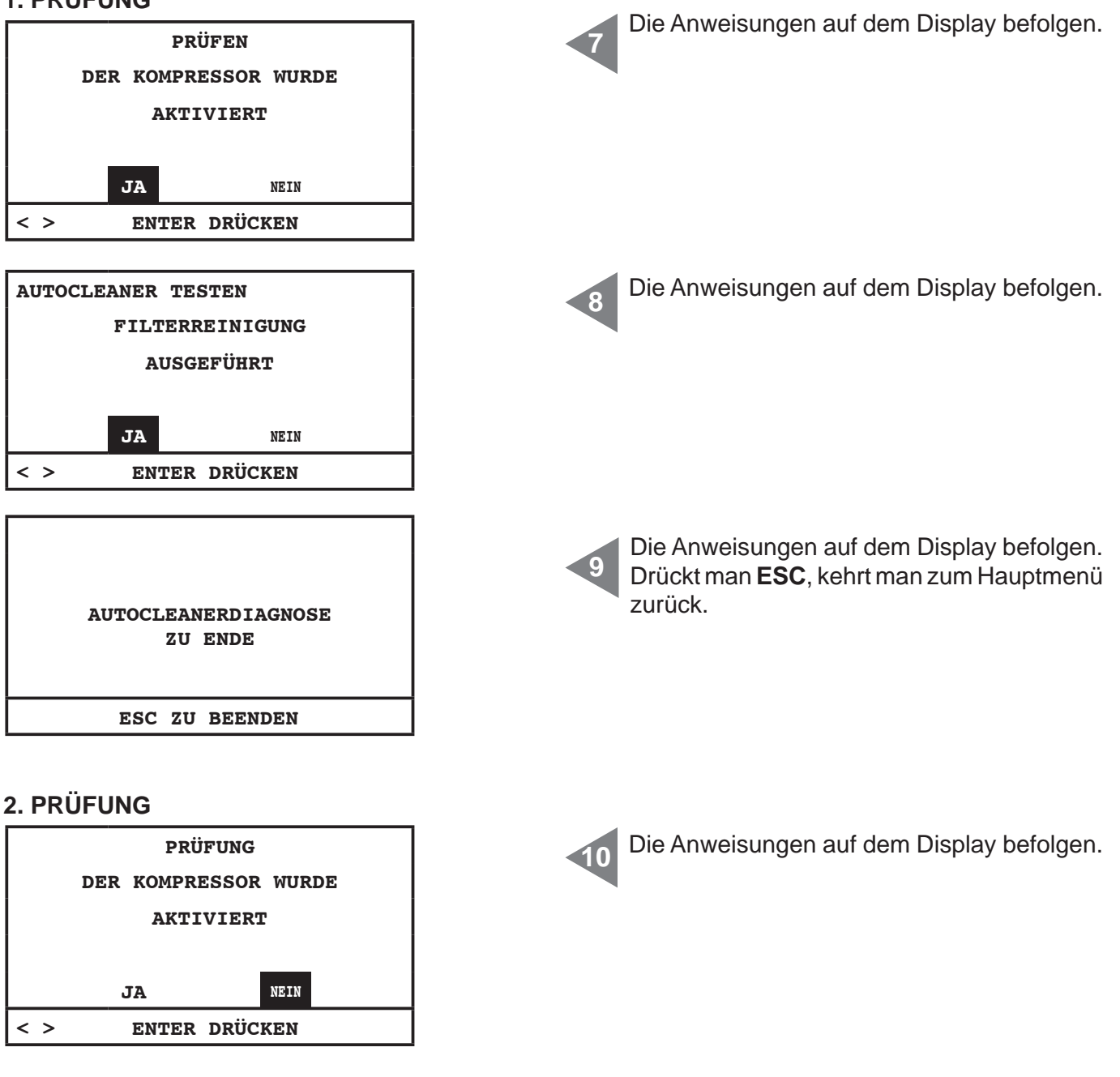

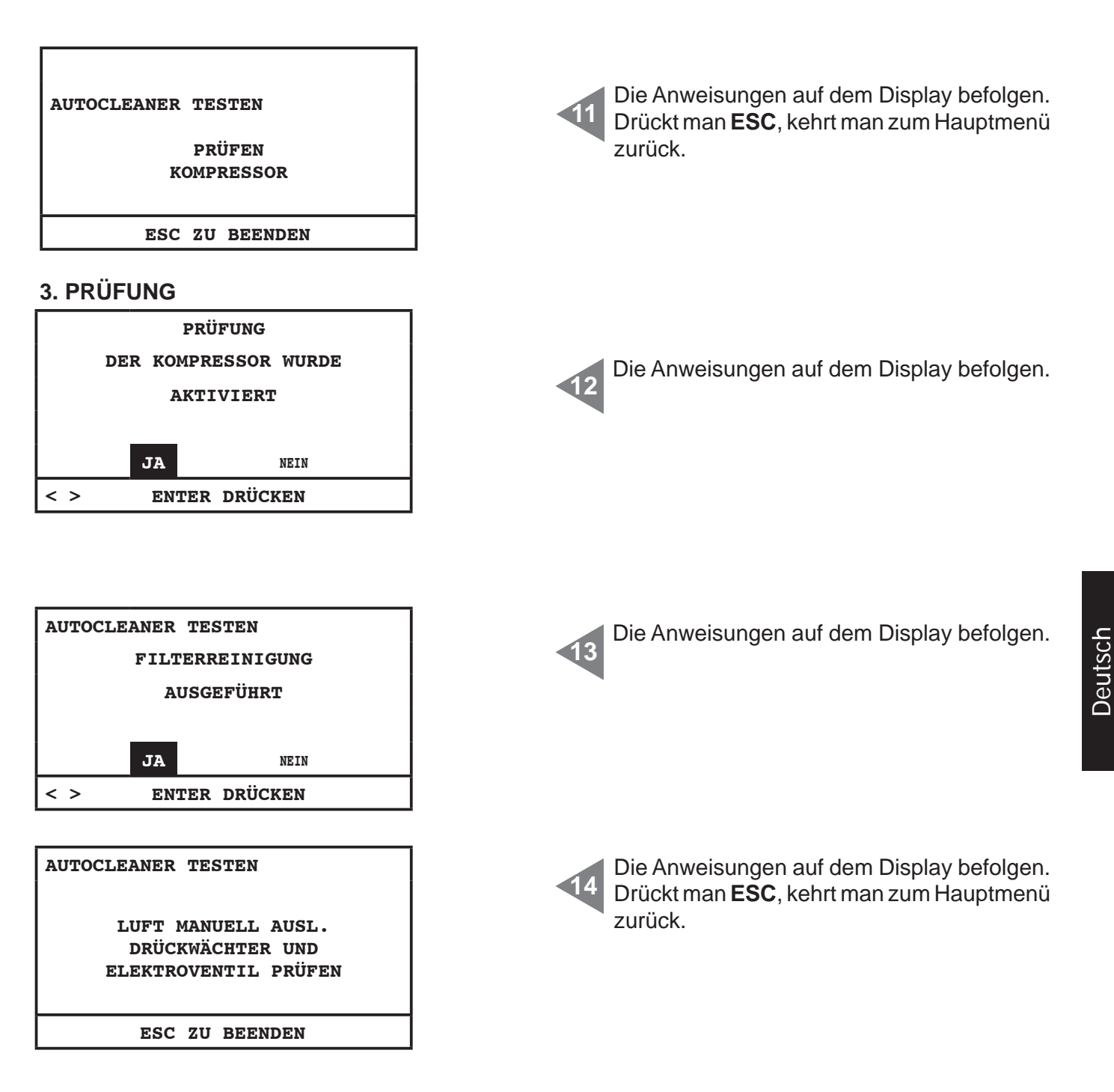

# Elektroniktest

Durch dieses Menü ist es möglich, einen Test manuell der elektronischen Komponenten des Gerätes zu machen.

| ANLAGE TESTEN      |     |  |
|--------------------|-----|--|
| SAUGDOSE TESTEN    |     |  |
| AUTOCLEANER TESTEN |     |  |
| ELEKTRONIK TESTEN  |     |  |
| ENTER DRÜCKEN      | ^ V |  |

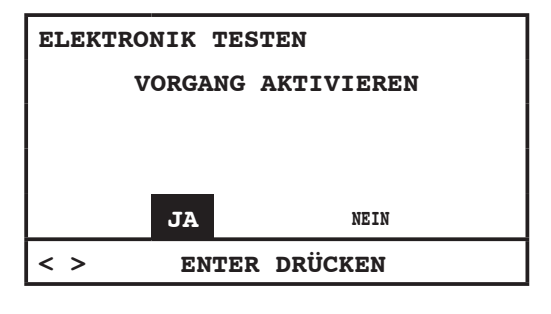

| ELEKTRONIK TESTEN<br>BITTE WARTEN |
|-----------------------------------|
|                                   |
|                                   |

| ELEKTRONIK TESTEN |  |  |  |
|-------------------|--|--|--|
| ок                |  |  |  |
| ESC ZU BEENDEN    |  |  |  |

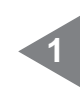

Durch die Pfeile nach **rechts** und **links** kann man die gewünschte Position auswählen.

**Entertaste** drücken, um die Prozedur zu starten.

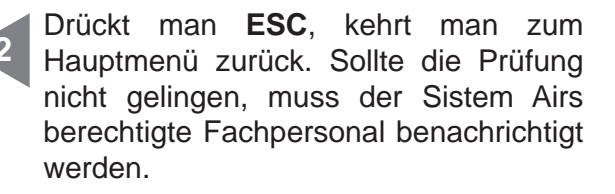

### 11.4 Bildschirme bei betreibendem Gerät

In diesem Kapitel findet man einige Beispielbildschirmseiten bei betreibendem Absaugungssystem. In diesem Fall ist es nicht möglich, zu den Untermenüs vom Hauptmenü Zugang zu haben (siehe Kapitel 11.3.3).

| 28/11/11 11:44<br>ABSAUGUNG ON<br>UNTERDRUCK<br>51 mBAR<br>^ V                                     | Absaugung <b>ON</b> : Absaugung ist aktiv.<br><b>Unterdruck 51 mbar:</b> Unterdruckwert der<br>Anlage (Saugleistung).              |
|----------------------------------------------------------------------------------------------------|----------------------------------------------------------------------------------------------------|
| SET POINT UNTERDRUCK.<br>INFO / ALARME<br>DATUM/UHRZEIT<br>SET MASCHINENSPERRE<br>ENTER DRÜCKEN ^V | Dieses Menü ist nur zugänglich im Anzeige<br>modus, aber es ist nicht möglich, das zu mo-<br>difizieren, wenn Absaugung aktiv ist. |

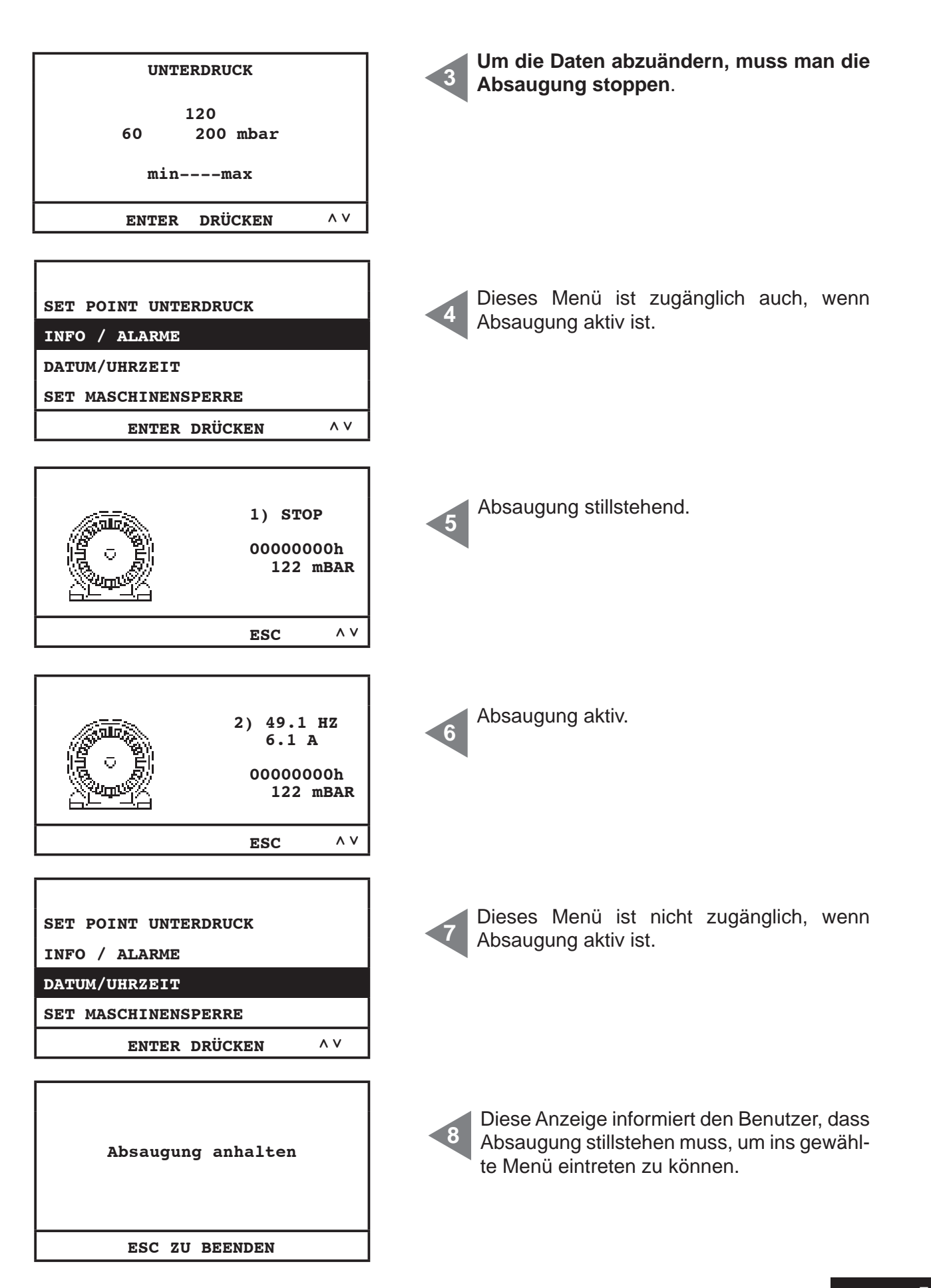

### 11.5 Beispielalarmbildschirmseiten

In diesem Kapitel findet man einige Beispielalarmbildschirmseiten betreffend des Absaugungssystems. Zur Lösung des festgestellten Problems, wird es empfohlen, den berechtigten Sistem Airs Fachpersonal zu kontaktieren.

# 11.5.1 Inverter-Alarme

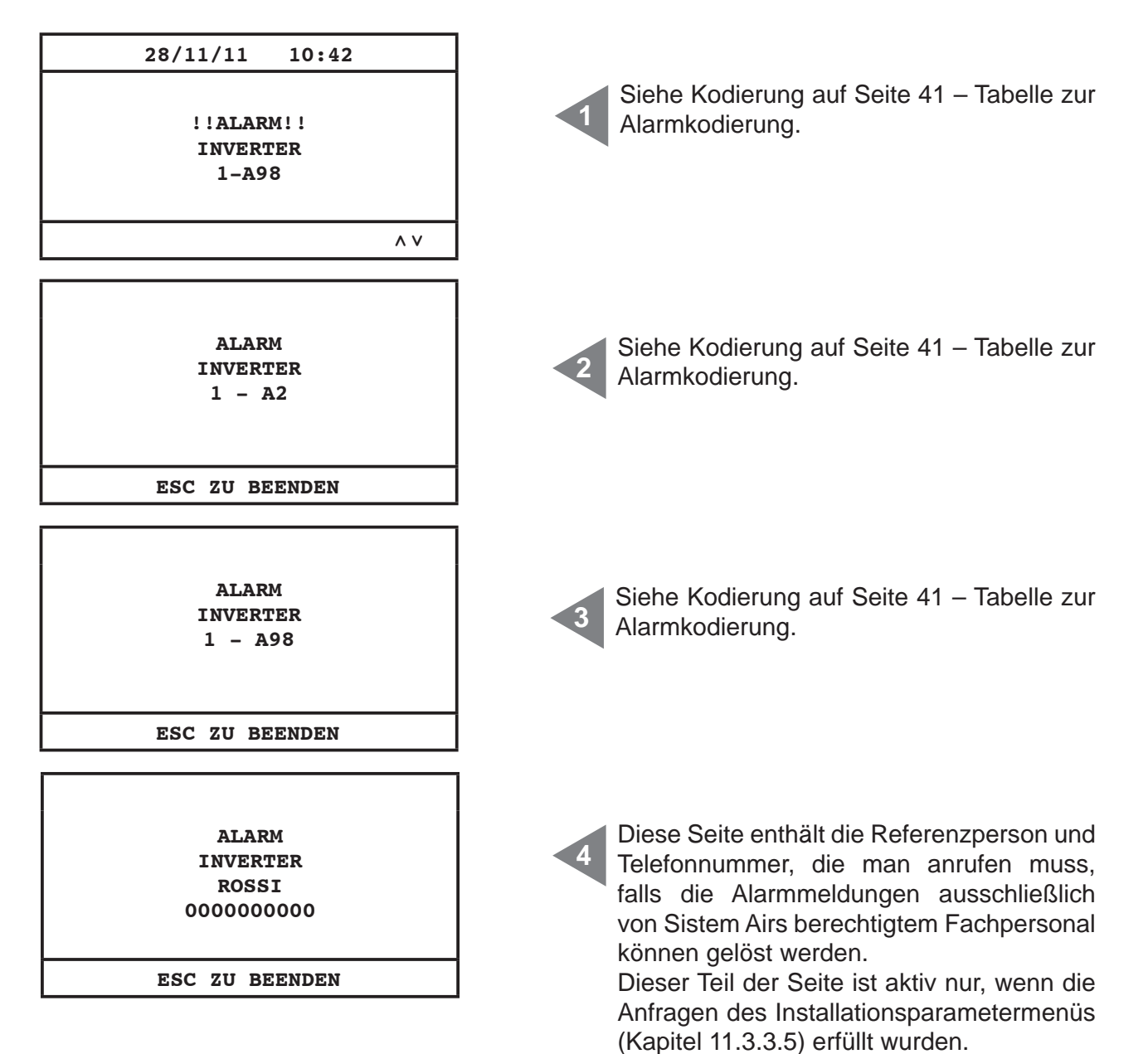

# 11.5.2 Autocleaner-System-Alarme

| ALARM<br>DRUCKWÄCHTER<br>ROSSI<br>000000000 | Dieser Alarm bezieht sich auf den automa-<br>tischen Betrieb des Autocleaner-Systems.<br>Sistem Airs Fachpersonal kontaktieren. |
|---------------------------------------------|----------------------------------------------------------------------------------------------------|
| ESC ZU BEENDEN                              |                                                                                                    |
|                                             |                                                                                                    |
| 28/11/11 13:43                              |                                                                                                    |
| !!ALARM!!<br>DRUCKWÄCHTER                   | Dieser Alarm bezieht sich auf den automa-<br>tischen Betrieb des Autocleaner-Systems.<br>Sistem Airs Fachpersonal kontaktieren. |
| ^ V                                         |                                                                                                    |
| AUTOCLEANER AKTIV<br>ZYKLUS<br>1/1          | Diese Seite zeigt, dass das Autocleaner-<br>System im Betrieb ist.                                                              |
| ESC ZU BEENDEN                              |                                                                                                    |
|                                             |                                                                                                    |

Deutsch

# 11.5.3 Ethernet-Alarm

| 28/11/11 10:45<br>!!ALARM!!<br>ANFRAGE<br>IP-ADRESSE | Wenn am Ende der Inbetriebnahmeprozed<br>die folgende Alarmanzeige erscheint, wei<br>sie darauf hin, dass die Zentrale zur Ethe<br>net-Platine verbunden ist und deswegen fo<br>dert das System, die IP-Adresse hinzufüge |  |  |
|------------------------------------------------------|----------------------------------------------------------------------------------------------------|--|--|
| INSTALL. PARAMETER                                   | Um diese Operation durchzuführen, muss                                                                                                    |  |  |
| DATENÜBERTRAGUNG                                     | man die in den folgenden Seiten enthalte-                                                                                                    |  |  |
| RESET PARAMETER                                      | nen Anweisungen befolgen.                                                                                                    |  |  |
| PRÜFUNG UND TEST                                     | Ins Hauptmenü eintreten und "Datenüber-                                                                                                    |  |  |
| ENTER DRÜCKEN ^V                                     | tragung" wählen.                                                                                                    |  |  |
| IP-ADRESSE VON                                       | Die IP-Adresse mit den Pfeilen nach <b>oben</b> ,                                                                                                    |  |  |
| ETHERNETKARTE                                        | <b>unten</b> , <b>rechts</b> und <b>links</b> abändern und die                                                                                                    |  |  |
| 192.168.000.080                                      | Entertaste drücken, um die Daten zu spei-                                                                                                    |  |  |
| < > ENTER DRÜCKEN ^V                                 | chern.                                                                                                    |  |  |

### 11.5.4 Filteralarm

Das System fordert Filterreinigung. Sollte man die Geräteblockierung gewählt haben, wird das Gerät erst 15 Minuten nach Alarmmeldung still stehen.

| 28/11/11 13:48                               |                                                                                                    |
|----------------------------------------------|----------------------------------------------------------------------------------------------------|
| !!ALARM!!<br>FILTERPATRONE<br>REINIGEN       | Erste Alarmmeldung: die Absaugung steht nicht still.                                                                                                    |
| Λ ٧                                          |                                                                                                    |
| ALARM<br>FILTER<br>FILTERPATRONE<br>REINIGEN | Zweite Alarmmeldung: falls die Geräteblo-<br>ckierung gewählt wurde, steht die Absau-<br>gung still; drückt man <b>ESC</b> , löscht man den<br>Alarm. Um die Absaugung wieder starten<br>zu lassen, muss man den Schlauch we-<br>gnehmen und wieder einstecken. |
| ESC ZU BEENDEN                               |                                                                                                    |

### 11.5.5 Wartungsalarm

Das System fordert eine außenordentliche Wartung. Sollte man die Geräteblockierung gewählt haben, wird das Gerät erst 15 Minuten nach Alarmmeldung still stehen.

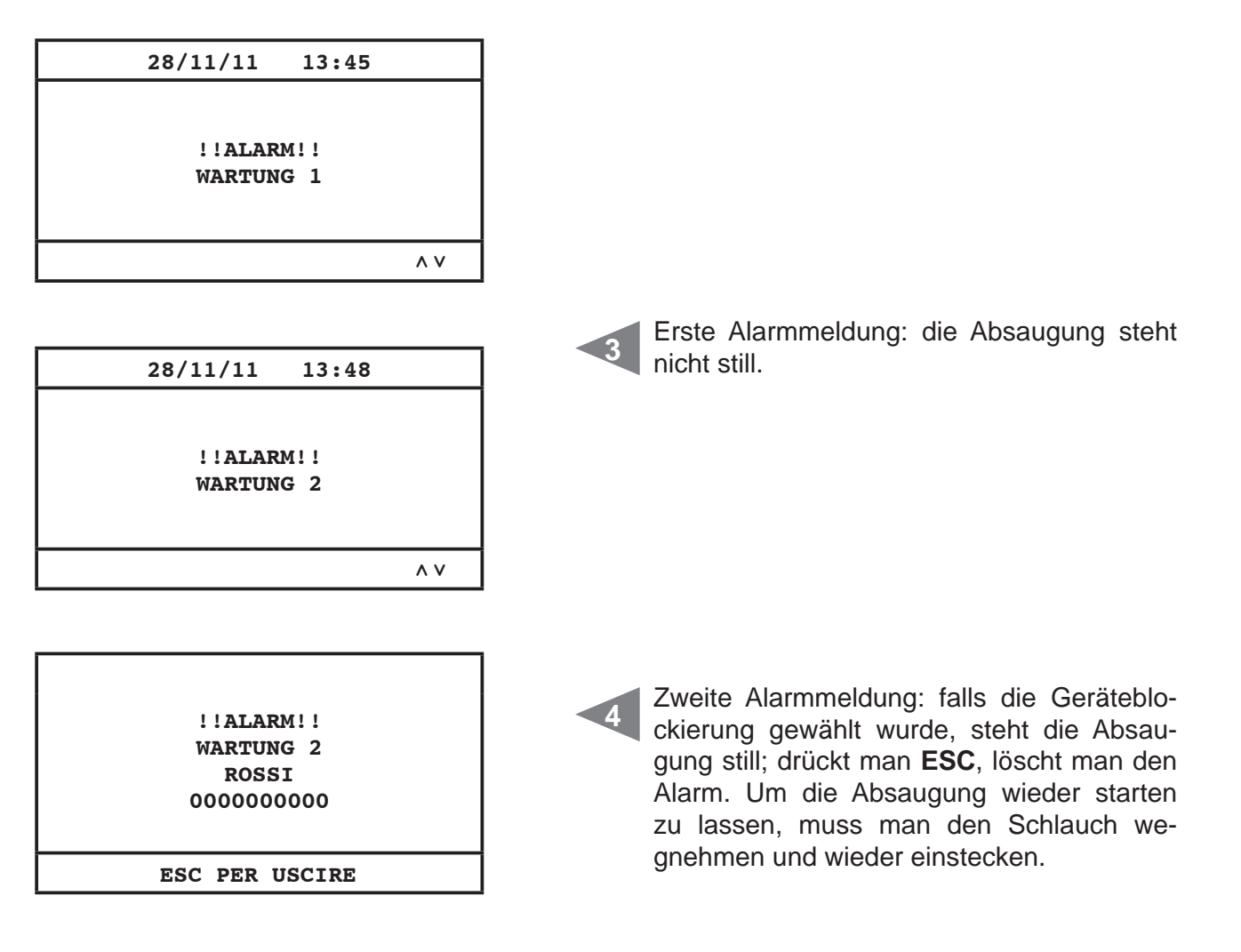

| Wartung Stufe 1: | die Filterunversehrtheit und -Abnutzung müssen geprüft werden, da die |
|------------------|-----------------------------------------------------------------------|
|                  | Abluft könnte verstopft sein.                                         |
| Wartung Stufe 2: | die in der Wartung Stufe 1 beschriebenen Prüfungen müssen.            |

### 11.5.6 Staubalarm

Das System fordert die Entleerung des Staubbehälters. Sollte man die Geräteblockierung gewählt haben, wird das Gerät erst 15 Minuten nach Alarmmeldung still stehen.

| 28/11/11 13:42<br>!!ALARM!!<br>STAUBEHÄLTER<br>ENTLEEREN<br>∧∨ | Erste Alarmmeldung: die Absaugung steht nicht still.                                                                                                    |
|----------------------------------------------------------------|----------------------------------------------------------------------------------------------------|
| ALARM<br>STAUB<br>STAUBBEHÄLTER<br>ENTLEEREN<br>ESC ZU BEENDEN | Zweite Alarmmeldung: falls die Geräteblo-<br>ckierung gewählt wurde, steht die Absau-<br>gung still; drückt man ESC, löscht man den<br>Alarm. Um die Absaugung wieder starten<br>zu lassen, muss man den Schlauch we-<br>gnehmen und wieder einstecken. |

### 12 - WARTUNG

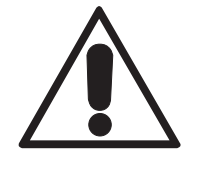

# VOR DURCHFÜHRUNG JEDWEDEN WARTUNGSEINGRIFFS, MUSS DER NETZSTECKER AUS DER STECKDOSE ENTFERNT WERDEN, UND ES MÜSSEN SCHUTZHANDSCHUHE UND SCHUTZMASKE ANGEZOGEN WERDEN.

### 12.1 Programmierte ordentliche Wartung

Je nach Gesamt-Benutzungszeit der Anlage ist es notwendig, Wartungseingriffe durchzuführen, um die Effizienz der Anlage zu garantieren und schwerwiegende mechanische Schäden zu vermeiden. Die Staubabscheider Industrial Clean werden von einem Computer kontrolliert, der auch für die ordentlichen Wartungszyklen zuständig ist:

- Entleeren des Staubbehälters
- manuelle Filterreinigung/automatische Filterreinigung (Autocleaner-System)

Bezüglich des Staubbehälterzählers kann man wählen, ob man die vom Hersteller am Bordcomputer eingestellten Wartungswerte beibehalten möchte oder sie den eigenen Bedürfnissen gemäß neu einstellen möchte.

Außerdem können Telefonnummern eingegeben werden, für den Fall, dass man technische Assistenz benötigt.

Der Benutzer kann des weiteren entscheiden, ob bei einer Meldung bezüglich eines ordentlichen Wartungseingriffs (Filterverschmutzung, voller Staubbehälter) die Saugzentrale sofort gestoppt und der Wartungseingriff durchgeführt werden soll oder ob der Saugvorgang bis zum Ende fortgesetzt werden soll. Die Zentrale kann Folgendes erfassen:

- den Effizienzgrad des Filters (d.h. Alarmmeldung Filter verschmutzt)
- den in der Anlage bestehende Unterdruck
- die Notwendigkeit, außerordentliche Wartungseingriffe durchzuführen (zwei Stufen).

### 12.2 Außerordentliche Wartung

Auf dem Display der Zentrale kann auch die Meldung erscheinen, dass eine außerordentliche Wartung nötig ist, die von qualifiziertem und/oder autorisiertem Fachpersonal durchgeführt werden muss.

Es wurden zwei Stufen für die außerordentliche Wartung programmiert:

### Stufe 1/ Wartungsalarm 1:

- Filterverschleiß u./o. nötiger Filterwechsel werden festgestellt
- Abluftverstopfung

Deutsch

### Stufe 2/Wartungsalarm 2:

- Überprüfen den Betriebstatus vom Motorlaufrad (Staub darin)
- Meldungen der Stufe 1

Auch in diesem Fall kann der Benutzer entscheiden, ob die Zentrale sofort gestoppt muss und die Wartung durchgeführt werden soll oder ob der Saugvorgang bis zum Ende fortgeführt werden soll.

# 12.3 Reinigung der Saugkammer (Zylinder)

Das Gehäuse der Saugzentrale sollte außen regelmäßig mit einem feuchten Tuch und Neutralseifenreiniger gereinigt werden.

Achtung: die Zentrale nur mit Wasser und Neutralseife reinigen. Die Verwendung sonstiger Reinigungsmittel oder Alkohol kann die Zentrale beschädigen. Abwarten, bis die Saugzentrale trocken ist und sie erst dann wieder einschalten.

Wir empfehlen, immer eine geeignete Staubmaske und Latex-Handschuhe zum Hautschutz zu tragen.

# 12.4 Entleerung des Staubbehälters

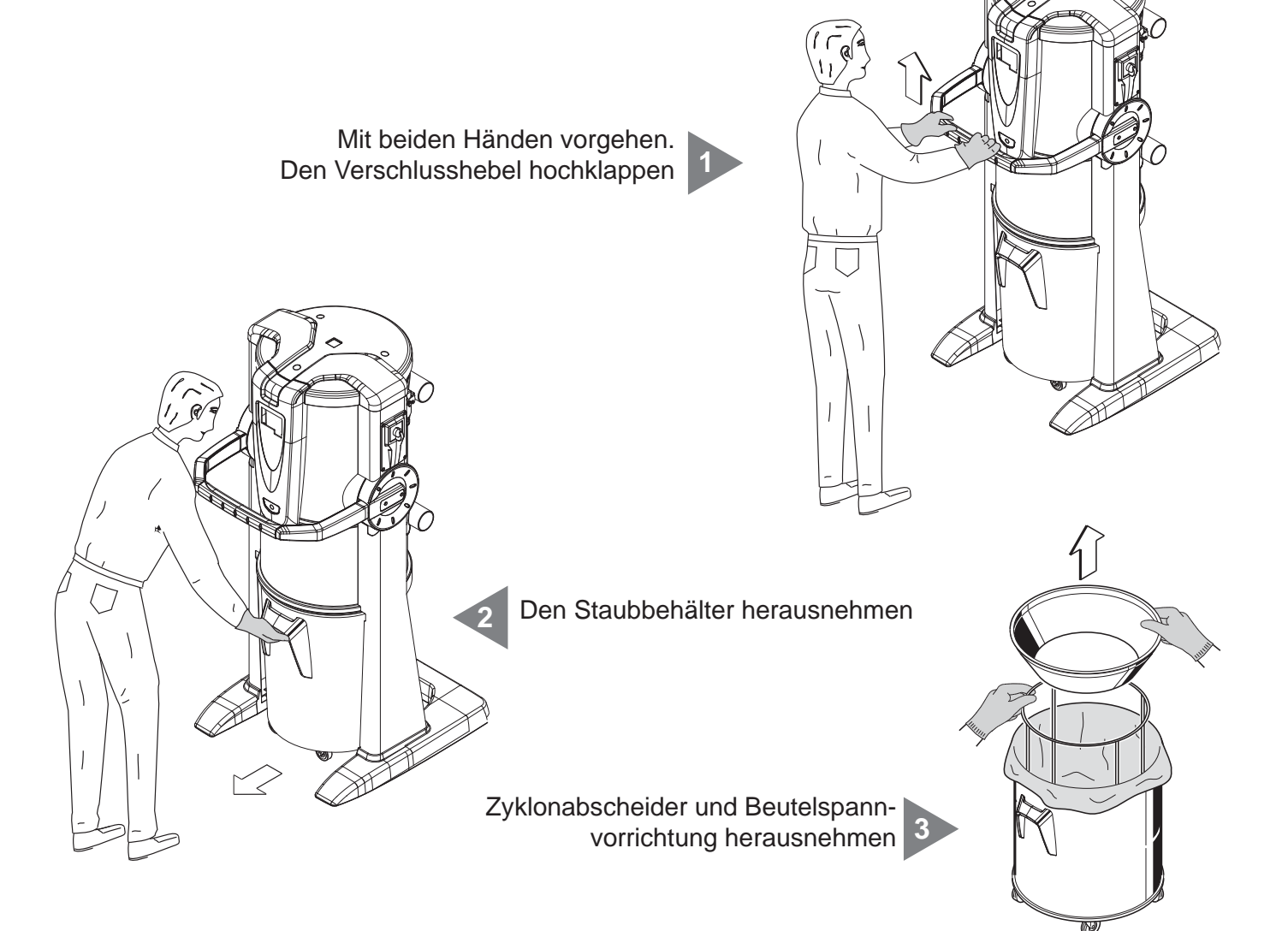

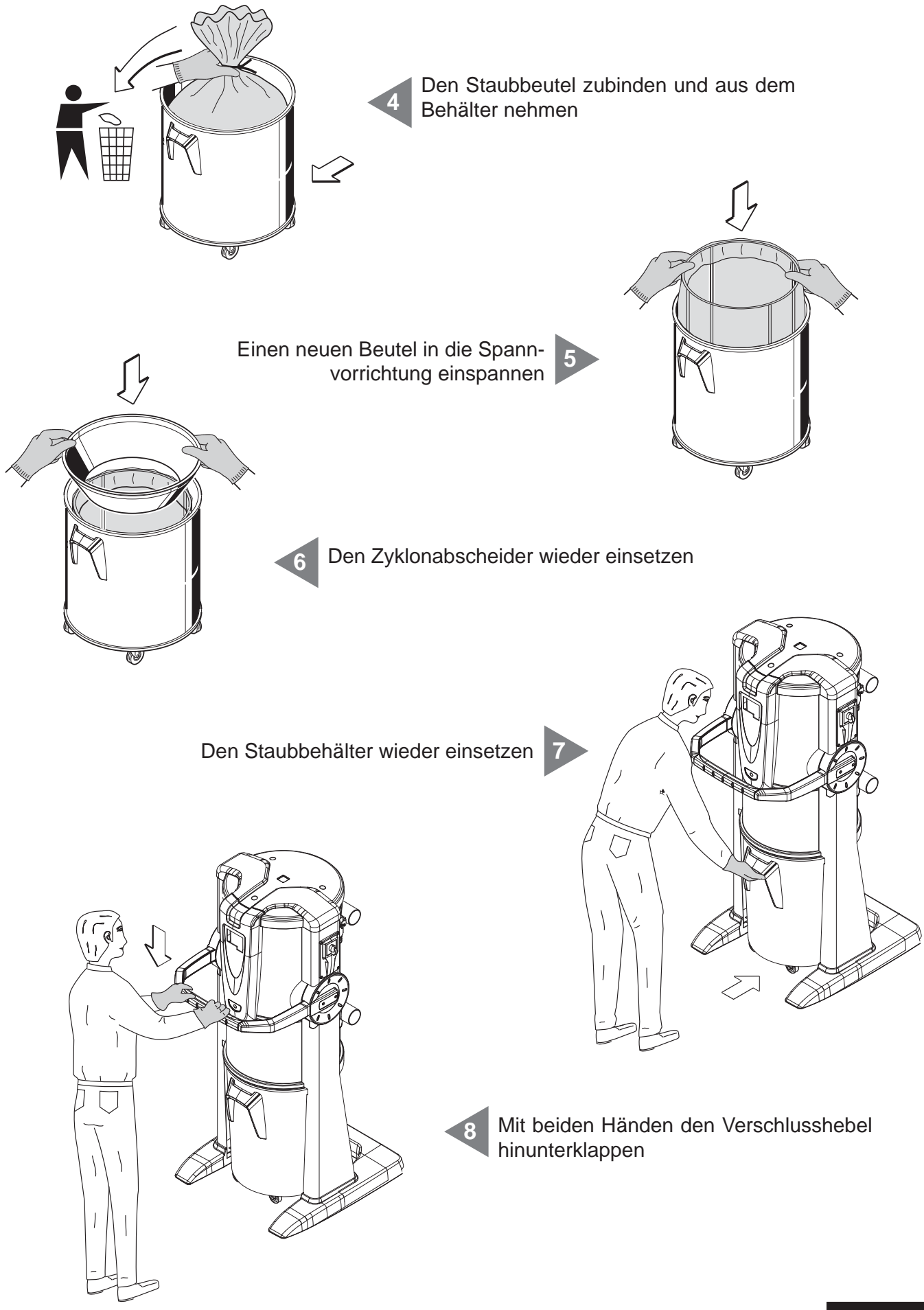

Deutsch

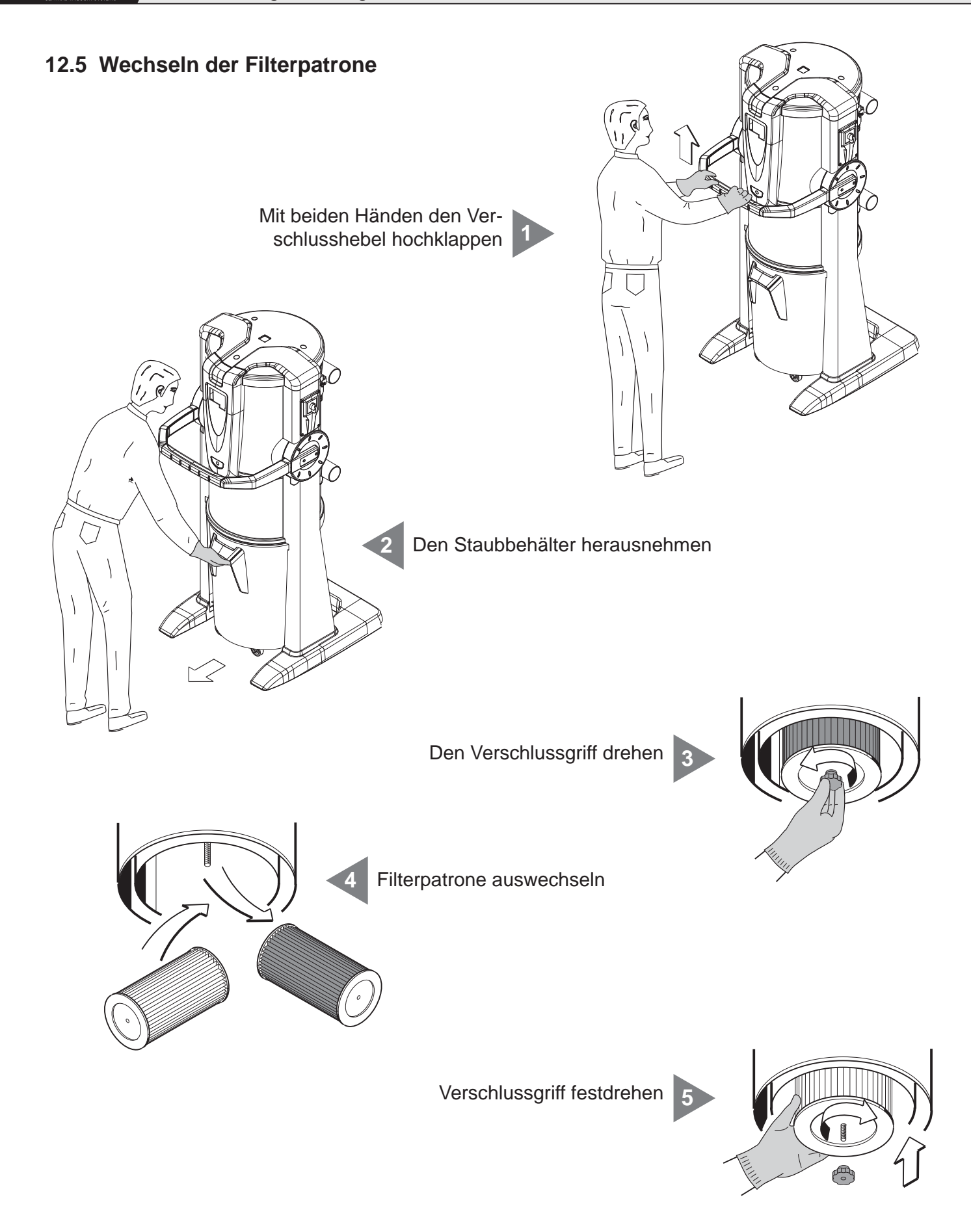

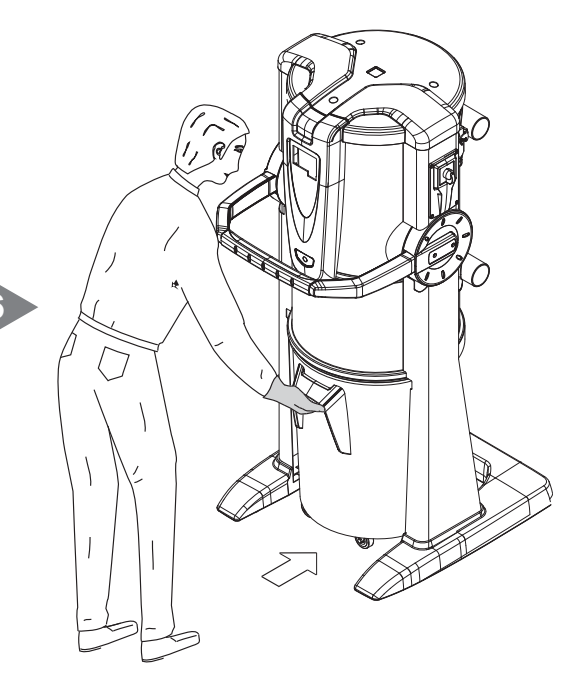

Staubbehälter wieder einsetzen 6

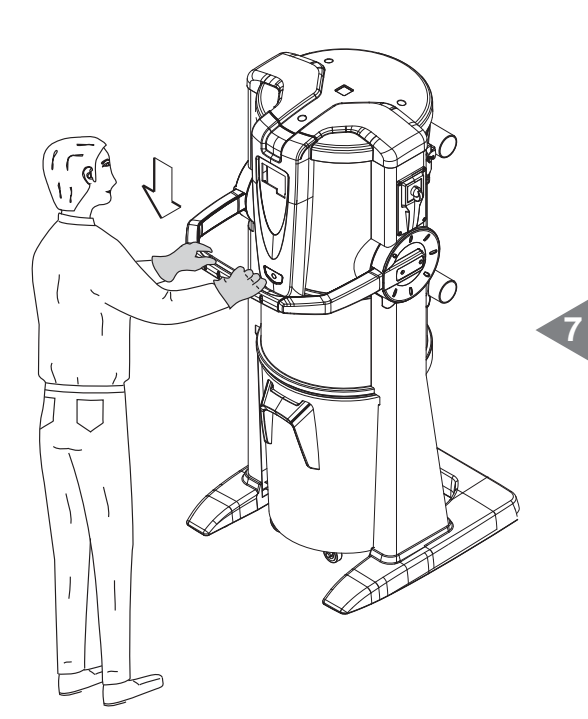

Mit beiden Händen den Verschlusshebel herunterdrücken

### 12.6 Filterpatronenregenerierung

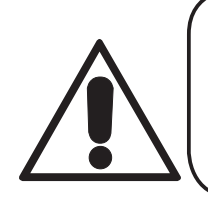

# ACHTUNG DAS GERÄT NICHT OHNE FILTERPATRONE VERWENDEN. VOR DURCHFÜHRUNG DIESES VORGANGS, IST ES NÖTIG EINE ERSATZ-FILTERPATRONE IM GERÄT EINZUFÜGEN.

Die Filterpatrone kann mehrmals regeneriert werden, indem der Schmutz von der Filteroberfläche mithilfe der Sauganlage selbst und dem Strahlrohr abgesaugt wird.

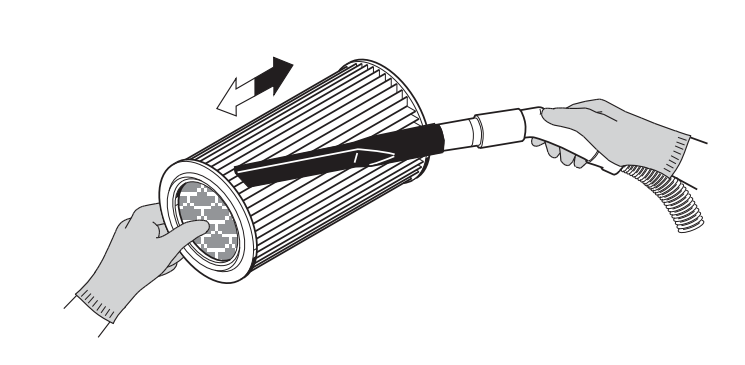

Überprüfen, dass die Filterfläche keine Risse aufweist, da das Filter ansonsten nicht wiederverwendbar wäre.

Die Filterpatrone kann unter fließendem Wasser ausgewaschen werden.

ACHTUNG: Vor Wiedereinsetzen der Patrone sicher gehen, dass diese vollkommen trocken ist.

### 12.7 Äußere Reinigung der Saugzentrale

In regelmäßigen Abständen das Gehäuse des Geräts mit einem feuchten Tuch und Neutralseife reinigen und dann trocknen.

Achtung: Das Gerät nur mit Wasser oder Neutralseifenreiniger reinigen. Die Verwendung anderer Reiniger oder von Alkohol kann das Gerät beschädigen. Sicher gehen, dass das Gerät vollkommen trocken ist, bevor es wieder in Betrieb genommen wird.

### **13 - REPARATUREN UND ERSATZTEILE**

### 13.1 Kriterien für den Eingriff

Es ist absolut verboten, Reparaturen und/oder Wartungseingriffe an der Saugzentrale vorzunehmen, die nicht ausdrücklich in dieser Bedienungsanleitung aufgeführt sind.

Alle aufgrund von Defekten oder Fehlfunktionen nötigen Reparaturarbeiten müssen von qualifiziertem Fachpersonal des Kundendienstes durchgeführt werden.

Sollten Eingriffe von nicht autorisiertem Personal vorgenommen werden, verfällt die eventuell geltende Garantie des Produktes und der Hersteller ist jeglicher Verantwortung für eventuelle Personen- oder Sachschäden, die durch diesen Eingriff entstanden sind, enthoben.

# 13.2 Empfohlene Ersatzteile

Es empfiehlt sich, rechtzeitig jene Ersatzteile zu besorgen, die besonders schnell verschleißen. Um eine optimale Funktionstüchtigkeit der Saugzentrale zu garantieren, sollten ausschließlich Original-SISTEM-AIR-Ersatzteile, wie nachstehend aufgelistet, verwendet werden.

| BESCHREIBUNG                 | ERSATZTEIL-<br>CODE-NR. | MODELL                   |  |
|------------------------------|-------------------------|--------------------------|--|
| Filterpatrone                | 1610.2<br>1610.4        | Clean Small<br>Clean Big |  |
| Staubbeutel für den Behälter | 1614.2<br>1614.3        | Clean Small<br>Clean Big |  |

### 13.3 Ausserbetriebnahme des Geräts (Allgemeine Regeln)

Wenn man die Anlage außer Betrieb nehmen möchte, muss dies in Übereinstimmung mit den Gesundheits- und Umweltschutzvorschriften geschehen.

Bevor die Anlage entsorgt wird, muss man sich informieren, wer zur Entsorgung des Geräts autorisiert ist und zu welcher Recyclingstelle es gebracht werden kann.

Die Entsorgung und das Recycling jedweder Bauteile der Anlage muss nach den geltenden Vorschriften geschehen.
### 14 - GERÄUSCHPEGEL

Es wurde eine Geräuschpegelmessung durchgeführt, bei der der Schalldruck und die akustische Stärke der Zentrale gemessen wurden. Der Testbericht ist bei der Fimra TECNOPLUS S.r.I. aufbewahrt.

#### 15 - IDEALE AUFSTELLUNG DES GERÄTS ZUR VERRINGERUNG DES GERÄUSCHPEGELS

Um die Geräuschemission der Zentrale zu verringern, kann man einige nützliche Ratschläge und Maßnahmen befolgen. Wie beispielsweise:

- Eventuell schalldämmende Wandverkleidungen an den beiden Seitenwänden anbringen, sollten diese nah zueinander stehen, um die Schallwelle zu brechen und zu vermeiden, dass Resonanz zwischen den beiden Wellen entsteht, welche ein Echo zwischen den beiden sich gegenüberliegenden Wänden erzeugen könnte.
- Eventuell auch die Decke mit schalldämmendem Material isolieren.

#### **16 - VIBRATIONEN**

Während des Saugvorgangs kommt es über den Saugschlauch zu keinem Kontakt zwischen Hand, Arm oder Körper des Benutzers mit der Saugzentrale, es werden daher keine Vibrationen übertragen. Daher besteht keinerlei Risiko.

# **17 - FEHLERSUCHE**

| FEHLER                                                                            | URSACHE                                                                                        | ABHILFE                                                                                                    |
|-----------------------------------------------------------------------------------|------------------------------------------------------------------------------------------------|----------------------------------------------------------------------------------------------------|
| An keinem der Sauganschlüsse wird<br>die Saugung aktiviert                        | Alarmmeldung am Computer                                                                       | RESET des Alarms und<br>diesbezügliche Wartung<br>durchführen Schlauch<br>wegnehmen und wieder<br>einstecken, um die saugung<br>zu starten (Versorgungskabel<br>anschließen) |
|                                                                                   | Das Netzkabel ist nicht<br>angeschlossen                                                       | Netzkabel anschließen                                                                                                    |
|                                                                                   | Die Kabel der Steuerlinien<br>1 und 2 sind nicht<br>angeschlossen                              | Aktivierungskabel (Sensor)<br>anschließen                                                                                                    |
| Die Luftsaugung wird nur an einem<br>Anschluss nicht aktiviert                    | Elektrische Kontakte<br>sind unterbrochen oder<br>der Mikroschalter des<br>Sauganschlusses ist | Service anrufen                                                                                                    |
| Die Saugleistung ist nicht ausreichend                                            | Benutzung mehrer<br>Saugsteckdosen gleichzeitig                                                | Die Anzahl der gleichzeitig<br>benutzten Saudosen<br>verringern                                                                                                    |
|                                                                                   | Saugschlauch oder<br>Reinigungszubehör defekt                                                  | Saugschlauch und Zubehör<br>überprüfen, und wenn nötig<br>auswechseln                                                                                                    |
|                                                                                   | Filterpatrone ist schmutzig                                                                    | Filterpatrone reinigen                                                                                                    |
|                                                                                   | Dichtung des Staubbehälters<br>ist beschädigt                                                  | Deren unversehrtheit prüfen                                                                                                    |
|                                                                                   | Rohrnetzverstopfung                                                                            | Service anrufen                                                                                                    |
|                                                                                   | Abluftleitung ist verstopft                                                                    | Service anrufen                                                                                                    |
|                                                                                   | Staubbehälter ist voll                                                                         | Staubbehälter entleeren                                                                                                    |
|                                                                                   | Inverter-Alarm                                                                                 | Service anrufen                                                                                                    |
| Die Saugzentrale bleibt immer im<br>Betrieb, obwohl die Saugsteckdosen zu<br>sind | Steuerplatinedefekt                                                                            | Service anrufen                                                                                                    |

# **ANHANG A - ANSCHLUSS DER AUTOCLEANER-EINHEIT (FAKULTATIV)**

Siehe Bedienungsanleitung Autocleaner

## A.1 Installation des Autocleaner-Systems

Die 4 Schrauben auf der Hinterseite des Behälters entfernen und sie zur Befestigung des Haltebügels des Autocleaner Zubehörs verwenden. Durch Abschrauben der Torx-Schrauben die thermogeformte Abdeckung abnehmen. Den Haltebügel am Gerät mit den vorher abgeschraubten Schrauben befestigen. Den Rahmen des Selbstreinigungssystems an dem Haltebügel befestigen, indem die Führungslamellen in die Öffnungen auf dem Rahmen eingeführt werden.

## A.2 Pneumatikanschluss

Das Rohrendstück der Druckluft der Rohreinlassbuchse auf der Hinterseite der Saugzentrale nähern. Merke: sicher gehen, dass die zur Ausstattung gehörende Hermetikdichtung richtig zwischen dem Muttergewinde und der Einschraubverschraubung positioniert ist.

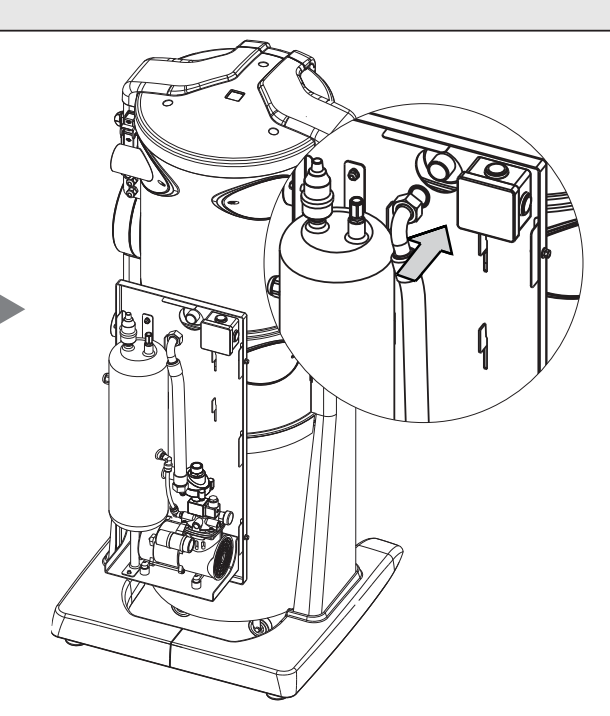

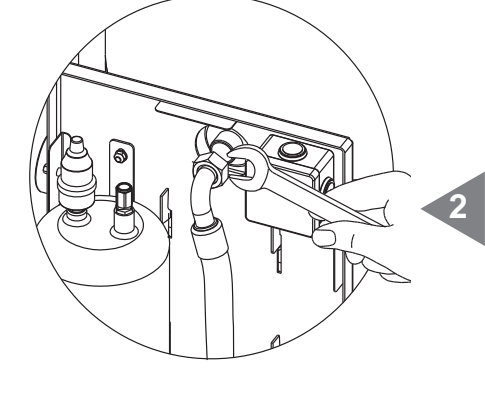

Die Gewindemutter auf der Einschraubverschraubung gut festdrehen. Nach der thermogeformten Abdeckung fragen.

### A.3 Elektroanschluss

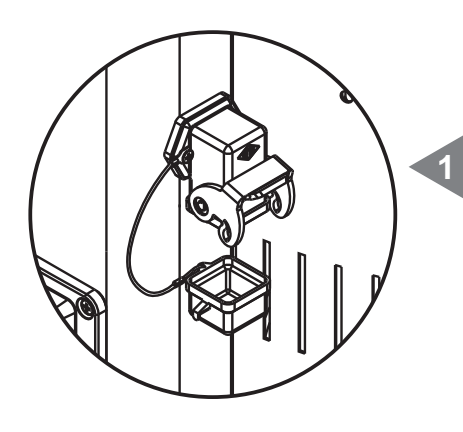

Die Steckerschutzkappe der Saugzentrale abnehmen.

Den mehrpoligen Stecker des Autocleaner-Systems in den entsprechenden Anschluss auf der Saugzentrale stecken und den Sicherheitsverschluss zumachen, damit eine Einheit gebildet wird.

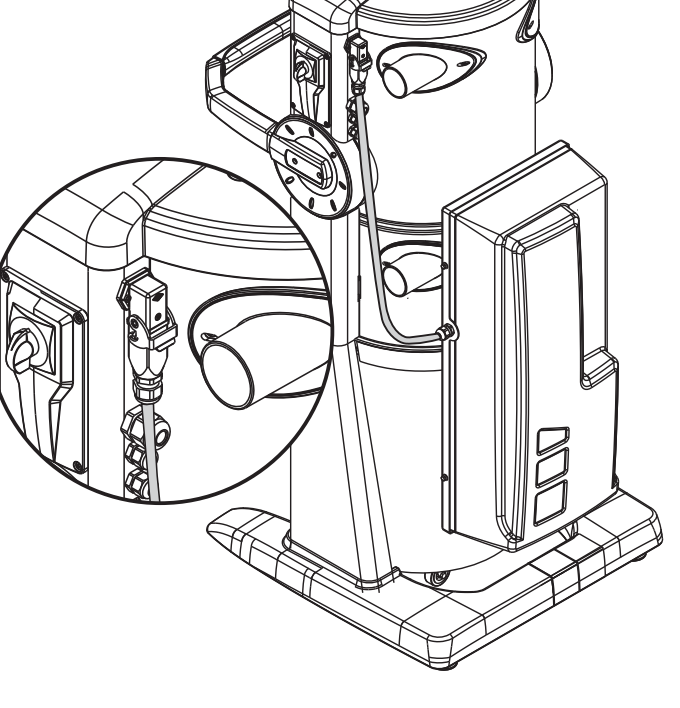